UNIPLEX II+ UDVIDET TEKSTBEHANDLING

| 1   |                    |    | de  |
|-----|--------------------|----|-----|
|     |                    |    |     |
|     | Opvarmning         | s. | 2   |
| 1.  | Indflet            | s. | 5   |
| 2.  | Inkluder           | s. | 15  |
| 3.  | Eksterne vinduer   | s. | 21  |
| 4.  | Stavekontrol       | s. | 25  |
| 5.  | Kommandoarkiv      | s. | 35  |
| 6.  | Decimaltabulering  | s. | 43  |
| 7.  | Lommeregner        | s. | 47  |
|     | Opsamling          | s. | 53  |
| 8.  | Blokflytning       | s. | 55  |
| 9.  | Udskrivning        | s. | 61  |
| 10. | Proportionalskrift | s. | 75  |
| 11. | Brevfletning       | s. | 85  |
|     | Opsamling          | s. | 106 |

1

## opvarmning

- 1. Rediger teksten: opvarmning
- 2. Rediger en formatlinie med V=10 og L=70.
- 3. Gem denne formatlinie som formatlinie 9.
- 4. Slet de markerede sætninger.
- 5. Indsæt sætningen: Slap af! Undgå febrilskhed!
- 6. Indsæt en tom linie.
- 7. Slet de overskydende linier, således at der kun er en tom linie mellem de to afsnit.
- 8. Hop til toppen af teksten og skriv dags dato højrestillet.
- Find afsnittet, der begynder med: Det var unægtelig ærgerligt
- 10. Indsæt formatlinie 5 lige over ovennævnte afsnit.
- 11. Find afsnittet, der begynder med: Da sælen så endelig kom
- 12. Hent formatlinie 9 og indsæt den lige over det netop fundne afsnit.
- 13. Ændre linieafstanden, således at udskriften bliver med dobbelt linieafstand.
- 14. Understreg de to overskrifter i teksten.
- 15. Hent de to afsnit i teksten: slut og indsæt dem i forlængelse af teksten: opvarmning
- 16. Hop til bunden af teksten og skriv dit navn centreret.
- 17. Overvej om der er steder i teksten som ikke skal formateres. Sæt evt. .FN og .FJ de steder der ikke skal formateres.
- 18. Formater hele teksten.
- 19. Sæt evt. et fast sideskift, hvis teksten deles et upassende sted.
- 20. Afslut og udskriv teksten.

2

# opvarmning

### Vejledning i sælfangst

Kun de færreste ved, hvordan man fanger sæler. Nogle har hørt lidt – andre har læst lidt. Men kun ganske få ved ordentlig besked. Denne brist i almendannelse vil jeg søge udbedret ved nærværende lille vejledning i sælfangst for begyndere. – For at udelukke enhver tvivl om forf.'s kompetance, vil jeg lade vejledningen være baseret på beskrivelse af egne erfaringer.

### Åndehulsfangst

- Sælen har ca. hvert tiende minut behov for at trække vejret gennem et hul i isen - gennem et åndehul. Åndehulsfangst består i, at fangeren står klar ved åndehullet, så han kan skyde sælen, idet den stikker hovedet op.
- 4 Det gælder om at være kold og rolig. Det første lader sig let Det gælder om at være kold og rolig. Det første lader sig let praktisere på den tynde, vindomsuste december-is. Men det er
- 5 værre med roen. \* Da jeg første gang stod med let skrævende ben over et åndehul, var jeg selv efter en times forgæves venten lettere nervøs og febrilsk. Så da sælen dukkede op, ramte jeg ved siden af, selv om bøssemundingen kun var ca. 20 cm fra dyrets hoved.
- 6 Det var unægtelig ærgerligt, men efter en måneds hospitalsophold var min fod så god som ny. Og jeg kunne atter begive mig ud på åndehulsfangst.

Denne gang ville jeg ikke løbe nogen risiko og stak derfor bøssemundingen 10 cm ned i åndehullet. På den måde ville jeg kunne ramme sælen, mens den endnu var i vandet – og mine fødder ville være i sikkerhed, hvilket jeg ikke skal nægte var en rar 4 fornemmelse. Man kan naturligvis ikke konstant stå klar til at konstant stå klar til at skyde, men man må ind imellem lægge bøssen fra sig og forsøge at få lidt varme i kroppen. Som regel er der 20-30 graders frost.

Da sælen så endelig kom, var jeg kold, rolig og overlegen med en behagelig bevisthed om, at mine fødder befandt sig et godt stykke bag bøssemundingen. Jeg mærkede sælens snude ramme min bøssepibe, fyrede øjeblikkelig løs, og åndehullet fyldtes og formørkedes af dybrødt, glinsende blod.

Desværre var det mit eget, der fossede fra højre skulder og kind. Der havde dannet sig is i bøsseløbet, hvilket bevirkede, at jeg fik alt, hvad jeg havde tiltænkt sælen, tilbage i hovedet. Det var naturligvis vældig rart for sælen, hvor imod det gjorde mig noget nedtrykt i en længere periode.

# Slut

Lad mig sige, at jeg finder åndehulsfangster en lidet værdig jagtform. Den kan kun have interesse for sælen, hvorfor jeg på det instændigste vil fraråde enhver at begive sig ud på åndehulsfangst. Det er et spørgsmål om Grønlands Landsråd ikke burde overveje at søge denne jagtform forbudt, da den kan være farlig for liv og lemmer.

Dette være ikke ment som en kritik af forholdene på sygehuset. Tværtimod. Jeg ser tilbage på de 3 måneders ophold der med største glæde og taknemmelighed, og jeg vil gerne benytte denne lejlighed til at rette en dybfølt tak til personalet på sygehuset. En hilsen sendes også til hr. Albert Johansen, som jeg delte stue med i hele perioden, og hvem det lykkedes i løbet af disse 3 måneder at give mig et dybt og indgående kendskab til hans familie og dennes forskellige forgreninger.

# 1. INDFLET

| Indflet                       | s. | 6  |
|-------------------------------|----|----|
| Indfletning af hel tekst      | s. | 6  |
| Indfletning af standardafsnit | s. | 7  |
| opg1                          | s. | 8  |
| opgla                         | s. | 11 |

de

## INDFLET

Indfletning af tekst svarer til kopiering og kan anvendes til følgende:

1) En hel tekst der ønskes kopieret/indflettet i en anden tekst.

1

2) Kopiering af standardafsnit

### INDFLETNING AF HEL TEKST

- Hent den tekst frem på skærmen, hvori der skal indflettes en anden tekst.
- \* Placer markøren i den linie, hvorfra den anden tekst skal indflettes
- \* Vælg MENU 1
- \* Tryk F5>INDFLET ESC ESC ii

Øverst i skærmbilledet vil systemet spørge om flg.:

Angiv opgavenavn (# for opg.beskr.): [\_\_\_\_\_

- \* Skriv navnet på den tekst som skal indflettes
- \* Tryk RETUR

### INDFLETNING AF STANDARDAFSNIT

For at kunne indflette standardafsnit er det nødvendigt at oprette en standardtekst, med en række standardafsnit.

Eksempel på en standardtekst med standardafsnit:

indledning ...V....T...T...T...L I henhold til aftalte tilbud.....L )) afslutning Vi håber tilbuddet er passende og glæder os .. )) afsender Med venlig hilsen Dansk Data Elektronik A/S Herlev Hovedgade 199 2730 Herlev ))

I en linie for sig selv i pos. 1, angives et afsnitsnavn f.eks. "indledning". Skriv dernæst afsnitsteksten. Afsnittet afsluttes med )) i en linie for sig selv i pos. 1

Når et standardafsnit skal bruges undervejs, gøres flg.:

- \* Placer markøren der hvor afsnittet skal indflettes
- \* Vælg MENU 1
- \* Tryk F5>INDFLET
- \* Angiv NAVN, AFSNIT på det som skal indflettes

Angiv opgavenavn (# for opg.beskr.): [standard, indledning\_\_\_\_\_

\* Tryk RETUR

7

1

# opg1

Formål - at indflette (kopiere) en hel tekst

På de følgende sider findes en kopi af de to tekster: 'Eventyr' og 'afslutning', som skal bruges til opgaven.

- 1. Rediger teksten: eventyr
- 2. Anbring markøren en linie under slutningen af teksten.
- 3. Indflet teksten: afslutning
- 4. Gem og udskriv evt. teksten.

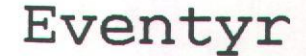

#### EVENTYRET OM ABEN SOM TÆNKTE I FLERE LED

Der var engang en stor abe der hed King Kong, som var blevet indfanget i det mørkeste Afrika af et hold hovedlæger. Hovedlægerne førte King Kong med sig til deres psykologiske laboratorium i Massachusetts. Dér satte de King Kong ind i et specialkonstrueret bur, i hvilket der lå to store træklodser, en bådshage samt en lang stang, som var en meter længere end bådshagen. En af væggene i buret var en helt glat kraftig trævæg, i hvilken der i fem meters højde fandtes en luge med en trælem på hængsler.

Nu havde hovedlægerne ved hjælp af matematisk-psykologiske tabeller regnet ud at hvis King Kong forstod at han kunne tage den lange stang og åbne trælågen oppe på væggen, derefter stille den ene klods oven på den anden under lugen, kravle op på klodserne, hage bådshagen fast i lugens underkant, klatre op ad bådshagen og på den måde komme ud af buret – ja, så ville det hermed være bevist at en abe af King Kongs type kan tænke i flere led, hvilket det ville være morsomt for alle psykologer i hele verden at finde ud af.

King Kong satte sig ned og tænkte.

Nu håber de at jeg skal tage den lange stang og ved hjælp af den åbne trælemmen oppe på væggen, endvidere håber de at jeg skal stille den ene af de hér klodser oven på den anden under lemmen, kravle op på klodserne, hage bådshagen fast i lugens underkant, klatre op ad bådshagen og på den måde komme ud af buret. Det er hvad de håber," tænkte King Kong.

Udenfor buret stod ti eksperimental-psykologer med briller uden stel og tidtagere i hænderne og stirrede alvorligt på King Kong. King Kong lod hagen synke ned så han så usædvanlig enfoldig ud. Han tog en af klodserne og kastede den i vejret. Da den faldt ned med et brag klappede han henrykt i håndhænderne og hoppede lidt omkring på fodhænderne. Derefter tog han bådshagen og kradsede sig velbehageligt på ryggen med den en tid. Da han var blevet træt af dette forehavende greb han fat i den lange stang, stak den ud gennem gitteret og kildede den alvorligste af de ti psykologer i maven med den. Yderst henrykt stillede han sig derefter på hovedet på den anden træklods og klappede i alle fire hænder samt udstødte gutturale lyde.

"Det var dog en fandens dum abe," sagde de ti eksperimentalpsykologer og gik ud af rummet.

## afslutning

Så snart de var udenfor synsvidde tog King Kong den lange stang og åbnede ved hjælp af den trælemmen oppe på væggen, stillede så den ene klods oven på den anden under lugen, kravlede op på klodserne, hagede bådshagen fast i lugens underkant, klatrede behændigt som den abe han var op ad bådshagen, kom ud af buret og forlod i firspring den eksperimentalpsykologiske institution, som ingen af de ti eksperimental-psykologer havde gjort sig det besvær at låse.

"Det var dog nogle fandens dumme eksperimental-psykologer," sagde King Kong til sig selv.

Så tog King Kong ved hjælp af sit gode hovede tilbage til det mørkeste Afrika, hvor han i ro og mag tænkte videre på sin teori om det krumme rum, som han havde fået ideen til en dag da en banan faldt ned i hovedet på ham. Formål: - at indflette dele af en tekst forskellige steder i en anden tekst

På de efterfølgende sider findes en kopi af de to tekster: 'middagen' og 'opskrift', som skal bruges til opgaven.

- 1. Indret teksten "opskrift", således at det er muligt at indflette de tre opskrifter hver for sig.
- De tre forskellige opskrifter fra teksten "opskrift" skal indflettes i teksten "Middagen" på de steder, hvor der står en stjerne.
- 3. Sæt evt. nogle faste sideskift, hvis UNIPLEX deler teksten på uhensigtsmæssige steder.
- 4. Gem og udskriv evt. teksten til senere brug.

# Middagen

ROALD ALS: "KVINDERNE UD AF KØKKENET"

Uddrag af bogen: "Kvinderne ud af køkkenet – den bløde mands kogebog" – en blanding af levnedsbeskrivelse og kogebog skrevet og illustreret af den kendte tegner.

> "Gør minusdage til plusdage" TAMPAX

### INDLEDNING

Det var det sædvanlige. Jeg havde mærket det et par dage. Det var den tid på måneden, hvor den mindste friske bemærkning øjeblikkelig ville skabe en ægteskablig krise, der ville gøre Elizabeth Taylor misundelig.

Kort sagt det sædvanlige. En smule støv på gulvet og hele kompagniet af rabiate førerkvinder stod linet op i stuen.

Jeg slog op i avisen under følsomme franske film på en tre-fire timer, sagde henkastet, at filmen var anbefalet i Information og gik ned til slagteren og bad ham hente kalvefileten til 300 kr. kiloet frem.

300 kr. kiloet lyder volsomt, og det giver pote senere på aftenen. Men jeg bad slagteren skære 6 skiver på pålægsmaskinen, så tynde som han kunne finde ud af det. Så blev det ikke mere end 65 kr.

### PLANLÆGNING

Sådan en middag som denne her måtte begribeligvis ikke brænde på. Derfor var det vigtigt, at jeg kunne lave det meste færdigt, mens hun var ude af vagten. Så ville jeg have check på det, når hun kom hjem opsat på en endelig evaluering af værdimønstre indenfor fransk filmkunst. Man kunne nu engang ikke smage sovsen til, hvis man samtidig skal analysere Catherine Deneuves problemer med at finde sin identitet som kvinde i et kvindefjensk, borneret og borgerligt samfund. Det kan ødelægge enhver sovs.

Summa summarum som Søren Kirkegård sagde, forretten skulle være hurtig at lave, se dyr ud og kunne laves færdig i forvejen. Derfor valgte jeg avocadomousse med stenbiderrogn, som havde ligget en times tid i en smule cognac, bare sådan at smagen var tilstede.

\*

Avocadomoussen lavede jeg i næstsidste øjeblik ved at blende en avocado med salt, et par dråber citronsaft og 1/2 dl piskefløde.

### STARTEN

Hovedretten havde jeg selv fundet på, så hvis læseren skulle finde på at lave den, må han gerne være lidt øm ved den.

Jeg startede med at lave en lage, som kødet skulle ligge i en tre-fire timer. Det var derfor, at det var en langtrukken fransk sag, jeg havde prakket hende på. Jeg hakkede et løg, en porre og en gulerod og kogte dem i så lidt vand, at der næsten ikke var noget tilbage da de var møre. Kødet skulle jo ikke stå og trække i vand, vel? Næh, jeg hældte et glas tør hvidvin ned til grøntsagerne, krydrede det lidt med peber og timian, lod det afkøle og hældte det over kødet, som jeg havde spredt i en tærteform.

### \*

Der skulle det som sagt stå nogle timer, og så havde jeg tid til at rydde en anelse op, feje knægtens lejetøj ind i hans værelse og vaske mig en smule under armene. Ikke for meget. Det skulle bare se ud, som om jeg havde pareret ordre, og jeg skulle jo også have tid til kartoflerne. Jeg har før haft succes med kartofler skåret i tynde skiver, lagt i lag med løgringe, krydret med timian, rosmarin, salt og peber, hældt over med 1 dl piskefløde og sat i ovnen en time ved 200 grader.

Da kødet havde trukket hvad det skulle, fiskede jeg det op af lagen. Den blendede jeg og varmede med  $\frac{1}{2}$  dl piskefløde til en sovs. Smagte den til med salt og citron og hældte den igen over kødet og rev til sidst lidt parmesan over.

Kunstværket var parat til ovnen, og knægten var lagt i seng.

#### HJEMKOMSTEN

Men jeg satte det ikke ind endnu. Ikke før hun var hjemme igen, og jeg havde hygget om hende med et par citater af Germaine Greer og en iskold Lambrusco Rose, for retten skulle kun have 5 minutter på 250 grader.

Fordi jeg midt under hovedretten huskede at nævne, hvor dyr kalvefileten var blevet på det sidste og oven i købet havde husket en lille dessert, der ikke fedede for meget. Blot lidt friske blommer overhældt med rom og drysset med lidt nødder. Og fordi jeg lavede hende en god kop kaffe og til overflod lovede hende højt og helligt at passe min retfærdige del af det huslige, klarede jeg den til næste måned.

#### \* .

#### EFTERSKRIFT

PS: Opskrifterne er til to personer. Hvis man laver retterne til fire, er det jo ligesom ikke det samme, vel ?

Opskrift

FORRET

Avocadomousse med stenbiderrogn: 1 avocado Et par dråber citronsaft Salt ½ dl piskefløde 50 g. stenbiderrogn En smule cognac

HOVEDRET

Min egen kalvefilet: 6 afsindigt tynde skiver kalvefilet 2 løg (det ene gemmes til kartoflerne) 1 gulerod 1 porre Timian 1 glas tør hvidvin Rosmarin ½ 1 piskefløde Lidt nyreven parmesan ½ kg kartofler

DESSERT

½ kg blommer Lidt hasselnødder 21 langstilkede røde roser (Et hårdt prøvet trick, men det virker hver gang)

# 2. INKLUDER

| Inkluder | s. | 16 |
|----------|----|----|
| ορα2     | q  | 18 |

de

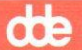

## 2. Inkluder

I Uniplex er det muligt at INKLUDERE en tekst eller et standardafsnit. Teksten eller standardafsnittet vil først blive inkluderet i forbindelse med udskrivningen.

- \* Placer markøren det sted hvor afsnittet skal inkluderes
- \* Skriv i pos.1 på den linie hvor afsnittet skal starte: .INtekstnavn,afsnitnavn

Først i udskriften vil man kunne se det færdige resultat.

Eksempel på skærmen:

Niels Nielsen Fabriksvej 9 3000 Helsingør .IN!10ddato .INstandard,indledning o.s.v. .INstandard,afslutning .INstandard,afsender

Eksempel på udskriften:

Niels Nielsen Fabriksvej 9 3000 Helsingør Tirsdag den 30. Oktober 1990 I henhold til aftalte tilbud..... Vi håber tilbuddet er passende og glæder os..... Med venlig hilsen Dansk Data Elektronik A/S Herlev Hovedgade 199 2730 Herlev

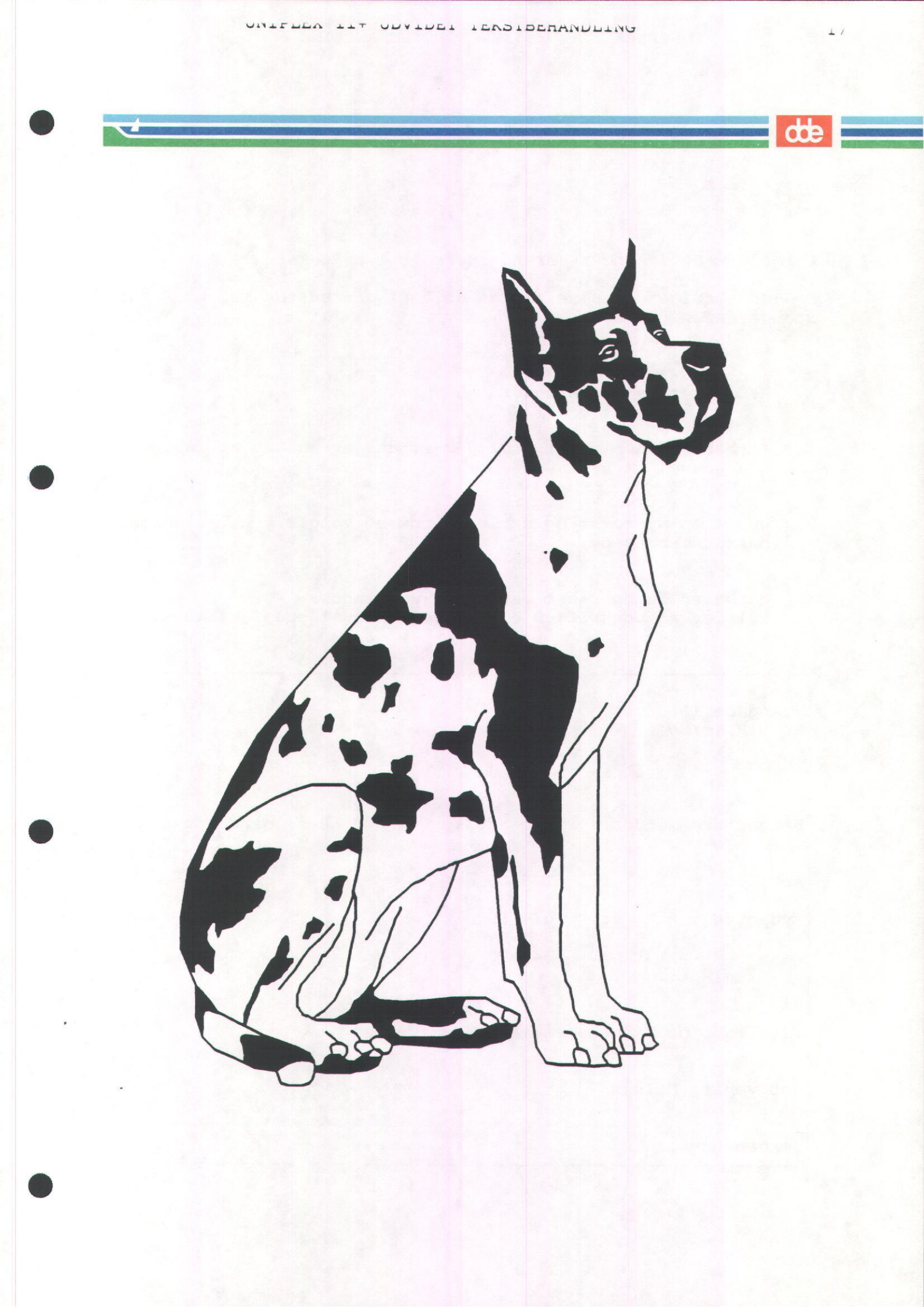

dde

# opg2

Formål: - at inkludere standardafsnit i en tekst

På den følgende side findes en kopi af teksten med de mulige standardafsnit.

- 1. Rediger teksten: standard
- Forbered denne tekst, således at det er muligt at inkludere fra denne.
- Opret en ny tekst og skriv øverst et valgfrit navn, adresse, postnummer og by.
- 4. Forbered denne tekst med: .IN-kommandoer således at udskriften bliver som nedenstående eksempel.

Niels Jørgensen Stengade 16 3000 Helsingør 01. november 1990 Hermed fremsendes i følge aftale, tilbud på følgende materialer: Arb.løn kr. 175,00 Lydpotte kr. 623,50 Dæk kr. 349,00 Vi glæder os til snarest at høre fra Dem. Med venlig hilsen Mekaniker Jørgen Hansen

# opg2

| Arb.løn  | kr. | 175,75  |
|----------|-----|---------|
| Forlygte | kr. | 252,50  |
| Baglygte | kr. | 319,00  |
| Lydpotte | kr. | 623,50  |
| Dæk      | kr. | 349,00  |
| Bremser  | kr. | 1489,00 |
| Antenne  | kr. | 489,00  |
| Platiner | kr. | 117,25  |

Hermed fremsendes i følge aftale, tilbud på følgende materialer:

Vi glæder os til snarest at høre fra Dem.

Med venlig hilsen Mekaniker

Jørgen Hansen

de

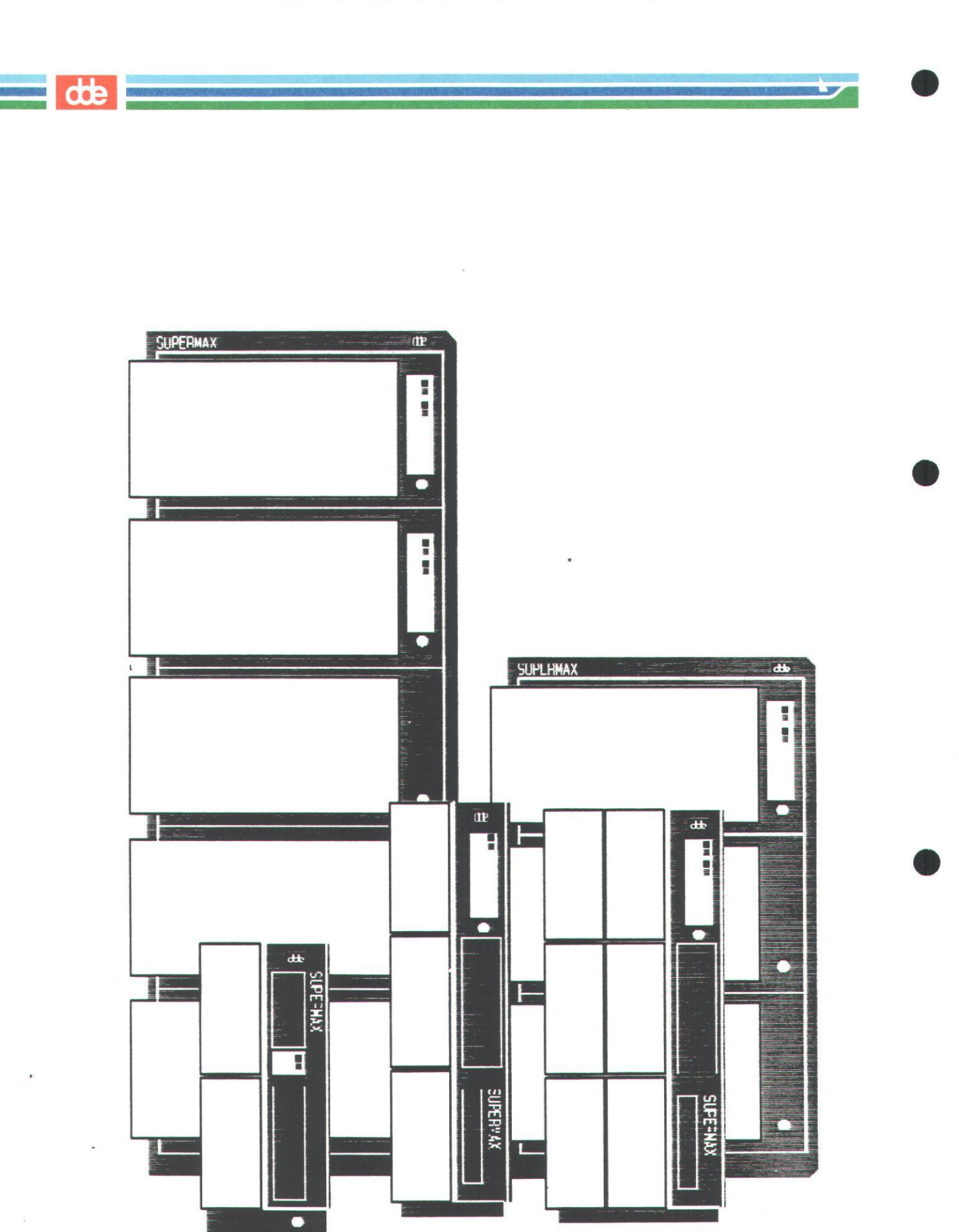

20

UNIPLEX II+ UDVIDET TEKSTBEHANDLING

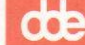

# 3. EKSTERNE VINDUER

| Eksterne vinduer | s. | 22 |
|------------------|----|----|
| POPUP            | s. | 22 |
| Skift vindue     | s. | 22 |
| Vindue menu      | s. | 22 |
| opg3             | s. | 23 |

## 3. Eksterne vinduer

I UNIPLEX er der mulighed for at arbejde med flere vinduer og dermed flere forskellige moduler på en gang.

Arbejder du eksempelvis i tekstbehandlingen, kan du ved hjælp af den såkaldte POPUP menu, hurtigt springe til f.eks. kalendersystemet for at checke en aftale, eller til postsystemet hvis du pludselig modtager post.

Funktionstasterne fra 'F9' til 'F16' har følgende betydning:

| POP-UP | HJÆLP | HOVED-<br>MENU | HJÆLPE-<br>FUNKT. | SKIFT<br>VINDUE | VINDUE<br>MENU | KMD.<br>ARKIV | SEKVENS<br>MENU |
|--------|-------|----------------|-------------------|-----------------|----------------|---------------|-----------------|
| F9     | F10   | F11            | F12               | F13             | F14            | F15           | F16             |

#### POPUP

Ønsker man at arbejde med et andet modul end det man står i, gøres følgende:

\* Tryk F9 (Esc x p)

\* Peg det modul ud, der skal arbejdes med.

\* Tryk RETUR

Det nye modul vil da blive startet op.

På samme måde er der mulighed for at starte op til 10 forskellige moduler op.

### SKIFT VINDUE

Ønsker man at springe mellem sine moduler, gøres følgende:

\* Tryk F13 (Esc x s)

Der er dog kun mulighed for at springe mellem det forrige og nuværende modul.

### VINDUE MENU

Har man startet flere moduler end 2 op, kan man springe mellem de forskellige moduler ved at gøre følgende:

- \* Tryk F14 (Esc x m)
- \* Udpeg det ønskede modul
- \* Tryk RETUR

Opg3

Formål: - at afprøve de forskellige muligheder, som findes på funktionstasterne 'F9 - F16'

- 1. Rediger en vilkårlig tekst
- 2. Prøv at opstarte 3 tekstbehandlinger. Husk at navngive dem.
- 3. Prøv at springe mellem de 4 tekstbehandlinger, såvel med funktionstasten F13, som med funktionstasten F14.

4. Prøv selv at eksperimentere med F9 til F16.

de

UNIPLEX II+ UDVIDET TEKSTBEHANDLING

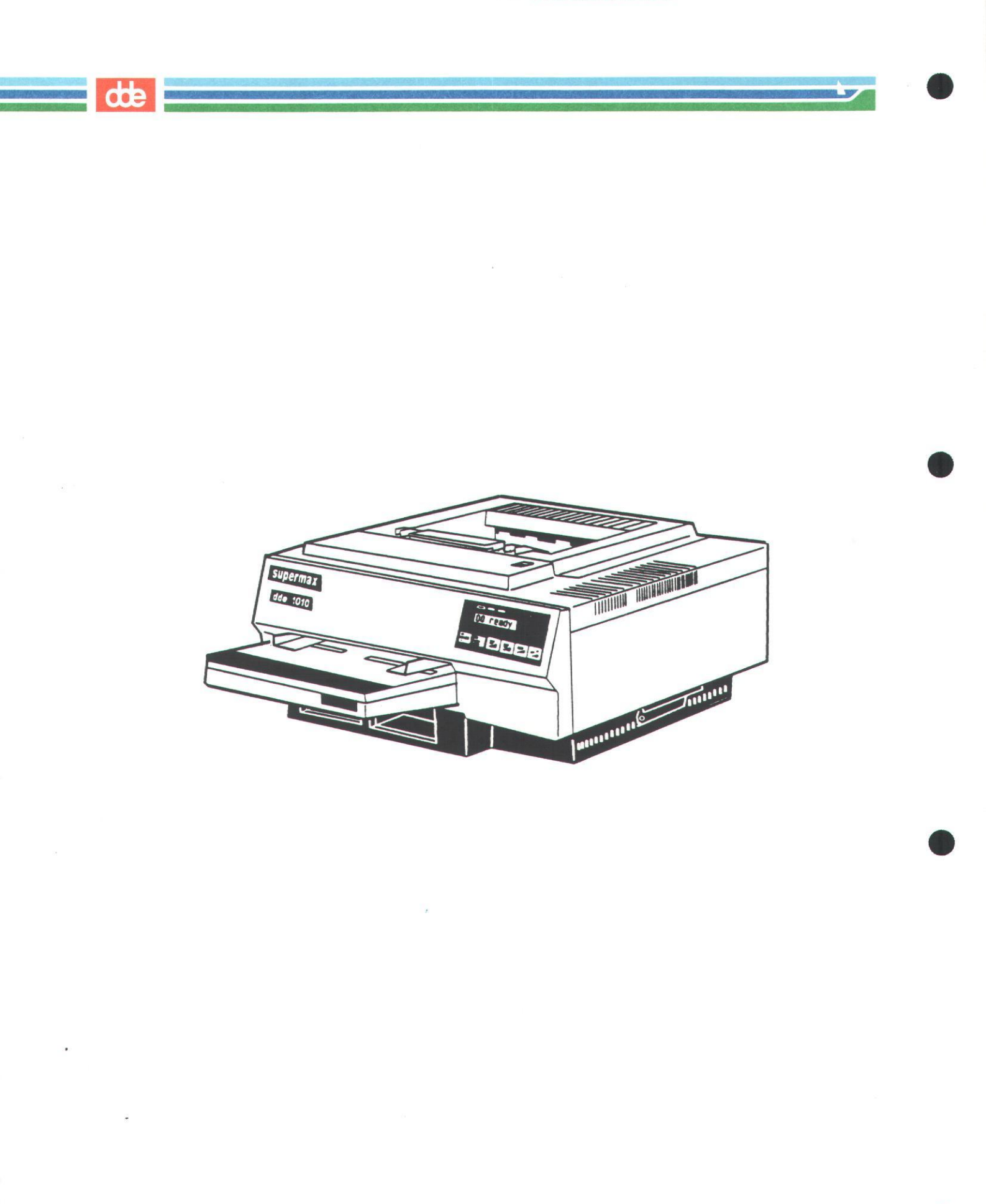

24

# 4. STAVEKONTROL

| Stavekontrol                     | s. | 26 |
|----------------------------------|----|----|
| Kontroller opgave                | s. | 27 |
| Opret egne supplements ordlister | s. | 28 |
| Rediger "nye" ord                | s. | 29 |
| Opdater ordliste                 | s. | 29 |
| Brugen af supplementsordlister   | s. | 30 |
| opg4                             | s. | 32 |

## Stavekontrol

UNIPLEX II+ giver mulighed for at foretage en stavekontrol af en tekst. Hvert enkelt ord i teksten sammenlignes med en liste på ca 80.000 ord. Der findes desuden ordlister på en række fremmedsprog, så stavefunktionen også kan være til gavn i forbindelse med korrespondance til udlandet.

Ydermere kan der oprettes yderligere ordlister, med valgfrit indhold.

For at stavekontrollerer en tekst gøres følgende:

\* Vælg MENU4, tryk F1>STAVEKONTROL

Følgende POPUP menu fremkommer:

Stavekontrol parametre

- 1 = Kontroller hele opgaven
- 2 = Kontroller resten af opgaven
- 4 = Vælg alternative sprog

6 = Vis supplerende ordlister

7 = Ændrer supplerende ordlister

VALG 1: foretager stavekontrol fra starten af opgaven.

- VALG 2: foretager stavekontrol fra markørens position og fremefter.
- VALG 4: giver mulighed for at vælge imellem forskellige sprog.
- <u>VALG 6</u>: giver mulighed for at vælge imellem egne ordlister, oprettet til specialformål.
- VALG 7: giver mulighed for at ændre i valget af supplerende ordlister.

26

### KONTROLLER OPGAVE

For at undersøge teksten for ukendte stavemåder, gøres følgende:

\* Vælg '1 = Kontroller hele opgaven'

Når stavekontrollen møder et ukendt ord fremkommer følgende valgmuligheder:

VÆLG: (\*) Afbryd (+) Tilføj <TAB> Spring over <RETUR> Erstat
l=tyranniserer, 2=tyrannisere, 3=tyranniser, 4=tyrannisering

- (\*) Afbryd -giver mulighed for at hoppe ud af stavekontrollen. Bemærk, at der kan være lidt ventetid før du kan skrive igen.
- (+) Tilføj -lægger pågældende ord ud i en tekstfil, som senere kan benyttes til at tilføje ord til en ordbog.

<TAB> Spring over -accept af den benyttede stavemåde.

<RETUR> -du kan nu redigere i ordet.

Hvis stavekontrollen ikke genkender ordet, men har noget som minder om det i sin ordliste, giver den dig op til 7 forskellige lignende ord at vælge imellem. Hvis du kan se, at èt af de foreslåede ord er korrekt stavet, taster du tallet foran ordet, og det indsættes automatisk i teksten istedet for det fejlstavede.

\* Tryk RETUR, hvis du vil rette ordet:

ELLER

\* Tryk TAB, hvis du vil springe over.

ELLER

\* Skriv tallet, som står foran den korrekte stavemåde.

ELLER

\* TRYK '+', hvis ordet senere skal indsættes i en supplements ordliste.

Når stavekontrollen har løbet hele teksten igennem, meddeles det ved en besked øverst på siden: FUNKTIONEN ER UDFØRT

### OPRET EGNE SUPPLEMENTS ORDLISTER

Selvom man i forbindelse med stavekontrollen, har valgt at indsætte ukendte ord i en supplements ordliste, er der reelt ikke indlagt nogen ord i ordlisten endnu.

Først og fremmest skal man oprette sine egne ordlister. Hver bruger kan have op til 20 forskellige ordlister.

- \* Vælg '0 Opgaveadmin.'
- \* Vælg '4 Ordlister'

Systemet vil fremkomme med følgende menu:

| VEDLIGEHOLD ORDLISTER                         | GENERELT                           |  |  |
|-----------------------------------------------|------------------------------------|--|--|
| 1 - Rediger "nye" ord                         | U - Udskrivning<br>V - Vis katalog |  |  |
| 2 - Opret ny ordliste<br>3 - Opdater ordliste | S - Skift katalog                  |  |  |
|                                               | H - Hjælp                          |  |  |
| 4 - Tilføj orddelinger                        | A - Afbryd                         |  |  |
| F1=UDFØR F2=GENSKRIV F4=AFBRYD                | F8>MERE                            |  |  |

### \* Vælg '2 - Opret ny ordliste'

Følgende skærmbillede vil fremkomme:

| Ordlistens navn:     | []                                  |
|----------------------|-------------------------------------|
| Ordlistens sprog:    | [Amerikansk]                        |
| Ordlistens type:     | [Lokal]                             |
| F1=UDFØR F2=GENSKRIV | / F3>REDIGER F4=AFBRUD F6>KMD.ARKIV |

\* Angiv den nye ordlistes navn.

- \* Tryk på en 'TAST' indtil det ønskede sprog fremkommer.
- \* Tryk på en 'TAST' for at vælge ordlistens type.

Når de ønskede oplysninger er angivet gøres følgende:

- Tryk F1=UDFØR
- \* Tryk RETUR for at forsætte
- \* Tryk F4=AFBRYD for at forlade skærmbilledet.

28

### REDIGER "NYE" ORD

Inden man indsætter de "ukendte" ord i den nyoprettede supplements ordbog, kan man redigere i ordene.

- \* Vælg '0 Opgaveadmin.'
- \* Vælg '4 Ordlister'
- \* Vælg '1 Rediger "nye" ord

En tekst som systemet selv opretter, indeholdende de ord, som i forbindelse med stavekontrollen skulle indsættes i supplementsordbogen, vises på skærmen.

Det vil på nuværende tidspunkt være muligt at redigere eller slette evt. ord som ikke skal med i ordbogen.

\* Tryk F1=GEM/AFS for at gemme teksten.

### OPDATER ORDLISTE

Ønsker man at indsætte de nye ord i en eksisterende supplementsordliste gøres følgende:

- \* Vælg '0 Opgaveadmin.'
- \* Vælg '4 Ordlister'
- \* Vælg '3 Opdater ordliste'

Følgende spørgsmål skal besvares:

| Ordliste til opdatering             | [liste] |
|-------------------------------------|---------|
| Slet ændringsliste efter opdatering | [Ja_]   |

\* Tryk på en 'TAST' for at vælge ordliste

Svar på, om teksten med de nye ord, skal slettes, når man har lagt ordene ind i en supplementsordliste.

- \* Tryk på en 'TAST' for at svare 'JA' eller 'NEJ'
- \* Tryk F1=UDFØR
- \* Tryk RETUR
- \* Tryk F4=AFBRYD

### BRUGEN AF SUPPLEMENTSORDLSTER

I forbindelse med stavekontrollen kan brugeren vælge at have tilknyttet op til 3 supplementsordlister.

For at tilknytte en eller flere supplementsordlister gøres følgende:

\* Vælg MENU4, tryk F1>STAVEKONTROL

Popup-menuen fremkommer:

Stavekontrol parametre

1 = Kontroller hele opgaven
2 = Kontroller resten af opgaven

4 = Vælg alternative sprog

6 = Vis supplerende ordlister
7 = Ændrer supplerende ordlister

/ = kildrer supprerende ordrister

\* Vælg '7 = Ændrer supplerende ordlister'

Følgende skærmbillede fremkommer:

| 1.   | supplerende   | ordliste   | []     |           |              | ]  |
|------|---------------|------------|--------|-----------|--------------|----|
| 2.   | supplerende   | ordliste   | []     |           | 1            | ]  |
| з.   | supplerende   | ordliste   | [      |           |              | _] |
| F1=1 | UDFØR F2=GENS | SKRIV F3>R | EDIGER | F4=AFBRUD | F6>KMD.ARKIV |    |

Tryk på en 'TAST' for at vælge 1. supplerende ordliste.

\* Tryk F1=UDFØR når de valgte ordlister fremstår i skemaet.

I en evt. stavekontrol af teksten, vil systemet på nuværende tidspunkt, søge efter ukendte ord såvel i hovedordbogen, som i de valgte supplementsordlister.

30

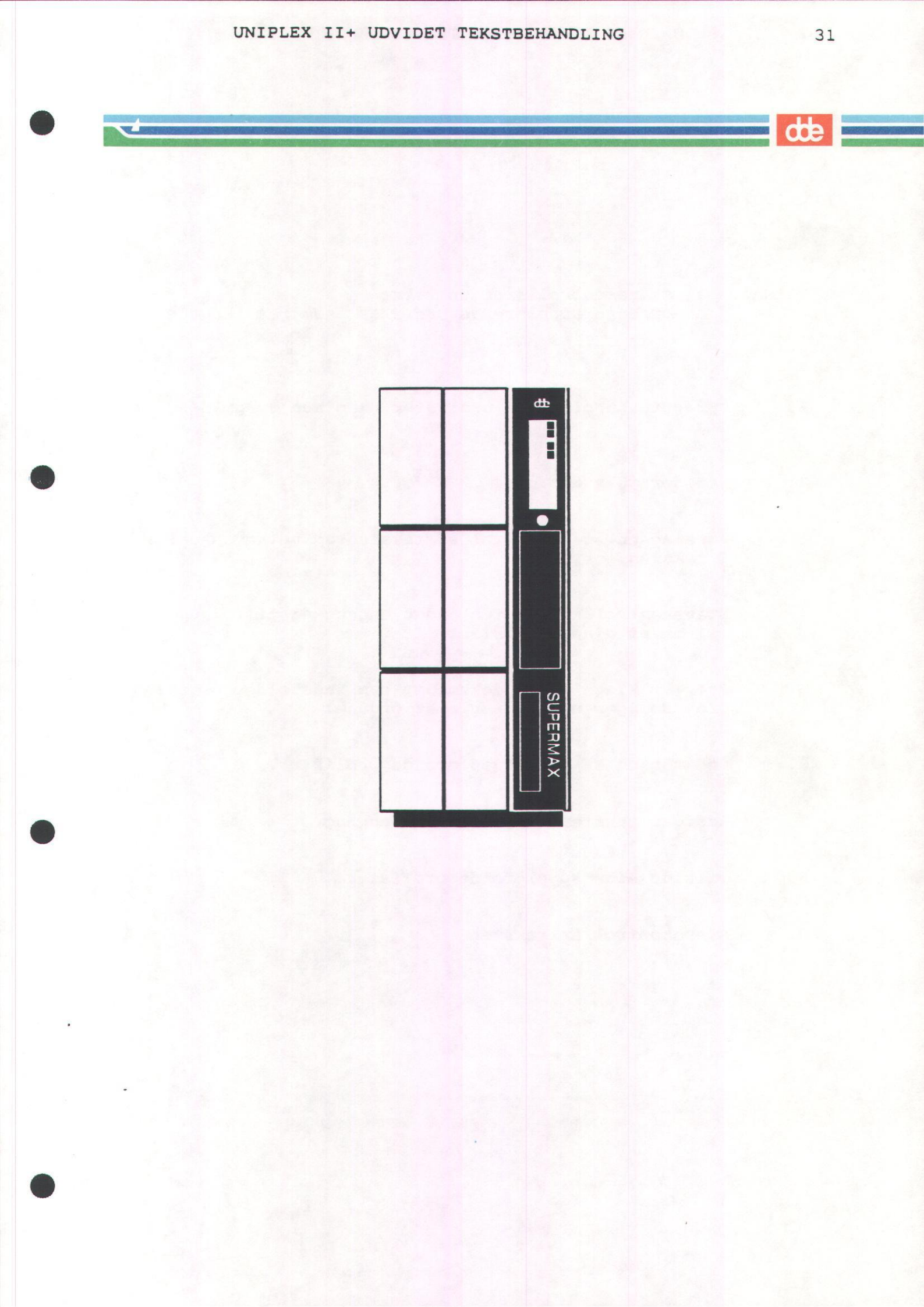

# opg4

- Formål at stavekontrollerer en tekst at oprette supplerende ordlister samt at benytte dem.
- 1. Opret to supplerende ordlister, som kun er gældende for dig.
- 2. Rediger teksten: opg4
- 3. Foretag en stavekontrol af teksten og ret eventuelle fejl i teksten.
- 4. Stavekontroller teksten endnu engang og tilføj ukendte ord til en af dine ordlister.
- 5. Prøv at kigge i det dokument, som indeholder de ukendte ord. Rediger evt. i nogle af ordene.
- 6. Opdater en af dine supplerende ordlister.
- 7. Rediger teksten: opg4 endnu engang.
- 8. Tilslut dine supplerende ordlister.
- 9. Stavekontroller teksten.

# opg4

Hvad lærere siger til forældre om elever -og hvad de virkelig mener.

Søren er meget populær blandt de andre børn. -Han tyraniserer alle klassekammeraterne.

Han har en udviklet sans for humor. -Er næsvis og fræk.

Arbejder best under opsyn. -Skulle spærres inde.

Jeg ville ønske, flere elever havde samme holdning til skolen. -... og blev væk ligeså tit.

Et livligt barn. -En irriterende møgunge.

Stiller intillegente spørgsmål. -Er en udpræget kværulant.

Hun hører til klassens stabile kerne. -Jeg kan ærlig talt ikke huske, hvordan hun ser ud!

Avtvinger enhver respekt. -...med sin springkniv i skolegåren.

Fortrækker udendørs aktiviteter. -Pjækker på det groveste.

Har gjordt visse fremskridt. -Er begyndt at komme til timerne.

Klarer sig bedst mundtligt. -Kan hverken læse eller skrive og taler hele tiden.

Føler sig hjemme i emnet biologi. -Skulle placeres i et bur i Zoologisk Have.

Bemærk at stavekontrollen kan være en hjælp til at fange slåfejl og visse typer stavefejl, men ikke er en garanti for at teksten altid er korrekt stavet. Den reagerer f.eks. ikke på følgende fejl:

Jeg hvile ønske flere elever havde same holdning til skolen. -...og blev væk ligeså tit.

Han har gjort vise fremskridt. -Er begyndt at komme til timerne.

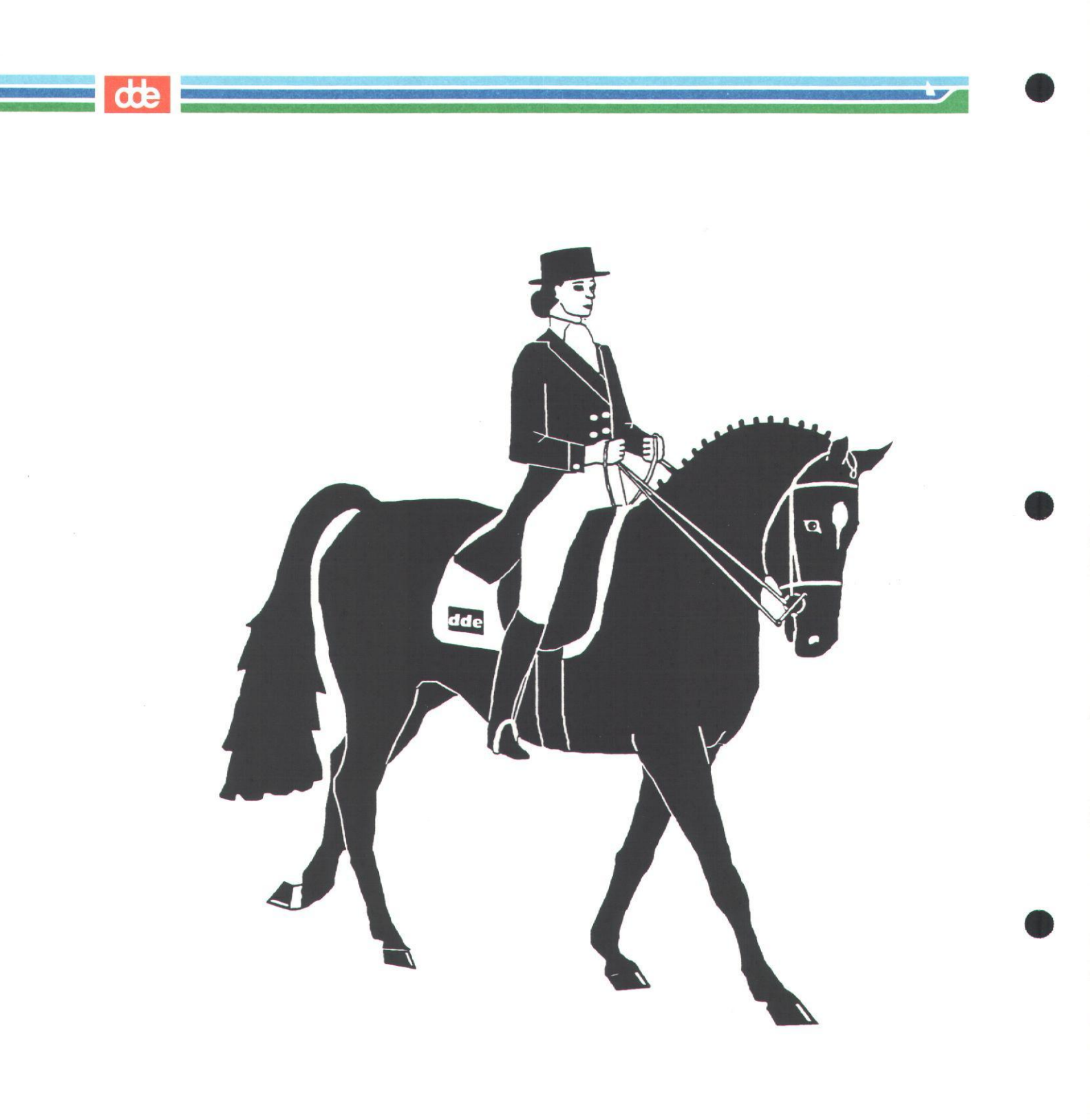

,

# 5. KOMMANDOARKIV

| Kommandoarkiv                       | s. : | 36 |
|-------------------------------------|------|----|
| Optagelse af sekvens                | s. 3 | 37 |
| Afslutning af sekvens               | s.   | 37 |
| Gem sekvens under navn              | s.   | 37 |
| Aktivering af sekvens               | s.   | 37 |
| Fortsæt optagelse af sekvens        | s.   | 38 |
| Indsæt stop i sekvens               | s.   | 38 |
| Eksempel på indtastning af sekvens  | s.   | 39 |
| Tilknytte sekvens til funktionstast | s.   | 40 |
| Vis sekvensernes kommandomenu       | s.   | 40 |
| opg5                                | s.   | 41 |

...

## 5. KOMMANDOARKIV

Ofte benytter man den samme serie af tastetryk - eksempelvis redigering af en formatlinie - eller ændring af skrifttype.

Det kan være både besværligt og tidskrævende.

Disse tastetryk kan 'gemmes' i en kommandosekvens også kaldet MAKRO. Kommandosekvensen kan senere genkalde de samme tastetryk i nøjagtig samme rækkefølge.

Før man går i gang med at indskrive en sekvens, skal man gøre sig klart, <u>HVAD</u> sekvensen skal udføre, og <u>HVORDAN</u> den kan fungere korrekt i enhver situation.

Følgende kommandoer kan bruges i arbejdet med kommandosekvenser:

| KOMMANDO | FORKLARING                                 |
|----------|--------------------------------------------|
|          |                                            |
| ESC k b  | Begynder optagelsen af en sekvens          |
| ESC k s  | Slutter optagelsen af en sekvens           |
| ESC k u  | Udfører en sekvens                         |
| ESC k g  | Gemmer en sekvens under et navn            |
| ESC k h  | Henter en navngiven sekvens                |
| ESC k f  | Fortsætter optagelsen af en sekvens        |
| ESC k i  | Indsætter et stop i sekvensen              |
| ESC k t  | Tilknytter en sekvens til en funktionstast |
| ESC k m  | Viser sekvensernes kommandomenu            |
|          |                                            |
### OPTAGELSE AF SEKVENS

- \* Anbring markøren det sted i teksten, hvor sekvensen skal bruges
- \* Tryk ESC k b

## FRA NU AF OG INDTIL SEKVENSEN AFSLUTTES, HUSKES ALLE TASTETRYK!

\* Udfør de tastetryk, som sekvensen skal huske.

## AFSLUTNING AF SEKVENS

\* Tryk ESC k s

GEM SEKVENS UNDER ET NAVN

- \* TRYK ESC k g
- \* Angiv et navn
- \* Tryk RETUR

### AKTIVERING AF SEKVENS

En sekvens kan benyttes under redigering af alle tekster.

- \* Anbring markøren der, hvor sekvensen ønskes udført
- \* Tryk ESC k h
- Udpeg den ønskede sekvens
- \* Tryk RETUR
- \* Tryk ESC k u

Sekvensen vil da udføre de tastetryk, som den på forhånd er programmeret til.

37

de

### FORTSÆT OPTAGELSE I SEKVENS

Har man dannet en sekvens, vil der stadig være mulighed for:

- 1) At rette i sekvensen
- 2) At fortsætte optagelsen at tastetryk i samme sekvens
- \* Tryk ESC k h
- \* Tryk ESC k f
- \* Tilføj de nye tastetryk til sekvensen

ELLER

\* Ret i sekvensen

For at afslutte:

- \* Tryk ESC k s
- \* Tryk ESC k g
- \* Tryk \* for evt. at overskrive det gamle

### INDSÆT STOP I SEKVENS

Der er mulighed for at indsætte nogle stop i sekvenserne, således at under udførslen af en sekvens, vil sekvensen stoppe op og afvente en indtastning.

\* Start optagelse af sekvens på normal vis ( ESC k b )

\* Indtast de forskellige tastetryk

Skal sekvensen afvente en indtastning gøres flg.:

- \* Tryk ESC k i
- \* Fortsæt indtastningen af de forskellige tastetryk
- \*. Afslut sekvensen på normal vis (ESC k s, ESC k g)

## EKSEMPEL PÅ INDTASTNING AF SEKVENS

- \* Tryk ESC k b (start optagelse af sekvens)
- \* Indtast følgende:

Tryk ESC k g

| .TM3                | GLOSTRUP KOMMUNE                           |
|---------------------|--------------------------------------------|
|                     | DAGSORDEN                                  |
| . TA3               |                                            |
|                     | Journal nr.                                |
| or at få systeme    | t til at afvente et journal nr. gøres flg. |
| Tryk ESC k          | i ( et stop indsættes )                    |
| Fortsæt indta       | stningen ( se nedenstående )               |
| . TM3               |                                            |
|                     | GLOSTRUP KOMMUNE                           |
| . TA3               | DAGSORDEN                                  |
|                     | Journal nr.                                |
|                     | Dato :                                     |
| FV<br>Pkt.1         | TTTTTT                                     |
|                     |                                            |
| .NO                 |                                            |
| .NO<br>Pkt.2        |                                            |
| .NO<br>Pkt.2<br>.NO |                                            |

( gemmer sekvensen under et navn )

### TILKNYTTE EN SEKVENS TIL EN FUNKTIONSTAST

I UNIPLEX kan man tilknytte en sekvens til en funktionstast. Typisk vil man tilknytte en sekvens man bruger tit og ofte i dagligdagen.

- \* Optag en ny sekvens eller hent en allerede eksisterende sekvens
- \* Tryk ESC k t

Systemet vil vise en lille oversigt over funktionstasterne F1-F7.

- \* Udpeg den ønskede funktionstast
- \* Tryk RETUR

og sekvensen ligger nu i den pågældende funktionstast.

### VIS SEKVENSERNES KOMMANDOMENU

For at få en oversigt over de sekvenser, der er tilknyttet en funktionstast gøres følgende:

\* Tryk ESC k m

#### ELLER

\* Tryk F16

Systemet vil eksempelvis vise følgende:

F1=DAGSORDEN F2=BREVSTAND. F3=FED SKRIFT

 Tryk på en af ovennævnte funktionstaster og sekvensen bliver udført opg5

Formål: - at fremstille en eller flere kommandosekvenser

1. Opret en ny tekst.

2. Lav en kommandosekvens efter eget ønske. Brug eventuelt et af forslagene nedenfor.

Forslag 1: En sekvens, der skriver dit navn og adresse - centreret.

Forslag 2: En sekvens, der kan tegne et skema.

Forslag 3: En sekvens, der kan ændre en allerede skrevet tekst til en anden skrifttype. Brug evt. teksten: Eventyr

Forslag 4: En sekvens, der kan hente en formatlinie, formattere det først kommende afsnit og genindsætte den oprindelige formatlinie. Brug evt. teksten: Eventyr

Forslag 5: En sekvens, som rykker markøren til toppen af teksten, går i halvautomatisk orddeling (ESC t f 2 ESC t f 2), formatere hele opgaven og skriver dit navn centreret 2 linier under teksten.

Forslag 6: En sekvens, som bygger på en valgfri brevstandard, blot skal den indeholde nogle STOP, således at REF. NR., JOURNAL NR. OG DATO kan indtastes under udførslen af sekvensen. Prøv evt. at tilknytte denne brevstandard til en funktionstast.

Forslag 7: Hent en af dine nylig konstruerede sekvenser frem, og tilføj nogle valgfrie tastetryk.

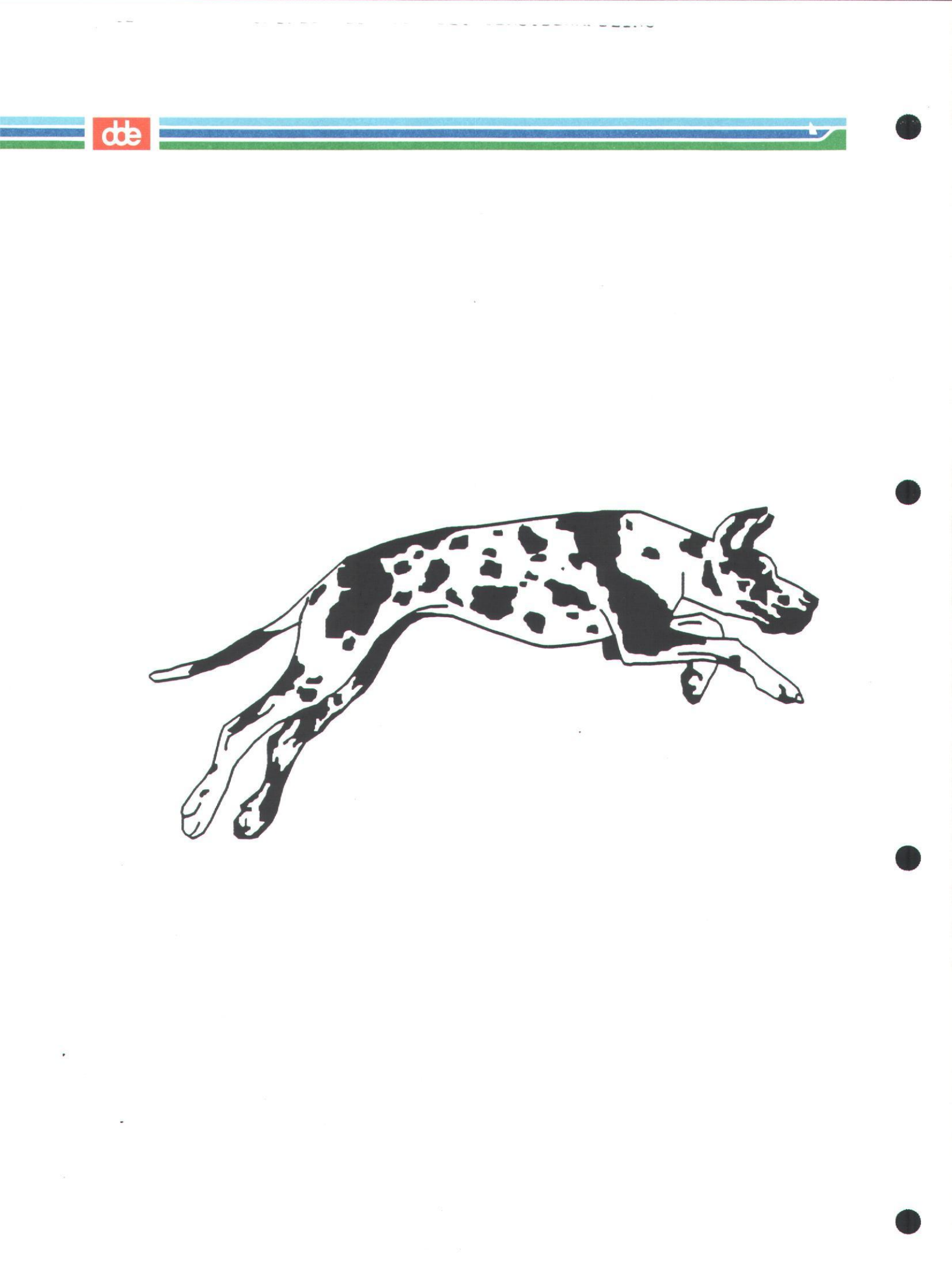

43

# 6. DECIMALTABULERING

| Decimaltabulering | s. | 44 |
|-------------------|----|----|
| opgave6           | s. | 45 |

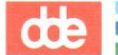

# 6. DECIMALTABULERING

I UNIPLEX er der mulighed for at opstille tal i kolonner, komma under komma, således at de ved hjælp af en lommeregner-funktion, senere kan udregnes.

Konstruer en formatlinie som nedenstående, hvor '#' angiver max. antal cifre før kommaet.

Indskriv tallene, eneste betingelse som skal være overholdt er, at minimum et ciffer af tallet skal være inden for '#'.

Se nedenstående eksempel:

For at få tallene stillet pænt op, komma under komma gøres følgende efter at tallet er skrevet:

\* Tryk på 'Tab-tasten'

ELLER

\* Tryk RETUR

Valuta

Formål - at indskrive tal i kolonner

- 1. Rediger teksten: valuta
- 2. Indret en formatlinie således, at tallene bliver placeret som på bilaget næste side.
- 3. Indskriv tallene.
- 4. Gem opgaven og udskriv den evt.

de

## dde

# Valuta

## NATIONALBANKENS MIDDELKURSER

| Børsen       | 15-11-90 | 23-10-90 |  |
|--------------|----------|----------|--|
|              |          |          |  |
| Dollar       | 567,15   | 580,40   |  |
| Sterling     | 1111,25  | 1129,25  |  |
| D-mark       | 383,86   | 381,62   |  |
| Svenske kr   | 102,10   | 103,21   |  |
| Norske kr    | 98,00    | 98,18    |  |
| Pesetas      | 6,031    | 6,09     |  |
| Yen          | 4,3905   | 4,5665   |  |
| Gylden       | 340,33   | 338,58   |  |
| Lire         | 0,5093   | 0,5095   |  |
| Schweizerfrc | 453,45   | 452,25   |  |
| Fr. franc    | 113,84   | 114,00   |  |

47

# 7. LOMMEREGNER

| Lommeregner        | s. | 48 |
|--------------------|----|----|
| Benyt lommeregner  | s. | 48 |
| Annuller beregning | s. | 48 |
| opgave7            | s. | 49 |
| opgave7a           | s. | 51 |

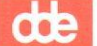

## 7. LOMMEREGNER

I UNIPLEX kan de almindelige regningsarter som + plus, - minus, \* gange og / division benyttes.

### BENYT LOMMEREGNER

For at få adgang til lommeregneren gøres følgende:

- \* Vælg MENU3
- \* Tryk F4>REGNE

Systemet viser følgende hjælpelinie:

Beregn: F1= + F2= - F3= \* F4= / F5= = F6=AFBRYD F7< F8>MERE

For at bruge lommeregneren gøres følgende:

- \* Placer markøren i det første tal som skal indgå i beregningen
- \* Tryk F1= +

I øverste venstre hjørne af skærmbilledet kan ses det tal, som på nuværende tidspunkt er facit for det givne regnestykke.

- \* Placer markøren på næste tal som skal indgå i beregningen
- \* Tryk på funktionstasten med den valgte regneregel
- \* Placer markøren det sted hvor facit skal stå
- \* Tryk F5= =

### ANNULLER BEREGNING

Ønsker man at annullerer den beregning man er i færd med, gøres følgende:

\* Tryk F6=AFBRYD

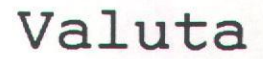

Formål - at bruge lommeregner-funktionen

- 1. Rediger teksten: valuta
- 2. Lav den eksisterende formatlinie om, således at der kan indskrives tal i tre kolonner.
- 3. Beregn v.hj.a. UNIPLEXs lommeregner forskellen på kurserne og skriv facit i 3. kolonne.

dde

-7

## de

and the second second second

# Valuta

## NATIONALBANKENS MIDDELKURSER

| Børsen       | 15-11-90 | 23-10-90 | Forskel. |
|--------------|----------|----------|----------|
|              |          |          |          |
| Dollar       | 567,15   | 580,40   | -13,25   |
| Sterling     | 1111,25  | 1129,25  | -18,00   |
| D-mark       | 383,86   | 381,62   | 2,24     |
| Svenske kr   | 102,10   | 103,21   | -1,11    |
| Norske kr    | 98,00    | 98,18    | -0,18    |
| Pesetas      | 6,031    | 6,09     | -0,059   |
| Yen          | 4,3905   | 4,5665   | -0,1760  |
| Gylden       | 340,33   | 338,58   | 1,75     |
| Lire         | 0,5093   | 0,5095   | -0,0002  |
| Schweizerfrc | 453,45   | 452,25   | 1,20     |
| Fr. franc    | 113,84   | 114,00   | -0,16    |

Budget

Formål - at anvende lommeregneren

1. Rediger teksten: budget

- Beregn v.hj.a. lommeregneren beløbet som udbetales i 1. kvartal.
- 3. Beregn rest beløbet efter udgifterne er betalt.
- 4. Beregn rest beløbet efter opsparing.
- 5. Indskriv evt. nogle valgfrie tal for 2., 3. og 4. kvartal HUSK: Forbered formatlinien så tallene automatisk stilles op med komma under komma.
- 6. Lav beregninger for de valgfrie tal.

7. Gem teksten og udskriv den evt.

51

de

## dde

# Budget

|             | 1. kvartal  | 2. kvartal | 3. kvartal | 4. kvartal |
|-------------|-------------|------------|------------|------------|
| Løn         | 38000,00    |            |            |            |
| Fradrag     | 12500,00    |            |            |            |
| Skat        | 12780,00    |            |            |            |
| Udbetalt    | 25220,00    |            |            |            |
| Udgifter    |             |            |            |            |
| Husleje     | 8700,00     |            |            |            |
| Husholdning | 8500,00     |            |            |            |
| Transport   | 1100,00     |            |            |            |
| Telefon     | 600,00      |            |            |            |
| Rest e      | ft. 6830,00 |            |            |            |
| Opsparing   | 1500,00     |            |            |            |
| Tilbage     | 4820,00     |            |            |            |

## opsamling1

Formål - at repetere dele af alle gennemgåede funktioner

- 1. Opret en ny tekst og kald teksten: opsamling1
- Indflet fra underkataloget: vædder de tre tekster: vædder1, vædder2 og vædder3 i nævnte rækkefølge.
- 3. Start en ny tekstbehandling op v.hj.a. en Popup-menu.
- 4. Konstruer en formatlinie med følgende værdier: V = 10 og L = 65
- 5. Gem den nyopstartede tekst uden at afslutte. Kald teksten: 1
- 6. Gentag Punkt 3 Gentag Punkt 4, med følgende værdier: V = 20 og L = 70 Gentag Punkt 5. Kald teksten: 2
- 7. Gentag Punkt 3 Gentag Punkt 4, med følgende værdier: V = 10 og H = 65 Gentag Punkt 5. Kald teksten: 3
- 8. Afslut de tre tekstbehandlinger.
- 9. Indflet de tre formatlinier valgfrie steder i opsamling1. Evt. lige før de nylig indflettede afsnit.
- 10. Stavekontroller teksten. Ret stavefejl. Indsæt ukendte ord i din supplementsordliste.
- 11. Kontroller de ord som du vil indsætte i supplementsordbogen.
- 12. Indsæt ordene i en af de ordbøger du lavede tidligere på kurset.
- 13. Dan en makro, som finder og understreger ordet Vagn.
- 14. Dan en makro, som kan følgende: inkludere dags dato i en tom linie øverst i enhver tekst, dernæst hoppper ned i bunden af samme tekst hvor den højrestiller navn, adresse og postdistikt. Makroen skal samtidig sørge for at navn, adresse og postdistrikt ikke formateres.
- 15. Formater teksten.
- 16. Udskriv teksten.

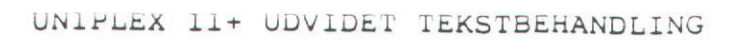

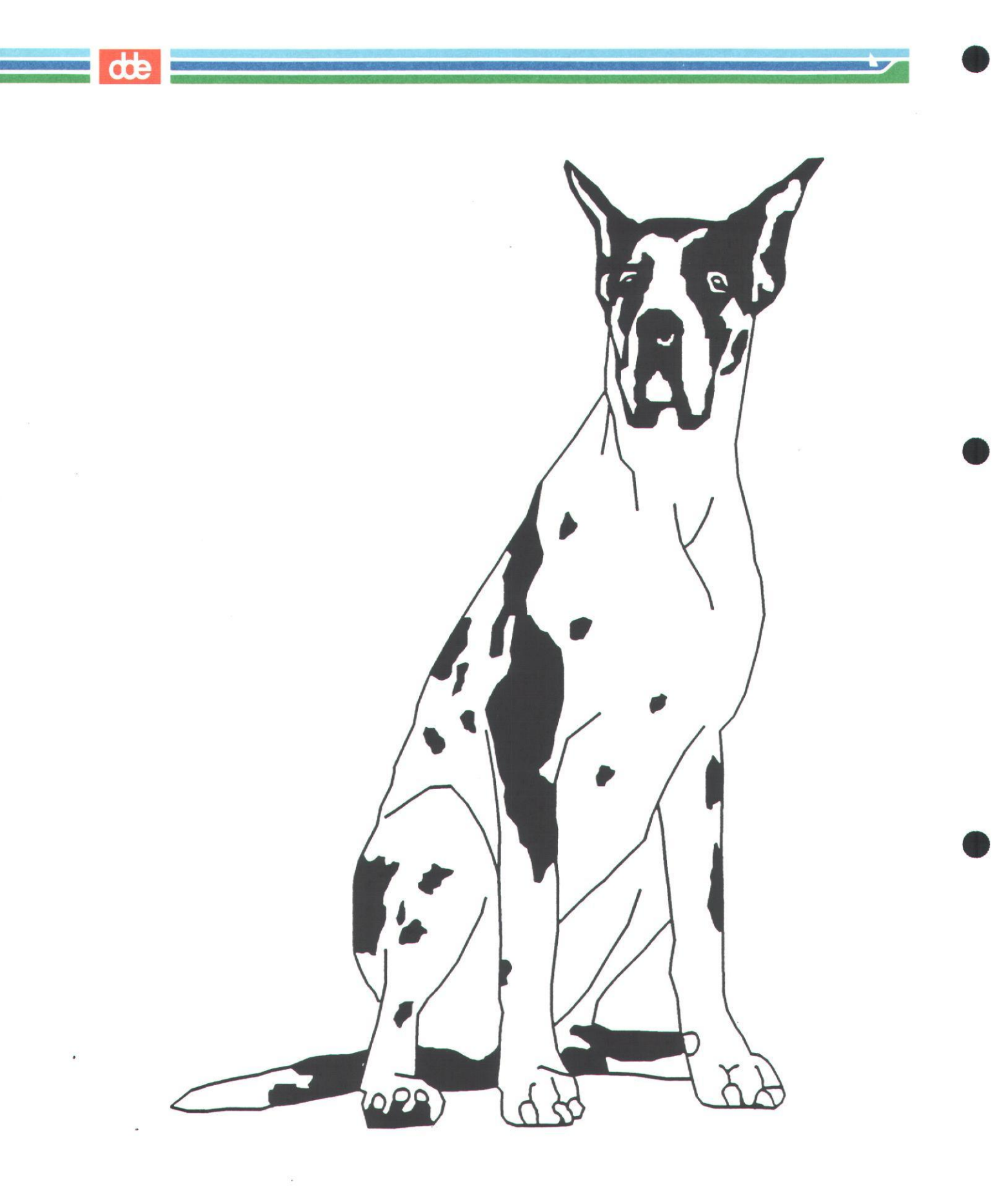

dde

20

# 8. Blokflytning

| Blokflytning | s. | 56 |
|--------------|----|----|
| 0008         | q  | 58 |

50

# 8. Blokflytning

-----

I Uniplex er det muligt at flytte kolonner/områder fra et sted til et andet.

~~ \* + ~ ~ +

- \* Vælg MENU2, Tryk F5>FLYT/KOPI
- \* Placer markøren på første tegn i blokken

| Tekst     | Jan     | Marts   | Feb     | April   |
|-----------|---------|---------|---------|---------|
| Husleje   | 2500,00 | 2500,00 | 2500,00 | 2500,00 |
| Varme     | 800,00  | 800,00  | 800,00  | 800,00  |
| Børnehave | 1200,00 | 1200,00 | 1200,00 | 1200,00 |
| Ialt      | 4500,00 | 4500,00 | 4500,00 | 4500,00 |

\* Tryk F2=BLOK

ESC (

\* Placer markøren på sidste tegn i blokken

| particular and a state of the state of the s |         |         | the second second second second second second second second second second second second second second second se |         |
|----------------------------------------------------------------------------------------------------|---------|---------|----------------------------------------------------------------------------------------------------|---------|
| Tekst                                                                                                    | Jan     | Marts   | Feb                                                                                                    | April   |
| Husleje                                                                                                    | 2500,00 | 2500,00 | 2500,00                                                                                                    | 2500,00 |
| Varme                                                                                                    | 800,00  | 800,00  | 800,00                                                                                                    | 800,00  |
| Børnehave                                                                                                    | 1200,00 | 1200,00 | 1200,00                                                                                                    | 1200,00 |
| Ialt                                                                                                    | 4500,00 | 4500,00 | 4500,00                                                                                                    | 4500,00 |

\* Tryk F1=KOPIER

ESC )

\* Placer markøren det sted hvor blokken skal indsættes

\* Tryk F3=BLOK ESC \*

Blokken vil blive indsat og den bestående tekst skubbes ud til højre.

UNIPLEX II+ UDVIDET TEKSTBEHANDLING

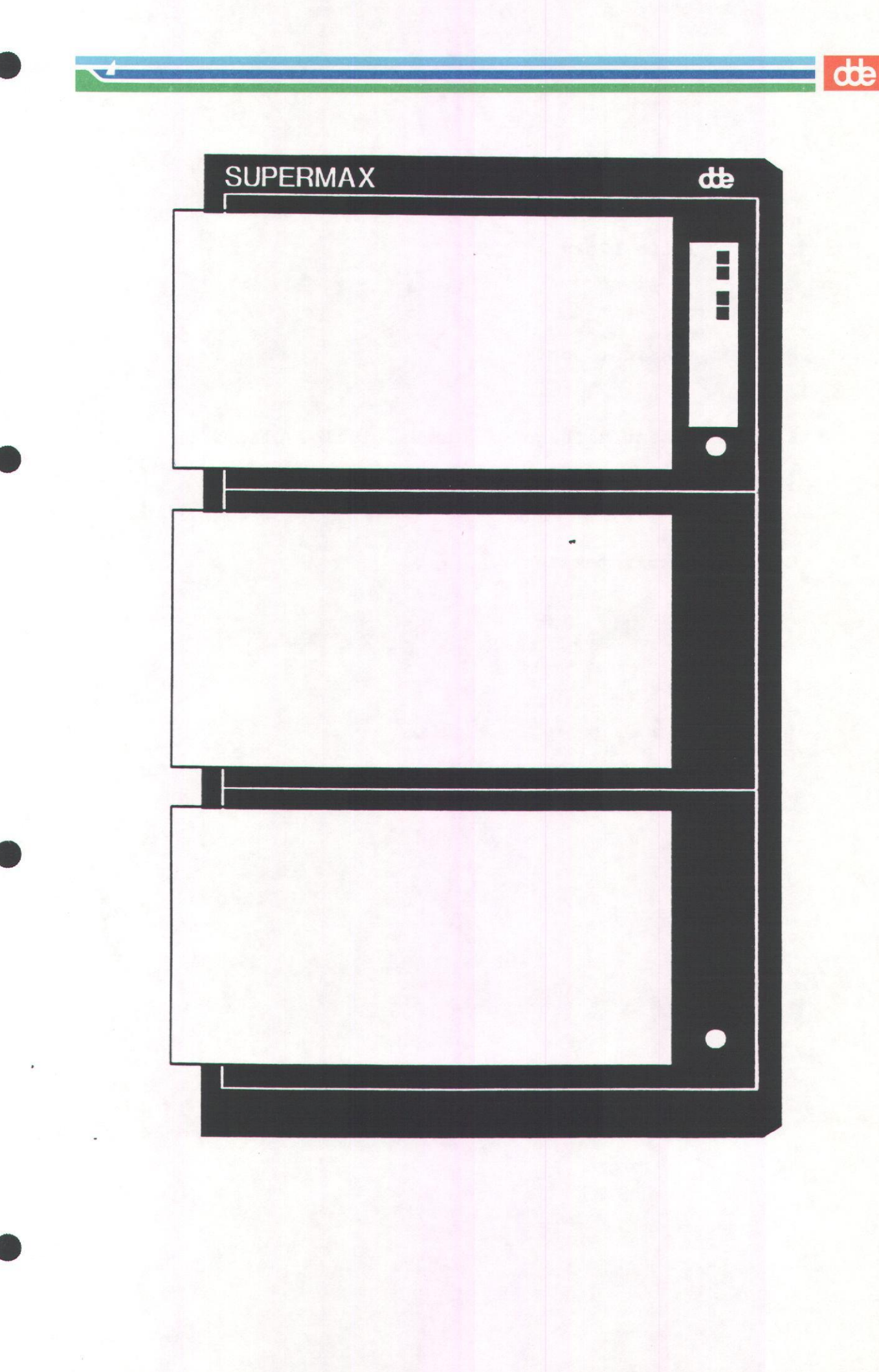

dde

# opg8

Formål – at flytte blokvis.

- 1. Rediger teksten: opg8
- Flyt blokkene tilbage til deres rigtige placering.
   ( se bilag på næste side )
- 3. Gem og udskriv teksten.

|   | PARTIER                    | STEMMETAL | ę | ANDEL | I | MAND | ATE | R  |
|---|----------------------------|-----------|---|-------|---|------|-----|----|
| Α | Socialdemokratiet          | 1208871   |   | 37,6  |   | 69   | +1  | .4 |
| В | Det Radikale Venstre       | 114013    |   | 3,5   |   | 7    | -   | 3  |
| С | Det Konservative Folkepart | L 514367  |   | 16,0  |   | 30   | -   | 5  |
| D | Centrum-Demokraterne       | 163702    |   | 5,1   |   | 9    |     |    |
| F | Socialistisk Folkeparti    | 267614    |   | 8,3   |   | 15   | -   | 9  |
| Q | Kristeligt Folkeparti      | 73957     |   | 2,3   |   | 4    |     |    |
| V | Venstre                    | 509175    |   | 15,8  |   | 29   | +   | 7  |
| Z | Fremskridtspartiet         | 207799    |   | 6,5   |   | 12   | -   | 4  |

59

dde

60 UNIPLEX II+ UDVIDET TEKSTBEHANDLING

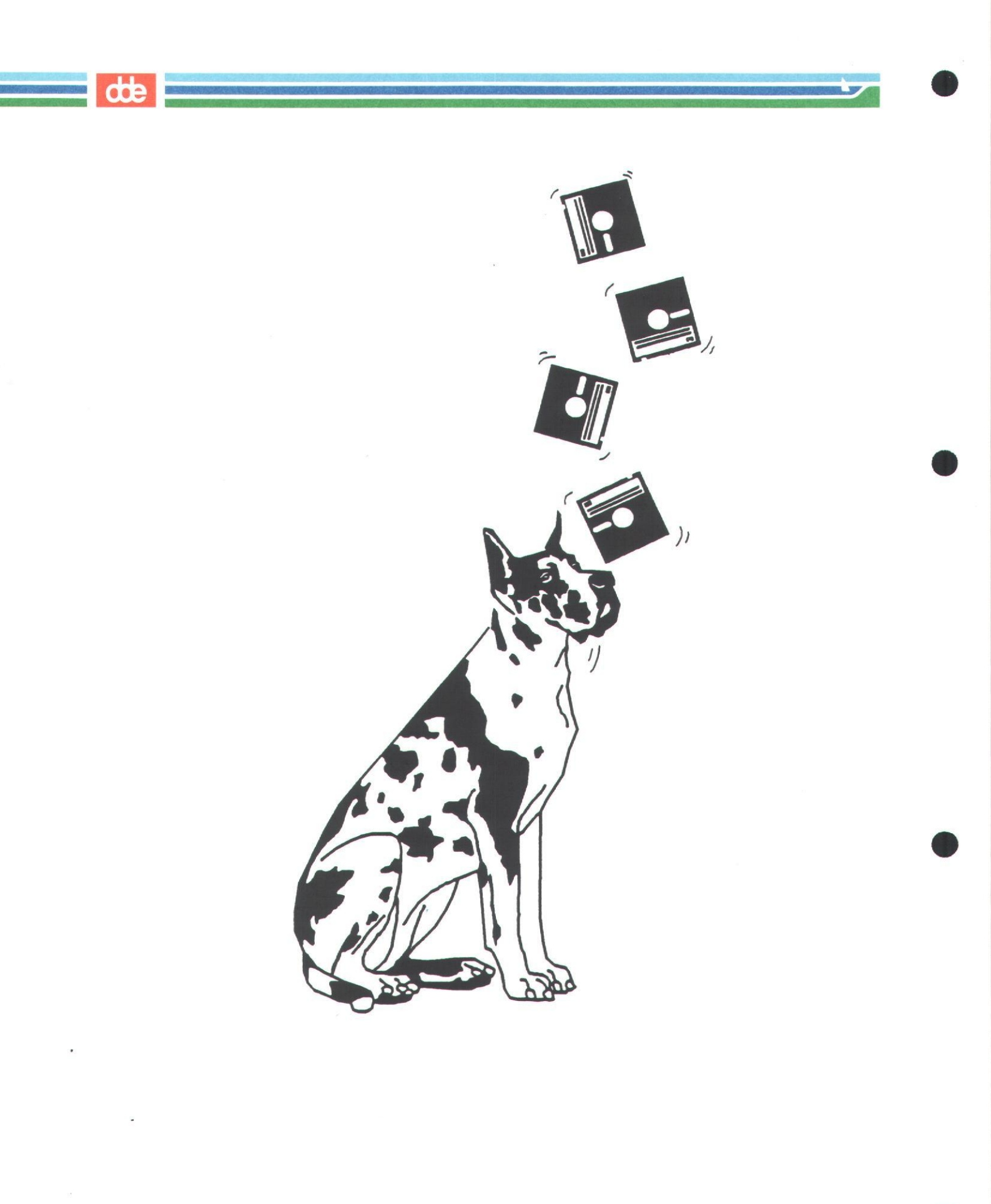

# 9. UDSKRIVNING

| Udskrivning                | • • • | •••• | s. 6 | 2  |
|----------------------------|-------|------|------|----|
| Standard udskrift          |       |      | s. 6 | 2  |
| Udskrivningsmenu           |       |      | s. 6 | 2  |
| Udskriftslayout            |       |      | s. 6 | 4  |
| opg9                       |       |      | s. 6 | 5  |
| Opret udskriftslayout      |       |      | s. 6 | 7  |
| Andring af udskriftslayout |       |      | s. 7 | '1 |
| Kopier udskriftslayout     |       |      | s. 7 | 2  |
| Slet udskriftslayout       |       |      | s. 7 | 2  |
| opg9a                      |       | •••• | s. 7 | 3  |
| opg9b                      |       |      | s. 7 | '4 |

## UDSKRIVNING

- \* Placer markøren på 'U Udskrivning'
- \* Tryk RETUR

ELLER

\* Tast U for Udskrivning

Systemet vil vise følgende udskrivningsmenu:

| UDSKRIVNING                                                  |                                                                                                    |
|--------------------------------------------------------------|----------------------------------------------------------------------------------------------------|
| UDSKRIVNING                                                  |                                                                                                    |
| 1 - Standard udskrift 5<br>2 - Udskrivningsmenu 6<br>7<br>8  | <ul> <li>Opret udskriftslayout</li> <li>Ændr. af udskriftslayout</li> <li>Kopier udskriftslayout</li> <li>Slet udskriftslayout</li> </ul> |
| STANDARD                                                     |                                                                                                    |
| H<br>3 - Vis standard printer A<br>4 - Vælg standard printer | - Hjælp<br>- Afbryd                                                                                                    |
| F1=UDFØR F2=GENSKRIV F4=AFBRYD                               | F8=MERE                                                                                                    |

#### STANDARD UDSKRIFT

Denne form for udskrift er den hurtigste måde at få udskrevet sine tekster på. Teksten udskrives på den printer og med det layout, som er lagt ind som standard.

### UDSKRIVNINGSMENU

Vælger man at udskrive via UDSKRIVNINGSMENUEN, har man mulighed for at udskrive på en anden printer. Der vil være mulighed for at udskrive flere kopier af teksten eller evt. et bestemt udvalg af tekstens sider. Endelig kan man udskrive med flere fonte, specielle layouts, ændre kantmargen o.s.v.

- \* Placer markøren på '2 Udskrivningsmenu'
- \* Tryk RETUR

ELLER

\* Tast 2 for Udskrivningsmenu

|                                                                                                    | UDSKRIUNINGSMENU                                                                                                    |
|----------------------------------------------------------------------------------------------------|----------------------------------------------------------------------------------------------------|
| UDFYLD FORMULAR                                                                                                    | UDSKRIVNINGSMENU side 1/3                                                                                                    |
| Opgavenavn<br>Printer                                                                                                    |                                                                                                    |
| Udskriftslavout                                                                                                    | [Fast-pitch                                                                                                    |
| Udskriv fra sidenu                                                                                                    | ummer [1_] til sidenummer [9999]                                                                                                    |
| Antal kopier                                                                                                    |                                                                                                    |
| venstre margenindi                                                                                                    | [0_]                                                                                                    |
| (Tryk <pil< td=""><td>NED&gt; for specielle udskr. faciliteter)</td></pil<>                                                                                                    | NED> for specielle udskr. faciliteter)                                                                                                    |
| Antoni Charl                                                                                                    |                                                                                                    |
| dskriftslayoutet                                                                                                    | FAST-PITCH giver en udskrift, der svarer til                                                                                                    |
| AÆLINEII.                                                                                                    |                                                                                                    |
| dskriftslayoutet                                                                                                    | SKØNSKRIFT giver en udskrift, der er placeret                                                                                                    |
| idt på papiret (                                                                                                    | lige store venstre/højre kantmargener og lige                                                                                                    |
| tore øverste/neder                                                                                                    | rste kantmargener).                                                                                                    |
|                                                                                                    |                                                                                                    |
| UDEVLD FORMULAP                                                                                                    |                                                                                                    |
| ODI I DD I OKHOLAK                                                                                                    | UDSKRIVNINGSMENU side 2/3                                                                                                    |
| Vis på skærmen før                                                                                                    | UDSKRIVNINGSMENU side 2/3                                                                                                    |
| Vis på skærmen før<br>Stop efter hver si                                                                                                    | UDSKRIVNINGSMENU side 2/3<br>rst [nej_]<br>ide [nej_]                                                                                                    |
| Vis på skærmen før<br>Stop efter hver si<br>Kun hver anden sid                                                                                                    | UDSKRIVNINGSMENU side 2/3<br>rst [nej_]<br>ide [nej_]<br>le [nej_]                                                                                                    |
| Vis på skærmen før<br>Stop efter hver si<br>Kun hver anden sid<br>Udskriv fra kapite                                                                                                    | UDSKRIVNINGSMENU side 2/3<br>rst [nej_]<br>de [nej_]<br>elnr. [0_] til kapitelnr. [9999]                                                                                                    |
| Vis på skærmen før<br>Stop efter hver si<br>Kun hver anden sid<br>Udskriv fra kapite<br>Brug printerenskop<br>funktion (om mulig                                                                                                    | UDSKRIVNINGSMENU side 2/3<br>rst [nej_]<br>de [nej_]<br>elnr. [0_] til kapitelnr. [9999]<br>pi- [ja_]<br>gt)                                                                                                    |
| Vis på skærmen før<br>Stop efter hver si<br>Kun hver anden sid<br>Udskriv fra kapite<br>Brug printerenskop<br>funktion (om mulig<br>(Tryk <pil< td=""><td>UDSKRIVNINGSMENU       side 2/3         rst       [nej_]         ide       [nej_]         ide       [nej_]         elnr.       [0_]         pi-       [ja_]         yt)       NED&gt; for yderligere udskr. faciliteter)</td></pil<>                                                                      | UDSKRIVNINGSMENU       side 2/3         rst       [nej_]         ide       [nej_]         ide       [nej_]         elnr.       [0_]         pi-       [ja_]         yt)       NED> for yderligere udskr. faciliteter)                                                                                                    |
| Vis på skærmen før<br>Stop efter hver si<br>Kun hver anden sid<br>Udskriv fra kapite<br>Brug printerenskop<br>funktion (om mulig<br>(Tryk <pil< th=""><th>UDSKRIVNINGSMENU       side 2/3         rst       [nej_]         ide       [nej_]         le       [nej_]         elnr.       [0_]         pi-       [ja_]         yt)       Itil kapitelnr. [9999]         NED&gt; for yderligere udskr. faciliteter)</th></pil<>                                        | UDSKRIVNINGSMENU       side 2/3         rst       [nej_]         ide       [nej_]         le       [nej_]         elnr.       [0_]         pi-       [ja_]         yt)       Itil kapitelnr. [9999]         NED> for yderligere udskr. faciliteter)                                                                                                    |
| Vis på skærmen før<br>Stop efter hver si<br>Kun hver anden sid<br>Udskriv fra kapite<br>Brug printerenskop<br>funktion (om mulig<br>(Tryk <pil< td=""><td>UDSKRIVNINGSMENU side 2/3<br/>rst [nej_]<br/>de [nej_]<br/>elnr. [0_] til kapitelnr. [9999]<br/>pi-<br/>gt)<br/>NED&gt; for yderligere udskr. faciliteter)<br/>UDSKBLUNKSSMENU side 2/3</td></pil<>                                                                                                    | UDSKRIVNINGSMENU side 2/3<br>rst [nej_]<br>de [nej_]<br>elnr. [0_] til kapitelnr. [9999]<br>pi-<br>gt)<br>NED> for yderligere udskr. faciliteter)<br>UDSKBLUNKSSMENU side 2/3                                                                                                    |
| Vis på skærmen før<br>Stop efter hver si<br>Kun hver anden sid<br>Udskriv fra kapite<br>Brug printerenskop<br>funktion (om mulig<br>(Tryk <pil< td=""><td>UDSKRIVNINGSMENU       side 2/3         rst       [nej_]         ide       [nej_]         ide       [nej_]         elnr.       [0]         pi-       [ja]         yt)       Itil kapitelnr. [9999]         NED&gt; for yderligere udskr. faciliteter)         UDSKRIVNINGSMENU       side 3/3</td></pil<> | UDSKRIVNINGSMENU       side 2/3         rst       [nej_]         ide       [nej_]         ide       [nej_]         elnr.       [0]         pi-       [ja]         yt)       Itil kapitelnr. [9999]         NED> for yderligere udskr. faciliteter)         UDSKRIVNINGSMENU       side 3/3                                                                                                    |
| Vis på skærmen før<br>Stop efter hver si<br>Kun hver anden sid<br>Udskriv fra kapite<br>Brug printerenskop<br>funktion (om mulig<br>(Tryk <pil<br>UDFYLD FORMULAR<br/>Nedenstående oplys</pil<br>                                                                                                    | UDSKRIVNINGSMENU       side 2/3         rst       [nej_]         ide       [nej_]         ide       [0]         jot       [0]         NED> for yderligere udskr. faciliteter)         UDSKRIVNINGSMENU       side 3/3         sninger vil erstatte layout specifikationerne |
| Vis på skærmen før<br>Stop efter hver si<br>Kun hver anden sid<br>Udskriv fra kapite<br>Brug printerenskop<br>funktion (om mulig<br>(Tryk <pil<br>UDFYLD FORMULAR<br/>Nedenstående oplys<br/>i det valgte udskr</pil<br>                                                                                                    | UDSKRIVNINGSMENU       side 2/3         rst       [nej_]         ide       [nej_]         ide       [nej_]         elnr.       [0]         pi-       [ja]         yt)       [NED> for yderligere udskr. faciliteter)         VDSKRIVNINGSMENU       side 3/3         sninger vil erstatte layout specifikationerne         riftslayout.                                                                                                    |
| Vis på skærmen før<br>Stop efter hver si<br>Kun hver anden sid<br>Udskriv fra kapite<br>Brug printerenskop<br>funktion (om mulig<br>(Tryk <pil<br>UDFYLD FORMULAR<br/>Nedenstående oplys<br/>i det valgte udskri</pil<br>                                                                                                    | UDSKRIVNINGSMENU side 2/3<br>rst [nej_]<br>lde [nej_]<br>elnr. [0] til kapitelnr. [9999]<br>[ja_]<br>NED> for yderligere udskr. faciliteter)<br>UDSKRIVNINGSMENU side 3/3<br>sninger vil erstatte layout specifikationerne<br>riftslayout                                                                                                    |
| Vis på skærmen før<br>Stop efter hver si<br>Kun hver anden sid<br>Udskriv fra kapite<br>Brug printerenskop<br>funktion (om mulig<br>(Tryk <pil<br>UDFYLD FORMULAR<br/>Nedenstående oplys<br/>i det valgte udskri</pil<br>                                                                                                    | UDSKRIVNINGSMENU side 2/3<br>rst [nej_]<br>ide [nej_]<br>elnr. [0_] til kapitelnr. [9999]<br>[ja_]<br>NED> for yderligere udskr. faciliteter)<br>UDSKRIVNINGSMENU side 3/3<br>sninger vil erstatte layout specifikationerne<br>riftslayout.                                                                                                    |
| Vis på skærmen før<br>Stop efter hver si<br>Kun hver anden sid<br>Udskriv fra kapite<br>Brug printerenskop<br>funktion (om mulig<br>(Tryk <pil<br>UDFYLD FORMULAR<br/>Nedenstående oplys<br/>i det valgte udskr<br/>Erstat IKKE udskri</pil<br>                                                                                                    | UDSKRIVNINGSMENU side 2/<br>rst [nej_]<br>ide [nej_]<br>elnr. [0_] til kapitelnr. [9999]<br>[ja_]<br>NED> for yderligere udskr. faciliteter)<br>UDSKRIVNINGSMENU side 3/<br>sninger vil erstatte layout specifikationerne<br>riftslayout<br>[A4 1]                                                                                                    |
| Vis på skærmen før<br>Stop efter hver si<br>Kun hver anden sid<br>Udskriv fra kapite<br>Brug printerenskop<br>funktion (om mulig<br>(Tryk <pil<br>UDFYLD FORMULAR<br/>Nedenstående oplys<br/>i det valgte udskr<br/>Erstat IKKE udskri<br/>Papirstørrelse<br/>Øverste kantmarger</pil<br>                                                                                                    | U D S K R I V N I N G S M E N U side 2/3   rst [nej_]   ide [nej_]   ide [nej_]   elnr. [0] til kapitelnr. [9999]   pi- [ja_]   NED> for yderligere udskr. faciliteter) U D S K R I V N I N G S M E N U side 3/3 sninger vil erstatte layout specifikationerne riftslayout [A4] [0_]                                                                                                    |
| Vis på skærmen før<br>Stop efter hver si<br>Kun hver anden sid<br>Udskriv fra kapite<br>Brug printerenskop<br>funktion (om mulig<br>(Tryk <pil<br>UDFYLD FORMULAR<br/>Nedenstående oplys<br/>i det valgte udskri<br/>Erstat IKKE udskri<br/>Papirstørrelse<br/>Øverste kantmarger<br/>Nederste kantmarger</pil<br>                                                                                                    | UDSKRIVNINGSMENU       side 2/3         rst       [nej_]         ide       [nej_]         ide       [nej_]         elnr.       [0]         jia_]       [0]         via       [ide]         gt)       [ja_]         NED> for yderligere udskr. faciliteter)         UDSKRIVNINGSMENU       side 3/3         sninger vil erstatte layout specifikationerne         riftslayout                                                                                                    |
| Vis på skærmen før<br>Stop efter hver si<br>Kun hver anden sid<br>Udskriv fra kapite<br>Brug printerenskop<br>funktion (om mulig<br>(Tryk <pil<br>UDFYLD FORMULAR<br/>Nedenstående oplys<br/>i det valgte udskr<br/>Erstat IKKE udskri<br/>Papirstørrelse<br/>Øverste kantmarger<br/>Nederste kantmarger<br/>Højre kantmarger</pil<br>                                                                                                    | UDSKRIVNINGSMENU     side 2/3       rst     [nej_]       ide     [nej_]       elnr.     [0_]       pi-     [ja_]       yt)     [ja_]   NED> for yderligere udskr. faciliteter)       UDSKRIVNINGSMENU     side 3/3   UDSKRIVNINGSMENU side 3/3       sninger vil erstatte layout specifikationerne       riftslayout                                                                                                    |

Når de ønskede rettelser er foretaget kan man, uanset hvilket skærmbillede man står i, sende udskriften afsted til printeren:

Tryk F1=UDFØR

## UDSKRIFTSLAYOUT

I UNIPLEX ligger der 9 forskellige standard udskriftslayout. Udover de 9 standard layouts, kan der indlægges egne layout ( Se under: Oprettelse af udskriftslayout ).

- SKØNSKRIFT Udskriver teksten proportionalt eller med flere fonte. Formaterer, justerer til højre margen, samt skalerer så teksten passer til papirets bredde.
- SEMI-SKØNSKRIFT Som ovenstående, blot formateres teksten IKKE.
- UFORMATERET Udskriver teksten proportionalt eller med flere fonte.

KLADDE Udskriver teksten med fast pitch.

- FAST-PITCH Udskriver teksten med fast pitch. Teksten formateres <u>IKKE</u>, men justeres til højre margen.
- KALKULATION Udskriver kalkulationsopgaver i tværformat.
- IKKE-UNIPLEX Udskriver opgaver der ikke er oprettet i UNIPLEX.
- SKØNSKRIFT-A5 Som skønskrift, dog skaleres teksten, så den passer til A5.
- SEMI-SKØNSKRIFT.A5 Som semi-skønskrift, dog skaleres teksten til A5.

opg9

Formål - at ændre i UDSKRIVNINGSMENUEN og se dets virkninger.

På næste side findes en kopi af teksten som skal bruges til opgaven.

- 1. Udskriv teksten opg9 på den forvalgte printer og med udskriftslayoutet: Fast-pitch
- 2. Udskriv samme tekst på samme printer, men med udskriftslayoutet: Skønskrift
- 3. Udskriv teksten på printeren som hedder: DDE landscape og med udskriftslayoutet: Skønskrift
- 4. Udskriv samme tekst men prøv valgfrit at ændre på følgende funktioner:

Øverste kantmargen

Nederste kantmargen

Venstre kantmargen

Højre kantmargen

Overvej resultatet, inden du udskriver.

## opg9

Siden afdelings-festen havde Jesper sværmet omkring hende. På en måde var det irriterende, at han dukkede op, ligegyldigt hvor hun, var. Især fordi de andre havde så travlt. På den anden side syntes, hun det var sjovt at være sammen med ham. Når han satte sig ved et bord i kantinen, blev der altid fyret op under selv den mest kedelige frokost-plidder-pladder-snak, fordi han altid vendte op og ned på begreberne på en provokerende og overrumplende måde. Og så var han ekspert i at pulverisere de mest selvhøjtidelige.

Han kunne fornærme ti mennesker på to minutter, men siden Louise var fredet i klasse A27, morede hun sig herligt. Alligevel var hun omhyggelig med at holde ham på sikker afstand, så han ikke overfortolkede hendes signaler.

Så da han inviterede hende til middag hjemme hos sig selv, havde hun først sagt nej tak.

- Tør du ikke? havde han drillende spurgt, og så sagde hun ja til at komme.

Hvad var der at være bange for? Han skulle fortælle hende noget om postmodernisme og den slags og vise hende nogle af sine tegninger og akvareller. Helt uskyldigt.

Men da hun cyklede ud til Vesterbro med et Kraks kort og en flaske rødvin i rygsækken, følte hun sig som Rødhætte på vej ind i bedstemors hus. Som en slags sikkerhedsforanstaltning havde hun skrevet brev til Anders om eftermiddagen. Men hendes forsøg på at komme i rigtig savne-humør gik ikke så godt. Hun havde svært ved at koncentrere sig, mens hun skrev til ham, hvor meget hun savnede ham. Det gik bedre, da hun helt nøgternt berettede om sit arbejde på skolen.

Mærkeligt nok havde det vist sig, at hun både kunne tænke og tegne, og den første opgave (at måle sit eget værelse op og bygge en model af det) havde hun løst så godt, at lærerne havde rost hende ved gennemgangen på afdelingen. Hun mødte tidligt på skolen hver dag og gik sidst på eftermiddagen med en skøn fornemmelse af, at have lært noget nyt, af at være på vej ind i en ny og spændende verden. Hun arbejdede meget sammen med Lena, der var ligeså indstillet på at få noget ud af studiet, som hun selv.

OPRET UDSKRIFTSLAYOUT

Ønsker man at oprette sit eget udskriftslayout gøres følgende:

\* Placer markøren i '5 - Opret udskriftslayout'

\* Tryk RETUR

Systemet viser følgende skærmbillede:

| UDFYLD FORMULAR                                                                                             | OPRET UDSKRIFTSLAYOUT                                                  | side 1/2 |
|----------------------------------------------------------------------------------------------------|------------------------------------------------------------------------|----------|
| Layoutnavn<br>Tilgængelighed<br>Layoutmodel<br>Papirstørrelse                                               | []<br>[Personligt udskriftslayout<br>[Skønskrift m/formatering<br>[A4] | ]        |
| Øverste kantmargen<br>Nederste kantmargen<br>Venstre kantmargen<br>Højre kantmargen<br>Indvendig kantmargen | [0_]<br>[0_]<br>[0_]<br>[0_]<br>[0_]                                   |          |
| (Tryk <pil ned=""></pil>                                                                                    | for næste skærmbillede                                                 |          |

LAYOUTNAVN

Angiv et nyt navn på det layout, som skal oprettes.

TILGÆNGELIGHED

Personligt udskriftslayout: Kun til eget brug

Generelt udskriftslayout: Til brug for alle.

LAYOUTMODEL Angiv navnet på det layout, der skal være grundmodel for det nye layout.

De resterende punkter på side 1/2 udfyldes på samme måde som i UDSKRIVNINGSMENUEN.

\* Tryk <PIL NED> og næste side fremkommer:

| UDFYLD FORMULAR                                                                                                 | OPRET UDSKRIFTSLAYOUT side 2/                                                                                                    |
|----------------------------------------------------------------------------------------------------|----------------------------------------------------------------------------------------------------|
| For printere der                                                                                                | har dobbeltarkføder, kan der defineres                                                                                                    |
| et udskriftslayo                                                                                                | ut, hvor der udskrives med speciel øverste                                                                                                    |
| og nederste kant                                                                                                | margen på de(n) første side(r).                                                                                                    |
| Første side(r) f                                                                                                | ra bakke 2 [nej_] Antal sider [1]                                                                                                    |
| Første øverste k                                                                                                | antmargen [0_]                                                                                                    |
| Første nederste                                                                                                 | kantmargen [0_]                                                                                                    |
| Specifikationern                                                                                                | e for udskriftslayoutet kan ændres.                                                                                                    |
| Dette er ikke al                                                                                                | tid nødvendigt.                                                                                                    |
| Ændring af speci                                                                                                | fikationer [nej_]                                                                                                    |
|                                                                                                    | Huor mange sider skal tages fra hakke ?                                                                                                    |
|                                                                                                    |                                                                                                    |
| NTAL SIDER                                                                                                    | Hvor mange sider skal tages fra bakke 2.<br>Hvormange linjer skal bruges til topmargen på                                                                                                    |
| NTAL SIDER                                                                                                    | Hvor mange sider skal tages fra bakke 2.                                                                                                    |
| ØRSTE ØVERSTE                                                                                                   | Hvormange linier skal bruges til topmargen på                                                                                                    |
| KANTMARGEN                                                                                                    | side 1                                                                                                    |
| ANTAL SIDER                                                                                                    | Hvor mange sider skal tages fra bakke 2.                                                                                                    |
| FØRSTE ØVERSTE                                                                                                  | Hvormange linier skal bruges til topmargen på                                                                                                    |
| KANTMARGEN                                                                                                    | side 1                                                                                                    |
| FØRSTE NEDERSTE                                                                                                 | Hvormange linier skal bruges til bundmargen                                                                                                    |
| KANTMARGEN                                                                                                    | på side 1                                                                                                    |
| ANTAL SIDER                                                                                                    | Hvor mange sider skal tages fra bakke 2.                                                                                                    |
| FØRSTE ØVERSTE                                                                                                  | Hvormange linier skal bruges til topmargen på                                                                                                    |
| KANTMARGEN                                                                                                    | side 1                                                                                                    |
| FØRSTE NEDERSTE                                                                                                 | Hvormange linier skal bruges til bundmargen                                                                                                    |
| KANTMARGEN                                                                                                    | på side 1                                                                                                    |
| ANTAL SIDER<br>FØRSTE ØVERSTE<br>KANTMARGEN<br>FØRSTE NEDERSTE<br>KANTMARGEN<br>ENDRINGER AF<br>SPECIFIKATIONER | Hvor mange sider skal tages fra bakke 2. Hvormange linier skal bruges til topmargen på side 1 Hvormange linier skal bruges til bundmargen på side 1 Vælges <nej> samt trykkes F1=UDFØR er det nye layout oprettet.</nej> |

68

-----

| UDFYLD FORMULAR ÆNDRING AN                                                                | F UDSKRIFTSLAYOUT                       | side 2/4 |
|-------------------------------------------------------------------------------------------|-----------------------------------------|----------|
| GENEREL FORMATERING                                                                       | 1                                       |          |
| Kladde<br>Højopløsningsgrafik udelades<br>Overlejring af tekst og grafik<br>Standard font | [nej_]<br>[nej_]<br>[nej_]<br>[default] |          |
| <pil ned=""> for næste</pil>                                                              | skærmbillede                            |          |

KLADDE Tryk <JA> = Fast-pitch

Tryk <NEJ> = Proportional skrift

STANDARD FONT

Indtast navnet på den font, der ønskes som standard.

\* Tryk <PIL NED> og næste side fremkommer

de

## 70 UNIPLEX II+ UDVIDET TEKSTBEHANDLING

-7

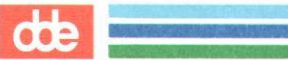

| UDFYLD FORMULAR                                                                                                    | ÆNDRING AF UDSKRIFTSLA                                                                                                    | YOUT side 3/4                                                   |
|----------------------------------------------------------------------------------------------------|----------------------------------------------------------------------------------------------------|-----------------------------------------------------------------|
| RE-FORMATERING                                                                                                    |                                                                                                    |                                                                 |
| Formatering ved u<br>eller kun juste<br>Faste sideskift<br>Aut. skalering af<br>eller skaler ef<br>eller angiv teg<br>Kontrol for enker<br>Undlad beregning<br>Undlad ekspanderi | dskrivning<br>ering ved udskrivning<br>f opg. til sidestørrelse<br>fter bredeste formatlinie<br>gnstørrelse (pitch)<br>f og horeunger<br>af tabulatorstop<br>ng af tabulatorstop | [ja]<br>[nej_]<br>[ja]<br>[nej_]<br>[0]<br>[ja]<br>[ja]<br>[ja] |
|                                                                                                    | <pil ned=""> for næste skærm</pil>                                                                                                    | billede                                                         |
| FORMATERING VED<br>UDSKRIVNING                                                                                                    | Vælg <ja> = formatere teksto<br/>Vælg <nej> = formatere<br/>udskrivning.</nej></ja>                                                                                              | en ved udskrivning.<br>ikke teksten ved                         |
| JUSTER VED<br>UDSKRIVNING                                                                                                    | <pre>Vælg <ja> = formatere ikke<br/>højre margen ifølge format<br/>Vælg <nej> = uformateret, margen.</nej></ja></pre>                                                            | e, men giver lige<br>linierne i teksten.<br>og ikke lige højre  |
| FASTE SIDESKIFT                                                                                                    | Vælg <ja> = sideskift som</ja>                                                                                                    | angivet i teksten.                                              |
|                                                                                                    | Vælg <nej> = sideskift som<br/>ignoreres (.FS)</nej>                                                                                                    | n angivet i teksten                                             |
| AUT. SKALERING/<br>SIDESTØRRELSE                                                                                                    | Vælg <ja> = Teksten skale<br/>papiret.<br/>Vælg <nej> = Beholder bredd</nej></ja>                                                                                                | res til bredden af<br>en af formatlinien.                       |
| AUT. SKALERING/<br>BREDESTE FORMAT-<br>LINIE                                                                                                    | Vælg <ja> = Teksten skaler<br/>formatlinie i opgaven.<br/>Vælg <nej> = Teksten skaler</nej></ja>                                                                                 | es til den bredeste<br>es ikke.                                 |
| ANGIV TEGN-<br>STØRRELSE                                                                                                    | Hvis svarene om skalerin<br>steder, skal her angives hv<br>skal udskrives i.                                                                                                    | g var nej begge<br>ilken pitch teksten                          |
| KONTROL FOR ENKER<br>OG HOREUNGER                                                                                                    | Vælg <ja> = Enkelte tekstli<br/>på siden, bliver I<br/>toppen/bunden af foregående</ja>                                                                                          | nier øverst/nederst<br>KKE flyttet til<br>/næste side.          |
| UNDLAD BEREGNING<br>AF TABULATOR-<br>STOP                                                                                                    | <pre>Vælg <ja> = 4 mellemrum t<br/>tabulatorstop.<br/>Vælg <nej> = 4 mellemr<br/>tabulatorstop.</nej></ja></pre>                                                                 | olkes IKKE som et<br>um tolkes som et                           |
| * Tryk <pil ned=""></pil>                                                                                                    | og næste side fremkommer                                                                                                    |                                                                 |

| UDFYLD   | FORMU  | LAR        | ÆI     | DRING | G AF UI | OSKRIFTSLA | AYOUT | side 4/4 |
|----------|--------|------------|--------|-------|---------|------------|-------|----------|
| K(<br>Ji | DLONNE | R<br>tomme | linier | over  | flere   | kolonner   | [ja_  | _]       |

Vælg <JA> = Kolonnerne vil først blive justeret i udskriften, det vil sige at linierne i kolonnerne vil følges ad i udskriften.

Vælg <NEJ> = Kolonner, der er justeret i teksten bliver ikke nødvendigvis justeret i udskriften.

For at få oprettet udskriftslayoutet gøres følgende:

\* Tryk F1=UDFØR

### ENDRING AF UDSKRIFTSLAYOUT

Ønsker man at ændre i sit udskriftslayout gøres følgende:

\* Placer markøren i '6 - Ændring af udskriftslayout'

\* Tryk RETUR

Systemet vil vise følgende skærmbillede:

| UDFYLD FORMULAR      | ÆNDRING AF UDSKRIFTSLAYOUT           | side 1/4 |
|----------------------|--------------------------------------|----------|
| VÆLG DET LAYOUT, DER | R SKAL ÆNDRES, OG TRYK <esc> U</esc> |          |
| Udskriftslayout      | [Fast-pitch]                         |          |

Vælg navnet på det udskriftslayout som skal ændres:

\* Tryk F1=UDFØR

ELLER

\* Tryk ESC u

\* Foretag de ønskede ændringer

Kun systemadministratoren kan ændre i standard layoutene.

## KOPIER UDSKRITSLAYOUT

Ønsker man at oprette et nyt udskriftslayout, der minder om et allerede eksisterende, eller ønsker man at kopiere et personligt udskriftslayout til andre brugere, gøres følgende:

\* Placer markøren i '7 - Kopier udskriftslayout'

## \* Tryk RETUR

Systemet fremkommer med følgende skærmbilleder:

KOPIER FRA Udskriftslayout

[Fast-pitch\_\_\_]

- \* Angiv navn på det layout, som skal kopieres
- \* Tryk <PIL NED>

| KOPIER TIL      |                              |
|-----------------|------------------------------|
| Udskriftslayout | []                           |
| Tilgængelighed  | [Personligt udskriftslayout] |

- \* Angiv navnet på kopien
- \* Angiv tilgængelighed på kopien
- Tryk F1=UDFØR

### SLET UDSKRIFTSLAYOUT

Ønsker man at slette et udskriftslayout gøres følgende:

- \* Placer markøren i '8 Slet udskriftslayout'
- \* Tryk RETUR
- \* Angiv navnet på det layout, som ønskes slettet
- Tryk F1=UDFØR
opg9a

Formål - at oprette et nyt udskriftslayout

1. Opret et nyt udskriftlayout. Giv det et valgfrit navn.

2. Dan dit eget valgfrie layout eller konstruer det efter følgende specifikationer.

| Tilgængelighed:     | Personligt udskriftslayout |
|---------------------|----------------------------|
| Layoutmodel:        | Uformateret                |
| Øverste kantmargen  | 5                          |
| Nederste kantmargen | 5                          |
| Venstre kantmargen  | 5                          |
| Højre kantmargen    | 5                          |

Svar 'JA' til at ændre specifikationerne

| Formatering ved udskrivning:              | nej |
|-------------------------------------------|-----|
| Justering ved udskrivning:                | ja  |
| Fast sideskift:                           | ja  |
| Aut. skalering af opg. til sidestørrelse: | nej |
| Skaler efter bredeste formatlinie:        | nej |
| Angiv tegnstørrelse:                      | 12  |
| Kontrol af enker og horeunger:            | ja  |
| Undlad beregning af tabulatorstop:        | nej |
| Undlad ekspandering af tabulatorstop:     | ja  |

Svar 'JA' til, at tomme linier over flere kolonner skal justeres.

3. Udskriv en tekst med dit nye udskriftslayout.

de

## opg9b

- Formål at ændre et udskriftslayout samt at kopiere og slette udskriftslayouter.
- Det nylig oprettede udskriftslayout skal du ændre. Vælg '6- Ændr. af Udskriftslayout'
- 2. Ændre valgfrit i udskriftslayoutet. Bl.a. kan DEFAULT-FONTEN ændres til eksempelvis: PS-NORMAL
- 3. Udskriv med det nye udskriftslayout og se evt. forskel.

4. Tag en kopi af dit eget udskriftslayout.

5. Slet derefter det gamle udskriftslayout.

# 10. PROPORTIONAL-SKRIFT

| Proportional-skrift                           | s. | 76 |
|-----------------------------------------------|----|----|
| Indskrivning med proportionalskrift           | s. | 76 |
| Ændring af attributter på proportional-skrift | s. | 77 |
| opg10                                         | s. | 78 |
| opg10a                                        | s. | 80 |
| opg10b                                        | s. | 82 |

di

de

## 10. Proportional-skrift

Nogle printere har mulighed for at skrive med forskellige typer 'fonte', dvs. tegnsæt. Uniplex skelner mellem to slags fonte 'normal-fonte' og 'proportional-fonte'.

I en 'normal font' fylder alle tegn lige meget i bredden: et 'l' fylder præcis det samme som et 'm'. Det betyder, at der kan være præcis lige mange tegn på hver linie.

I en 'proportional font' har hvert tegn sin individuelle bredde: et 'l' fylder altså her mindre end et 'm'. Det vil sige, at antallet af tegn pr. linie vil variere efter, om tegnene er smalle eller brede.

### INDSKRIVNING MED PROPORTIONALSKRIFT

Den tekst som skrives på skærmen, vil ikke se anderledes ud end normalskriften.

En formatering vil ikke nødvendigvis give den rigtige opstilling. Først i forbindelse med udskriften, vil teksten blive formateret på plads.

Før man vælger at udskrive med en proportional-skrift, skal følgende syv punkter overholdes:

- "Prik" alle formatlinier ud til position 82, hvilket er papirets bredde.
- 2. Hav altid hårdt linieskift ved: Lige højre margen samt ved linier, der ikke efterfølges af tom linie.
- 3. Brug altid hård tab istedet for almindelig tab, hvis der er mere end 1 og mindre end 4 mellemrum mellem "opstillinger".
- Ingen orddeling kun formatering.
- 5. Vælg prop. printer (f.eks. Helvetica Portrait)
- Vælg udskriftslayout 'skønskrift', da det formaterer ved udskrivningen.
- 7: Ophæv proportional-skrift, hvis en tekst ikke skal udskrives proportionalt (f.eks. ved stor font). Ophæves med: .NF FP-NORMAL

de

TO .1

12

00

### ENDRING AF ATTRIBUTTER PÅ PROPORTIONAL-SKRIFT

Ønsker man at sætte attributter på sin proportional-skrift (kursiv, fed o.s.v.), kan man gøre det på normal vis v.hj.a. kommandomenuerne. Samme tilstand kan dog opnåes ved at bruge PUNKTUM-kommandoen: .NF

- \* Overhold de 7 punkter fra side 39 i kursusmappen.
- \* Indsæt .NF kommandoerne som nedenstående:

\* Vælg 'Helvetica Portrait' i forbindelse med udskriften.

.NF STOR

Dette afsnit er skrevet med attributten STOR samt prop.-skriften Helvetica.

.NF KURSIV

Dette eksempel er skrevet med attributten KURSIV samt prop.-skriften Helvetica.

### .NF FED

Dette eksempel er skrevet med attributten FED samt prop.-skriften Helvetica.

.NF FP-NORMAL

Herfra vil systemet igen skrive med den oprindelige skrifttype COURIR.

.NF PS-NORMAL

Fra dette sted vil systemet genoptage den proportional-skrift som vælges i udskriften, her Helvetica.

.NF STOR

Dette afsnit er skrevet med stor skrift i proportionalskriften Helvetica. Yderligere er attributten kursiv sat på dette afsnit. dde

## opg10

- Formål: at forberede en tekst til udskrivning med proportionalskrift.
- 1. Opret en ny tekst.
- 2. Forbered teksten således at den kan udskrives med en proportionalskrift. (her tænkes på de 7 punkter fra kursusmappen side 76).
  - 3. Indskriv en kort valgfri tekst. (se evt. tekstforslag på næste side). Der må ikke være tomme linier mellem de forskellige afsnit.
  - Skriv dit navn nederst i teksten.
  - 5. Udskriv den valgfrie tekst på følgende 4 måder:
    - a) Helvetica, fast pitch
    - b) Helvetica, skønskrift
    - c) Helvetica, semi-skønskrift
    - d) Times Roman, skønskrift

## opg10

### EN KLOG DOKTOR

En doktor havde det princip altid at beregne et pund for den første konsultation og kun halvdelen for den næste. En skotte, som gerne ville slippe for at betale den høje pris, sagde, da han trådte ind i konsultationsværelset: »God morgen, hr. doktor, her har de mig igen.« Doktoren så på ham og svarede: »Ja, det går jo helt godt med Dem. Vi skal bare tage samme medicin som sidst.«

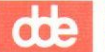

## opg10a

- Formål: at indrette en tekst således, at den kan udskrives med proportiopnal-skriften Helvetica
- 1. Rediger teksten: mødeind
- 2. Sæt nedenstående formatlinie øverst i teksten

.....F...V...T...T...T....L 7 11 15 19 23 90

- 3. Indret teksten med hensyn til 'formatering', 'hårde linieskift' og 'hårde tab', således at den ved udskrivning med proportionalskriften Helvetica, kommer til at se ud som bilaget på næste side.
- 4. Skriv dit navn nederst i teksten.
- 5. Udskriv teksten med proportionalskriften: Helvetica
- 6. Udskriv teksten med proportionalskriften: Times Roman

## opg10a

### 1. MØDEPLAN

A. Deltagerne består af afdelingledere og repræsentanter for kontorerne.

### 2. GENERELT

- A. Møderne afholdes i de enkelte distrikter
- B. Der vil blive nogenlunde samme antal deltagere på hvert møde.

### 3. INDHOLD A. Følge

- Følgende punkter er på dagsorden:
  - 1. Orientering om valg af EDB-leverandør
  - 2. Orientering om valg af programmel
    - a. Tekstbehandling
    - b. Regneark
    - c. Kartotekssystem
    - d. Postsystem
  - 3. Indretning af EDB-arbejdspladser
    - a. Terminaler/PC'er
    - b. Stole og borde
    - c. Belysning

. A.

de

## opg10b

- Formål at forberede samt udskrive en tekst, med en proportional-skrift. at sætte attributter på en proportionalskrift.
- 1. Rediger teksten: opg10b
- Forbered teksten, således at den kan udskrives med en given proportional-skrift.
- Ved hjælp af Punktum-Kommandoen: .NF ønskes følgende attributter sat på de forskellige afsnit:

| FRIERI :                          | : | Kursiv                                                                             |
|-----------------------------------|---|------------------------------------------------------------------------------------|
| EN SELVBEVIST HERRE               | : | Lille                                                                              |
| DET VAR NOK VÆRD AT VIDE          | : | Normal proportional-skrift                                                         |
| OSTEN                             | : | <b>Stor, kursiv</b><br>(Vink: .NF STOR og derefter<br>sættes attibutten kursiv på) |
| DEN KUNNE PRÆSTEN HAVE<br>UNDGÅET | : | Normal Courier, fed skrift                                                         |
| SKOTTENS SAGFØRER                 | : | Normal proportional-skrift                                                         |

4. Udskriv teksten med enten proportional-skriften Helvetica eller Times Roman

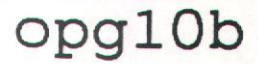

### FRIERI

Når en karl frier til en pige i Jylland, er det almindeligt, at han siger til hende: »Tøkkes do ett to wo børn sku' wæ søskind?«

EN SELVBEVIDST HERRE

En lille purk mødte op i en jysk landsbys brugsforening og bad om en blyant. »Hvad vil du med den?« spurgte uddeleren, »du kan jo ikke skrive.« »Nej, men a ka' betål',« lød svaret.

### DET VAR NOK VÆRD AT VIDE

En forkarl var blevet forelsket i pigen på gården, Maren, og da han gerne ville gøre et mandigt indtryk på hende, sagde han:

»Do ka' tro, Maren, at je' har kræfter, je' ka' hæve hundrede pund ud i stiv arm!« »Nå,« svarede Maren, »men hvor møj ka' do så hæve i sparekassen?«

## OSTEN

»Mour! Mour! Dæ æ lopper i æ wost!« »Nej, de æ kommen, mi dreng.« »Ja wal æ di kommen, men hvor æ di kommen fræ?«

### DEN KUNNE PRÆSTEN HAVE UNDGÅET

Søren Ringer var ude og hilse på den nye præst i en mindre vestjysk by, og denne havde allerede fået en svær reol med hundrede af bøger sat op. »Så mange bøger havde den gamle præst vel ikke?« spurgte præsten i samtalens løb.

ȁh nej,« svarede Søren, »han var udlært, før han kom hertil.«

### SKOTTENS SAGFØRER

Tre måneder efter, at Mac Tavish havde været udsat for en automobilulykke, gik han endnu med armen i bind.

"Har din læge forbudt dig at tage bindet af?« spurgte en ven ham. Nej, min sagfører,« svarede Mac Tavish. œ

ONTLARY ITA ADAIDEL LEVOIDEUMADETHA

dde

0\*

26

Ϋ́ Μ

.

-

give a since a since

He SUPERMAX

de

# 11. Brevfletning

| Brevfletning                         | s. | 86  |
|--------------------------------------|----|-----|
| Simpel brevfletning                  | s. | 87  |
| Basistekst                           | s. | 88  |
| Udfør brevfletning                   | s. | 89  |
| opgavel1                             | s. | 90  |
| opgave8a                             | s. | 91  |
| Opret et adresseregister             | s. | 92  |
| Opret standardbrev                   | s. | 93  |
| Formateringskoder                    | s. | 94  |
| opgavellb                            | s. | 95  |
| opgavellc                            | s. | 96  |
| Tilføj adresse til register          | s. | 97  |
| Andring af adresse i adresseregister | s. | 97  |
| opgavelld                            | s. | 98  |
| Brevfletning, Delvis automatisk      | s. | 99  |
| opgavelle                            | s. | 101 |
| Interaktiv brevfletning              | s. | 102 |
| opgavellf                            | s. | 104 |

## dde

## Brevfletning

Brevfletning med en adresseliste kan eksempelvis benyttes, når samme brev skal sendes til en række modtagere, der er opført på en liste. Tegningen nedenfor viser, hvordan fletningen tænkes at forløbe.

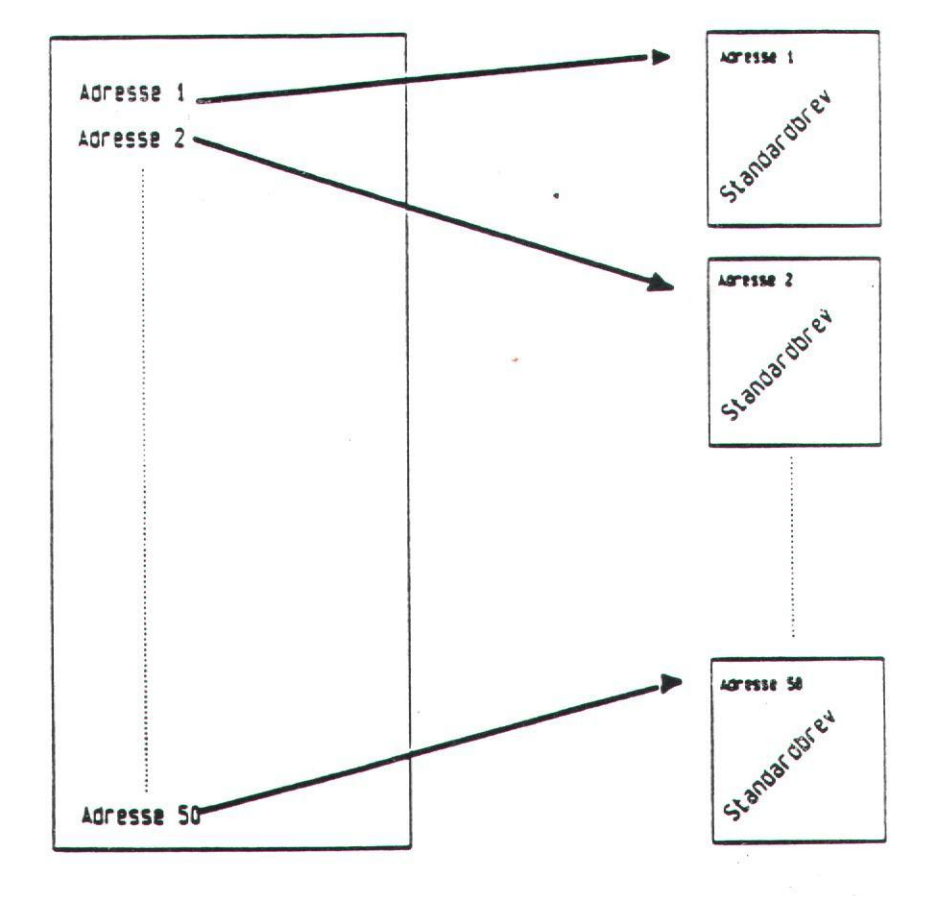

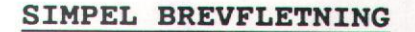

almindelige tekster:

erein is a south Et adresseregister og en basistekst oprettes som to ganske

1998 - 1998 - 1998 - 1998 - 1998 - 1998 - 1998 - 1998 - 1998 - 1998 - 1998 - 1998 - 1998 - 1998 - 1998 - 1998 -

di ten i e

### ADRESSEREGISTER:

- \* Vælg '1 - Opret opgave' i tekstmenuen.
- Sæt sidelængden til det antal oplysninger, der skal være pr. individ.
- \* Start indtastningen i position 1 og kun en oplysning pr. linie.
- \* Samme antal oplysninger (linier) pr. individ.
- \* Samme rækkefølge på oplysningerne.
- \* Ingen attributter
- \* Ingen formatlinier

Eksempel:

.SL5 DDE A/S Hans Nielsen Vesterlundvej 14 2730 Herlev Tlf. 42 845011 .....(#1 SL5) Åbenrå postkontor Pia Nielsen Jernbanegade 15 6200 Åbenrå Tlf. 51 623838 .....(#2 SL5) World Tourist Erik Hansen Lundtoftevej 10 2800 Lyngby Tlf. 42 878856 .....(#3 SL5) Dan Assurance Kim Porsgård Marienlyst Alle 30 3000 Helsingør Tlf. 49 785634 .....(#4 SL5)

dde

BASISTEKST:

Vælg '1 - Opret opgave' i tekstmenuen.

I starten af den nye tekst skal der indskrives nogle variable. En variabel er en "beholder" med navn, som kan rumme en linie fra adresseregistret. Der skal indskrives et antal variabler, der svarer til antal linier i adresseregistrets blok.

- \* Skriv i 1. position på 1. linie: .V
- \* Skriv i forlængelse af Punktum-kommandoen variablens navn.
- \* Skriv lige så mange variable, som der er sammenhørende linier i adresseregistret.

For variabel-navnene gælder det, at de skal mindst indeholde 2 bogstaver, ikke store bogstaver og ingen specialtegn.

Nu kan man frit indsætte de indskrevne variabel-navne i basisteksten, der hvor de tilsvarende adresselinier skal indsættes, blot skal man huske, at <u>lige</u> før hver variabel <u>skal</u> der sættes en 'understregning'

- \* Skriv på det sted i teksten, hvor adresselinien ønskes indsat:
- \* Skriv, i forlængelse af understregningen, navnet på den variabel, der skal indsættes.
- \* Afslut teksten.

1 75

WELLING AL P. P. S.

Følgende eksempel viser en basistekst parat til fletning:

| .Vfi    | rmanis                                       | 6 ° . C                                 |                                 | 1 × 17                 |                   |                |        |    |
|---------|----------------------------------------------|-----------------------------------------|---------------------------------|------------------------|-------------------|----------------|--------|----|
| .Vac    | lresse                                       |                                         | ×                               |                        |                   |                |        |    |
| .Vtl    | f                                            |                                         |                                 |                        |                   |                | 3      |    |
|         | -                                            | firma ~<br>adresse ~<br>by ~            |                                 |                        |                   |                |        |    |
| ខេត្ត ៖ | (*3).*I<br>1074 - 4                          | <pre>{ære _navn</pre>                   | ~                               |                        |                   |                |        |    |
| ube a   | ;<br>;<br>;;;;;;;;;;;;;;;;;;;;;;;;;;;;;;;;;; | Telefonnr.<br>Ønsker De o<br>at beholde | : _tlf e<br>et nyt t<br>nr: _tl | er ude<br>celefon<br>f | af dri:<br>nummer | ft.<br>, eller | ønsker | De |

| Når basisteksten og adresseregistret skal flettes sammen<br>følgende:<br>* Vælg '3 - Brevfletning' i tekst-menuen.<br>* Vælg '4 - Udfør brevfletning'<br>* Angiv basistekstens navn<br>Systemet fremkommer med følgende skærmbillede:<br>Brevets opgavenavn<br>Adresseregistrets navn<br>(blankt hvis interaktiv)<br>Opgavenavn til resultat brevflet.opg<br>Opret ny opgave<br>Første adresse 1<br>Sides adresse 1<br>Fl=UDFØR F2=GENSKRIV F3>REDIGER F4=AFBRYD F6>KMD.ARKIV<br>* Angiv adresseregistrets navn, hvis ikke systemets forsla<br>kan bruges.<br>* Angiv nummeret på den tekst, hvis ikke systemets forslag kan<br>bruges, hvor det færdige resultat skal flettes sammen.<br>* Angiv nummeret på den sidste adresse.<br>* Angiv nummeret på den sidste adresse.<br>* Angiv nummeret på den sidste adresse.<br>* Angiv nummeret på den sidste adresse.<br>* Angiv nummeret på den sidste adresse.<br>* Angiv om der skal være sideskift mellem brevene.<br>* Tryk F1=UDFØR                                                                                                    | sisteksten og adresseregistret skal flettes sammen gørde:<br>g '3 - Brevfletning' i tekst-menuen.<br>g '4 - Udfør brevfletning'<br>iv basistekstens navn<br>t fremkommer med følgende skærmbillede:<br>s opgavenavn<br>eregistrets navn<br>t hvis interaktiv)<br>navn til resultat<br>brevflet.adr<br>Opret ny opgave<br>adresse<br>1<br>adresse<br>1<br>adr                                                           | UDFØR BREVFLETNING:                                                                | **1.                                                                                                    | 3002        |
|----------------------------------------------------------------------------------------------------|----------------------------------------------------------------------------------------------------|------------------------------------------------------------------------------------|----------------------------------------------------------------------------------------------------|-------------|
| <pre>* Vælg '3 - Brevfletning' i tekst-menuen. * Vælg '4 - Udfør brevfletning' * Angiv basistekstens navn Systemet fremkommer med følgende skærmbillede: Brevets opgavenavn Adresseregistrets navn brevflet.adr (blankt hvis interaktiv) Opgavenavn til resultat brevflet.opg Opret ny opgave. Første adresse 1 Sidste adresse 9999 Sideskift mellem breve JA FI=UDFØR F2=GENSKRIV F3&gt;REDIGER F4=AFERYD F6&gt;KMD.ARKIV * Angiv navn på den tekst, hvis ikke systemets forslag kan bruges. * Angiv nummeret på den første adresse. * Angiv nummeret på den sidste adresse. * Angiv nummeret på den sidste adresse. * Angiv om der skal være sideskift mellem brevene. * Tryk F1=UDFØR</pre>                                                                                                    | g '3 - Brevfletning' i tekst-menuen. g '4 - Udfør brevfletning' iv basistekstens navn t fremkommer med følgende skærmbillede: s opgavenavn eregistrets navn brevflet.adr i hvis interaktiv) navn til resultat brevflet.opg Opret ny opgave. adresse 1 adresse 1 g opgavenavn i t mellem breve JA ZR F2=GENSKRIV F3>REDIGER F4=AFBRYD F6>KMD.ARKIV iv adresseregistrets navn, hvis ikke systemets forslag bruges. iv navn på den tekst, hvis ikke systemets forslag kan ges, hvor det færdige resultat skal flettes sammen. iv nummeret på den sidste adresse. iv nummeret på den sidste adresse. iv om der skal være sideskift mellem brevene. k F1=UDFØR stningen er udført, kan man evt. gå ind i brevfletningsog g afpudse detaljer, f.eks. formatere de steder hvor der op afpudse detaljer, f.eks. formatere de steder hvor der op afpuds                                                                                                    | Når basisteksten og adr<br>følgende:                                               | esseregistret skal@flettes sammen                                                                                                    | gģr         |
| <pre>* Vælg '3 - Brevfletning' i tekst-menuen. * Vælg '4 - Udfør brevfletning' * Angiv basistekstens navn Systemet fremkommer med følgende skærmbillede: Brevets opgavenavn Adresseregistrets navn (blankt hvis interaktiv) Opgavenavn til resultat brevflet.opg Opret ny opgave Første adresse 1 Sidste adresse 9999 Sideskift mellem breve JA Fl=UDFØR F2=GENSKRIV F3&gt;REDIGER F4=AFBRYD F6&gt;KMD.ARKIV * Angiv adresseregistrets navn, hvis ikke systemets forslag kan bruges. * Angiv nummeret på den første adresse. * Angiv nummeret på den sidste adresse. * Angiv om der skal være sideskift mellem brevene. * Tryk Fl=UDFØR</pre>                                                                                                    | <pre>g '3 - Brevfletning' i tekst-menuen. g '4 - Udfør brevfletning' iv basistekstens navn t fremkommer med følgende skærmbillede: s opgavenavn eregistrets navn brevflet.adr</pre>                                                                                                    |                                                                                    | 2 1 1 1 1 1 1 1 1 1 1 1 1 1 1 1 1 1 1 1                                                                                                    | = <u>`</u>  |
| <ul> <li>* Vælg '4 - Udfør brevfletning'</li> <li>* Angiv basistekstens navn</li> <li>Systemet fremkommer med følgende skærmbillede:</li> <li>Brevets opgavenavn <ul> <li>Adresseregistrets navn</li> <li>brevflet.adr</li> <li>(blankt hvis interaktiv)</li> </ul> </li> <li>Opgavenavn til resultat brevflet.opg <ul> <li>Opret ny opgave</li> <li>Første adresse</li> <li>1 <ul> <li>Sidste adresse</li> <li>9999</li> <li>Sidsekift mellem breve</li> <li>JA</li> </ul> </li> <li>Fl=UDFØR F2=GENSKRIV F3&gt;REDIGER F4=AFERYD F6&gt;KMD.ARKIV </li> <li>* Angiv adresseregistrets navn, hvis ikke systemets forslag kan bruges.</li> <li>* Angiv navn på den tekst, hvis ikke systemets forslag kan bruges, hvor det færdige resultat skal flettes sammen.</li> <li>* Angiv nummeret på den sidste adresse.</li> <li>* Angiv nummeret på den sidste adresse.</li> </ul></li></ul>                                                                                                    | <pre>g '4 - Udfør brevfletning'<br/>iv basistekstens navn<br/>t fremkommer med følgende skærmbillede:<br/>s opgavenavn<br/>eregistrets navn<br/>t hvis interaktiv)<br/>navn til resultat brevflet.opg<br/>Opret ny opgave<br/>adresse 1<br/>adresse 9999<br/>ift mellem breve JA<br/>2R F2=GENSKRIV F3&gt;REDIGER F4=AFBRYD F6&gt;KMD.ARKIV<br/>iv adresseregistrets navn, hvis ikke systemets forslag<br/>bruges.<br/>iv navn på den tekst, hvis ikke systemets forslag kan-<br/>ges, hvor det færdige resultat skal flettes sammen.<br/>iv nummeret på den sidste adresse.<br/>iv nummeret på den sidste adresse.<br/>iv om der skal være sideskift mellem brevene.<br/>k F1=UDFØR<br/>etningen er udført, kan man evt. gå ind i brevfletningson<br/>g afpudse detaljer, f.eks. formatere de steder hvor der<br/>et indfletninger samt sætte attributter på.<br/>it kan det færdige resultat udskrives. Man kan frit væl-<br/>ive en flere eller alle teksterne.</pre>                                                                                                    | * Vælg '3 - Brevflet                                                               | ning' i tekst-menuen.                                                                                                    |             |
| <ul> <li>* Angiv basistekstens navn</li> <li>Systemet fremkommer med følgende skærmbillede:</li> <li>Brevets opgavenavn <ul> <li>Adresseregistrets navn</li> <li>brevflet.adr</li> <li>(blankt hvis interaktiv)</li> </ul> </li> <li>Opgavenavn til resultat <ul> <li>brevflet.opg</li> <li>Opret ny opgave</li> </ul> </li> <li>Første adresse <ul> <li>1</li> <li>Sidste adresse</li> <li>9999</li> <li>Sideskift mellem breve</li> <li>JA</li> </ul> </li> <li>F1=UDFØR F2=GENSKRIV F3&gt;REDIGER F4=AFBRYD F6&gt;KMD.ARKIV</li> </ul> <li>* Angiv adresseregistrets navn, hvis ikke systemets forslag kan bruges. <ul> <li>* Angiv navn på den tekst, hvis ikke systemets forslag kan bruges, hvor det færdige resultat skal flettes sammen.</li> <li>* Angiv nummeret på den sidste adresse.</li> </ul> </li> <li>* Angiv nummeret på den sidste adresse.</li> <li>* Angiv om der skal være sideskift mellem brevene.</li>                                                                                                    | <pre>iv basistekstens navn<br/>t fremkommer med følgende skærmbillede:<br/>s opgavenavn<br/>eregistrets navn<br/>t hvis interaktiv)<br/>navn til resultat brevflet.opg<br/>Opret ny opgave<br/>adresse 1<br/>adresse 9999<br/>ift mellem breve JA<br/>2R F2=GENSKRIV F3&gt;REDIGER F4=AFERYD F6&gt;KMD.ARKIV<br/>iv adresseregistrets navn, hvis ikke systemets forslag<br/>bruges.<br/>iv navn på den tekst, hvis ikke systemets forslag kan<br/>ges, hvor det færdige resultat skal flettes sammen.<br/>iv nummeret på den første adresse.<br/>iv nummeret på den sidste adresse.<br/>iv nummeret på den sidste adresse.<br/>iv nummeret</pre>                                                                                                    | * Vælg '4 - Udfør br                                                               | evfletning'                                                                                                    | 105         |
| <ul> <li>* Angiv basistekstens navn</li> <li>Systemet fremkommer med følgende skærmbillede:</li> <li>Brevets opgavenavn <ul> <li>Adresseregistrets navn</li> <li>brevflet.adr</li> <li>(blankt hvis interaktiv)</li> </ul> </li> <li>Opgavenavn til resultat <ul> <li>brevflet.opg</li> <li>Opret ny opgave</li> </ul> </li> <li>Første adresse <ul> <li>1</li> <li>Opret ny opgave</li> </ul> </li> <li>Første adresse <ul> <li>1</li> <li>Opret ny opgave</li> </ul> </li> <li>Første adresse <ul> <li>1</li> <li>Opret ny opgave</li> </ul> </li> <li>Første adresse <ul> <li>1</li> <li>Opret ny opgave</li> </ul> </li> <li>Første adresse <ul> <li>1</li> <li>Opret ny opgave</li> </ul> </li> <li>Første adresse <ul> <li>1</li> <li>Opret ny opgave</li> </ul> </li> <li>Første adresse <ul> <li>1</li> <li>Sideskift mellem breve</li> <li>JA</li> </ul> </li> <li>Fl=UDFØR F2=GENSKRIV F3&gt;REDIGER F4=AFBRYD F6&gt;KMD.ARKIV</li> </ul> <li>* Angiv navn på den tekst, hvis ikke systemets forslag kan bruges, hvor det færdige resultat skal flettes sammen.</li> <li>* Angiv nummeret på den første adresse.</li> <li>* Angiv nummeret på den sidste adresse.</li> <li>* Angiv om der skal være sideskift mellem brevene.</li> <li>* Tryk F1=UDFØR</li> | <pre>iv basistekstens navn t fremkommer med følgende skærmbillede: s opgavenavn eregistrets navn t hvis interaktiv) navn til resultat brevflet.opg</pre>                                                                                                    |                                                                                    |                                                                                                    |             |
| Systemet fremkommer med følgende skærmbillede:<br>Brevets opgavenavn<br>Adresseregistrets navn<br>(blankt hvis interaktiv)<br>Opgavenavn til resultat<br>brevflet.opg<br>Opret ny opgave<br>Første adresse<br>1<br>Sidste adresse<br>9999<br>Sideskift mellem breve<br>JA<br>F1=UDFØR F2=GENSKRIV F3>REDIGER F4=AFBRYD<br>F6>KMD.ARKIV<br>*<br>Angiv adresseregistrets navn, hvis ikke systemets forsla<br>kan bruges.<br>*<br>Angiv navn på den tekst, hvis ikke systemets forslag kan<br>bruges, hvor det færdige resultat skal flettes sammen.<br>*<br>Angiv nummeret på den første adresse.<br>*<br>Angiv om der skal være sideskift mellem brevene.<br>*<br>Tryk F1=UDFØR                                                                                                    | t fremkommer med følgende skærmbillede:<br>s opgavenavn<br>eregistrets navn<br>t hvis interaktiv)<br>navn til resultat<br>brevflet.opg<br>Opret ny opgave<br>adresse<br>1<br>adresse<br>9999<br>ift mellem breve<br>JA<br>2R F2=GENSKRIV F3>REDIGER F4=AFERYD<br>f6>KMD.ARKIV<br>iv adresseregistrets navn, hvis ikke systemets forslag<br>bruges.<br>iv navn på den tekst, hvis ikke systemets forslag kan-<br>ges, hvor det færdige resultat skal flettes sammen.<br>iv nummeret på den første adresse.<br>iv om der skal være sideskift mellem brevene.<br>k F1=UDFØR<br>atningen er udført, kan man evt. gå ind i brevfletningso<br>g afpudse detaljer, f.eks. formatere de steder hvor der<br>at indfletninger samt sætte attributter på.<br>It kan det færdige resultat udskrives. Man kan frit væl<br>iv en flere eller alle teksterne                                                                                                    | * Angiv basistekstens n                                                            | avn.se. es els echo sontonia                                                                                                    |             |
| Systemet fremkommer med følgende skærmbillede:<br>Brevets opgavenavn<br>Adresseregistrets navn<br>(blankt hvis interaktiv)<br>Opgavenavn til resultat<br>Første adresse<br>Sidste adresse<br>Sidste adresse<br>Sidste adresse<br>Sidste adresse<br>Sidsekift mellem breve<br>JA<br>F1=UDFØR F2=GENSKRIV F3>REDIGER F4=AFBRYD<br>F6>KMD.ARKIV<br>* Angiv adresseregistrets navn, hvis ikke systemets forslag kan<br>bruges, hvor det færdige resultat skal flettes sammen.<br>* Angiv nummeret på den første adresse.<br>* Angiv nummeret på den sidste adresse.<br>* Angiv om der skal være sideskift mellem brevene.<br>* Tryk F1=UDFØR                                                                                                    | t fremkommer med følgende skærmbillede:<br>s opgavenavn<br>eregistrets navn<br>t hvis interaktiv)<br>navn til resultat<br>brevflet.opg<br>Opret ny opgave<br>adresse<br>1<br>adresse<br>1<br>dresse<br>9999<br>ift mellem breve<br>JA<br>ØR F2=GENSKRIV F3>REDIGER F4=AFBRYD<br>F6>KMD.ARKIV<br>iv adresseregistrets navn, hvis ikke systemets forslag<br>bruges.<br>iv navn på den tekst, hvis ikke systemets forslag kan<br>ges, hvor det færdige resultat skal flettes sammen.<br>iv nummeret på den første adresse.<br>iv nummeret på den sidste adresse.<br>iv om der skal være sideskift mellem brevene.<br>k F1=UDFØR<br>atningen er udført, kan man evt. gå ind i brevfletningso<br>g afpudse detaljer, f.eks. formatere de steder hvor der<br>at indfletninger samt sætte attributter på.                                                                                                    |                                                                                    | the state of the state of the s | ۰.          |
| Brevets opgavenavn                                                                                                    | s opgavenavn<br>eregistrets navn<br>t hvis interaktiv)<br>navn til resultat<br>adresse<br>adresse<br>1<br>adresse<br>1 | Systemet fremkommer med f                                                          | ølgende skærmbillede:                                                                                                    |             |
| Brevets opgavenavn<br>Adresseregistrets navn<br>(blankt hvis interaktiv)<br>Opgavenavn til resultat brevflet.opg<br>Opret ny opgave<br>Første adresse 1<br>Sidste adresse 9999<br>Sideskift mellem breve JA<br>F1=UDFØR F2=GENSKRIV F3>REDIGER F4=AFBRYD F6>KMD.ARKIV<br>* Angiv adresseregistrets navn, hvis ikke systemets forsla<br>kan bruges.<br>* Angiv navn på den tekst, hvis ikke systemets forslag kan<br>bruges, hvor det færdige resultat skal flettes sammen.<br>* Angiv nummeret på den første adresse.<br>* Angiv nummeret på den sidste adresse.<br>* Angiv om der skal være sideskift mellem brevene.<br>* Tryk F1=UDFØR                                                                                                    | s opgavenavn<br>eregistrets navn<br>t hvis interaktiv)<br>navn til resultat<br>adresse<br>adresse<br>adresse<br>adresse<br>1<br>opret ny opgave<br>adresse<br>9999<br>ift mellem breve<br>JA<br>ZR F2-GENSKRIV F3>REDIGER F4=AFBRYD<br>F6>KMD.ARKIV<br>iv adresseregistrets navn, hvis ikke systemets forslag<br>bruges.<br>iv navn på den tekst, hvis ikke systemets forslag kan-<br>ges, hvor det færdige resultat skal flettes sammen.<br>iv nummeret på den første adresse.<br>iv nummeret på den sidste adresse.<br>iv nummeret på den sidste adresse.<br>iv om der skal være sideskift mellem brevene.<br>k F1=UDFØR<br>stningen er udført, kan man evt. gå ind i brevfletningso<br>g afpudse detaljer, f.eks. formatere de steder hvor der<br>at indfletninger samt sætte attributter på.<br>ut kan det færdige resultat udskrives. Man kan frit væl                                                                                                    |                                                                                    | · · · · · · · · · · · · · · · · · · ·                                                                                                    | ħ           |
| Adresseregistrets navn<br>(blankt hvis interaktiv)<br>Opgavenavn til resultat brevflet.opg<br>Opret ny opgave<br>Første adresse 1<br>Sidste adresse 1<br>Sidste adresse 1<br>Sidste adresse 39999<br>Sideskift mellem breve JA<br>F1=UDFØR F2=GENSKRIV F3>REDIGER F4=AFERYD F6>KMD.ARKIV<br>* Angiv adresseregistrets navn, hvis ikke systemets forsla<br>kan bruges.<br>* Angiv navn på den tekst, hvis ikke systemets forslag kan<br>bruges, hvor det færdige resultat skal flettes sammen.<br>* Angiv nummeret på den første adresse.<br>* Angiv nummeret på den sidste adresse.<br>* Angiv om der skal være sideskift mellem brevene.<br>* Tryk F1=UDFØR                                                                                                    | eregistrets navn<br>t hvis interaktiv)<br>navn til resultat<br>brevflet.opg<br>Opret ny opgave<br>adresse 1<br>adresse 9999<br>ift mellem breve JA<br>ØR F2=GENSKRIV F3>REDIGER F4=AFERYD F6>KMD.ARKIV<br>iv adresseregistrets navn, hvis ikke systemets forslag kan-<br>ges, hvor det færdige resultat skal flettes sammen.<br>iv nummeret på den tøkst, hvis ikke systemets forslag kan-<br>ges, hvor det færdige resultat skal flettes sammen.<br>iv nummeret på den sidste adresse.<br>iv nummeret på den sidste adresse.<br>iv om der skal være sideskift mellem brevene.<br>k F1=UDFØR<br>stningen er udført, kan man evt. gå ind i brevfletningso<br>g afpudse detaljer, f.eks. formatere de steder hvor der<br>at indfletninger samt sætte attributter på.                                                                                                    | Brevets opgavenavn                                                                 | # 12 5 PE SARA (2.5 2                                                                                                    |             |
| Adresseregistrets navn<br>(blankt hvis interaktiv)<br>Opgavenavn til resultat<br>Første adresse<br>Sidste adresse<br>1<br>Sidste adresse<br>9999<br>Sideskift mellem breve<br>JA<br>F1=UDFØR F2=GENSKRIV F3>REDIGER F4=AFBRYD<br>F6>KMD.ARKIV<br>*<br>Angiv adresseregistrets navn, hvis ikke systemets forsla<br>kan bruges.<br>*<br>Angiv navn på den tekst, hvis ikke systemets forslag kan<br>bruges, hvor det færdige resultat skal flettes sammen.<br>*<br>Angiv nummeret på den første adresse.<br>*<br>Angiv nummeret på den sidste adresse.<br>*<br>Angiv om der skal være sideskift mellem brevene.<br>*<br>Tryk F1=UDFØR                                                                                                    | brevflet.adr<br>brevflet.adr<br>opret ny opgave<br>adresse<br>adresse<br>adresse<br>adresse<br>adresse<br>g9999<br>ift mellem breve<br>JA<br>ØR F2=GENSKRIV F3>REDIGER F4=AFBRYD<br>F6>KMD.ARKIV<br>iv adresseregistrets navn, hvis ikke systemets forslag<br>bruges.<br>iv navn på den tekst, hvis ikke systemets forslag kan-<br>ges, hvor det færdige resultat skal flettes sammen.<br>iv nummeret på den sidste adresse.<br>iv nummeret på den sidste adresse.<br>iv nummeret på den sidste adresse.<br>iv om der skal være sideskift mellem brevene.<br>k F1=UDFØR<br>stningen er udført, kan man evt. gå ind i brevfletningso<br>g afpudse detaljer, f.eks. formatere de steder hvor der<br>at indfletninger samt sætte attributter på.                                                                                                    |                                                                                    | a start in the pasta                                                                                                    | 50          |
| <pre>(blankt hvis interaktiv)<br/>Opgavenavn til resultat brevflet.opg<br/>Opret ny opgave.<br/>Første adresse 1<br/>Sidste adresse 9999<br/>Sideskift mellem breve JA<br/>F1=UDFØR F2=GENSKRIV F3&gt;REDIGER F4=AFBRYD F6&gt;KMD.ARKIV<br/>* Angiv adresseregistrets navn, hvis ikke systemets forsla<br/>kan bruges.<br/>* Angiv navn på den tekst, hvis ikke systemets forslag kan<br/>bruges, hvor det færdige resultat skal flettes sammen.<br/>* Angiv nummeret på den første adresse.<br/>* Angiv nummeret på den sidste adresse.<br/>* Angiv om der skal være sideskift mellem brevene.<br/>* Tryk F1=UDFØR</pre>                                                                                                    | t hvis interaktiv)<br>navn til resultat brevflet.opg<br>Opret ny opgave<br>adresse 1<br>adresse 9999<br>ift mellem breve JA<br>ZR F2=GENSKRIV F3>REDIGER F4=AFERYD F6>KMD.ARKIV<br>iv adresseregistrets navn, hvis ikke systemets forslag<br>bruges.<br>iv navn på den tekst, hvis ikke systemets forslag kan<br>ges, hvor det færdige resultat skal flettes sammen.<br>iv nummeret på den første adresse.<br>iv nummeret på den sidste adresse.<br>iv om der skal være sideskift mellem brevene.<br>k F1=UDFØR<br>etningen er udført, kan man evt. gå ind i brevfletningso<br>g afpudse detaljer, f.eks. formatere de steder hvor der<br>et indfletninger samt sætte attributter på.                                                                                                    | Adresseregistrets navn                                                             | brevflet.adr                                                                                                    | . od        |
| Opgavenavn til resultat brevflet.opg<br>Opret ny opgave.<br>Første adresse 1<br>Sidste adresse 99999<br>Sideskift mellem breve JA<br>F1=UDFØR F2=GENSKRIV F3>REDIGER F4=AFBRYD F6>KMD.ARKIV<br>Angiv adresseregistrets navn, hvis ikke systemets forslag kan<br>bruges.<br>Angiv navn på den tekst, hvis ikke systemets forslag kan<br>bruges, hvor det færdige resultat skal flettes sammen.<br>Angiv nummeret på den første adresse.<br>Angiv nummeret på den sidste adresse.<br>Angiv om der skal være sideskift mellem brevene.<br>Tryk F1=UDFØR                                                                                                    | navn til resultat brevflet.opg<br>Opret ny opgave<br>adresse 1<br>adresse 9999<br>ift mellem breve JA<br>ØR F2=GENSKRIV F3>REDIGER F4=AFBRYD F6>KMD.ARKIV<br>iv adresseregistrets navn, hvis ikke systemets forslag<br>bruges.<br>iv navn på den tekst, hvis ikke systemets forslag kan<br>ges, hvor det færdige resultat skal flettes sammen.<br>iv nummeret på den første adresse.<br>iv nummeret på den sidste adresse.<br>iv om der skal være sideskift mellem brevene.<br>k F1=UDFØR<br>etningen er udført, kan man evt. gå ind i brevfletningso<br>g afpudse detaljer, f.eks. formatere de steder hvor der<br>et indfletninger samt sætte attributter på.                                                                                                    | (blankt hvis interaktiv)                                                           |                                                                                                    | 1           |
| Opgavenavn til resultat brevflet.opg<br>Opret ny opgave<br>Første adresse 1<br>Sidste adresse 9999<br>Sideskift mellem breve JA<br>F1=UDFØR F2=GENSKRIV F3>REDIGER F4=AFBRYD F6>KMD.ARKIV<br>* Angiv adresseregistrets navn, hvis ikke systemets forslag<br>kan bruges.<br>* Angiv navn på den tekst, hvis ikke systemets forslag kan<br>bruges, hvor det færdige resultat skal flettes sammen.<br>* Angiv nummeret på den første adresse.<br>* Angiv nummeret på den sidste adresse.<br>* Angiv om der skal være sideskift mellem brevene.<br>* Tryk F1=UDFØR                                                                                                    | navn til resultat brevflet.opg<br>Opret ny opgave<br>adresse 1<br>adresse 9999<br>ift mellem breve JA<br>ØR F2=GENSKRIV F3>REDIGER F4=AFBRYD F6>KMD.ARKIV<br>iv adresseregistrets navn, hvis ikke systemets forslag<br>bruges.<br>iv navn på den tekst, hvis ikke systemets forslag kan<br>ges, hvor det færdige resultat skal flettes sammen.<br>iv nummeret på den første adresse.<br>iv nummeret på den sidste adresse.<br>iv om der skal være sideskift mellem brevene.<br>k F1=UDFØR<br>etningen er udført, kan man evt. gå ind i brevfletningso<br>j afpudse detaljer, f.eks. formatere de steder hvor der<br>et indfletninger samt sætte attributter på.                                                                                                    |                                                                                    | N. C.L. N. C.L. N. C.L | Ur.         |
| Opgavenavni til lesuitat       Dievilet.opg                                                                                                    | adresse       1         adresse       9999         ift mellem breve       JA         ØR F2=GENSKRIV F3>REDIGER F4=AFBRYD F6>KMD.ARKIV         iv adresseregistrets navn, hvis ikke systemets forslag bruges.         iv navn på den tekst, hvis ikke systemets forslag kan ges, hvor det færdige resultat skal flettes sammen.         iv nummeret på den første adresse.         iv om der skal være sideskift mellem brevene.         k F1=UDFØR         etningen er udført, kan man evt. gå ind i brevfletningso gafpudse detaljer, f.eks. formatere de steder hvor der et indfletninger samt sætte attributter på.         ut kan det færdige resultat udskrives. Man kan frit vælige en flere eller alle teksterne.                                                                                                    | Opgavenavn til resultat                                                            | brouflet ong                                                                                                    |             |
| Første adresse       1         Sidste adresse       9999         Sideskift mellem breve       JA         F1=UDFØR F2=GENSKRIV F3>REDIGER F4=AFBRYD F6>KMD.ARKIV         *       Angiv adresseregistrets navn, hvis ikke systemets forslakkan bruges.         *       Angiv navn på den tekst, hvis ikke systemets forslag kan bruges, hvor det færdige resultat skal flettes sammen.         *       Angiv nummeret på den første adresse.         *       Angiv nummeret på den sidste adresse.         *       Angiv om der skal være sideskift mellem brevene.         *       Tryk F1=UDFØR                                                                                                    | adresse 1<br>adresse 9999<br>ift mellem breve JA<br>ØR F2=GENSKRIV F3>REDIGER F4=AFBRYD F6>KMD.ARKIV<br>iv adresseregistrets navn, hvis ikke systemets forslag<br>bruges.<br>iv navn på den tekst, hvis ikke systemets forslag kan-<br>ges, hvor det færdige resultat skal flettes sammen.<br>iv nummeret på den første adresse.<br>iv nummeret på den sidste adresse.<br>iv nummeret på den sidste adresse.<br>iv om der skal være sideskift mellem brevene.<br>k F1=UDFØR<br>atningen er udført, kan man evt. gå ind i brevfletningso<br>g afpudse detaljer, f.eks. formatere de steder hvor der<br>at indfletninger samt sætte attributter på.<br>ut kan det færdige resultat udskrives. Man kan frit væl<br>iv en flere eller alle teksterne                                                                                                    | opgavenavn til lesuitat                                                            | Opret ny opgave                                                                                                    |             |
| Første adresse       1         Sidste adresse       9999         Sideskift mellem breve       JA         F1=UDFØR F2=GENSKRIV F3>REDIGER F4=AFBRYD F6>KMD.ARKIV         *       Angiv adresseregistrets navn, hvis ikke systemets forslag kan bruges.         *       Angiv navn på den tekst, hvis ikke systemets forslag kan bruges, hvor det færdige resultat skal flettes sammen.         *       Angiv nummeret på den første adresse.         *       Angiv nummeret på den sidste adresse.         *       Angiv om der skal være sideskift mellem brevene.         *       Tryk F1=UDFØR                                                                                                    | adresse 1<br>adresse 9999<br>ift mellem breve JA<br>ØR F2=GENSKRIV F3>REDIGER F4=AFBRYD F6>KMD.ARKIV<br>iv adresseregistrets navn, hvis ikke systemets forslag<br>bruges.<br>iv navn på den tekst, hvis ikke systemets forslag kan-<br>ges, hvor det færdige resultat skal flettes sammen.<br>iv nummeret på den første adresse.<br>iv nummeret på den sidste adresse.<br>iv nummeret på den sidste adresse.<br>iv om der skal være sideskift mellem brevene.<br>k F1=UDFØR<br>etningen er udført, kan man evt. gå ind i brevfletningso<br>g afpudse detaljer, f.eks. formatere de steder hvor der<br>et indfletninger samt sætte attributter på.<br>ut kan det færdige resultat udskrives. Man kan frit væl<br>ive en flere eller alle teksterne                                                                                                    |                                                                                    | opico mi opgavo                                                                                                    |             |
| Sidste adresse 9999<br>Sideskift mellem breve JA<br>F1=UDFØR F2=GENSKRIV F3>REDIGER F4=AFBRYD F6>KMD.ARKIV<br>Angiv adresseregistrets navn, hvis ikke systemets forsla<br>kan bruges.<br>Angiv navn på den tekst, hvis ikke systemets forslag kan<br>bruges, hvor det færdige resultat skal flettes sammen.<br>Angiv nummeret på den første adresse.<br>Angiv nummeret på den sidste adresse.<br>Angiv nummeret på den sidste adresse.<br>Angiv om der skal være sideskift mellem brevene.<br>Tryk F1=UDFØR                                                                                                    | adresse 9999<br>ift mellem breve JA<br>ØR F2=GENSKRIV F3>REDIGER F4=AFBRYD F6>KMD.ARKIV<br>iv adresseregistrets navn, hvis ikke systemets forslag<br>bruges.<br>iv navn på den tekst, hvis ikke systemets forslag kan-<br>ges, hvor det færdige resultat skal flettes sammen.<br>iv nummeret på den første adresse.<br>iv nummeret på den sidste adresse.<br>iv om der skal være sideskift mellem brevene.<br>k F1=UDFØR<br>etningen er udført, kan man evt. gå ind i brevfletningso<br>g afpudse detaljer, f.eks. formatere de steder hvor der<br>at indfletninger samt sætte attributter på.<br>It kan det færdige resultat udskrives. Man kan frit væl<br>ive en flere eller alle teksterne                                                                                                    | Første adresse                                                                     | 1                                                                                                    |             |
| Sideskift mellem breve JA<br>F1=UDFØR F2=GENSKRIV F3>REDIGER F4=AFBRYD F6>KMD.ARKIV<br>Angiv adresseregistrets navn, hvis ikke systemets forsla<br>kan bruges.<br>Angiv navn på den tekst, hvis ikke systemets forslag kan<br>bruges, hvor det færdige resultat skal flettes sammen.<br>Angiv nummeret på den første adresse.<br>Angiv nummeret på den sidste adresse.<br>Angiv om der skal være sideskift mellem brevene.<br>Tryk F1=UDFØR                                                                                                    | <pre>ift mellem breve JA<br/>ØR F2=GENSKRIV F3&gt;REDIGER F4=AFBRYD F6&gt;KMD.ARKIV<br/>iv adresseregistrets navn, hvis ikke systemets forslag<br/>bruges.<br/>iv navn på den tekst, hvis ikke systemets forslag kan<br/>ges, hvor det færdige resultat skal flettes sammen.<br/>iv nummeret på den første adresse.<br/>iv nummeret på den sidste adresse.<br/>iv om der skal være sideskift mellem brevene.<br/>k F1=UDFØR<br/>etningen er udført, kan man evt. gå ind i brevfletningso<br/>g afpudse detaljer, f.eks. formatere de steder hvor der<br/>at indfletninger samt sætte attributter på.<br/>it kan det færdige resultat udskrives. Man kan frit væl<br/>iv en flere eller alle teksterne</pre>                                                                                                    | Sidste adresse                                                                     | 9999                                                                                                    | ÷.,         |
| F1=UDFØR F2=GENSKRIV F3>REDIGER F4=AFBRYD F6>KMD.ARKIV<br>Angiv adresseregistrets navn, hvis ikke systemets forsla<br>kan bruges.<br>Angiv navn på den tekst, hvis ikke systemets forslag kan<br>bruges, hvor det færdige resultat skal flettes sammen.<br>Angiv nummeret på den første adresse.<br>Angiv nummeret på den sidste adresse.<br>Angiv om der skal være sideskift mellem brevene.<br>Tryk F1=UDFØR                                                                                                    | <pre>ØR F2=GENSKRIV F3&gt;REDIGER F4=AFBRYD F6&gt;KMD.ARKIV<br/>iv adresseregistrets navn, hvis ikke systemets forslag<br/>bruges.<br/>iv navn på den tekst, hvis ikke systemets forslag kan-<br/>ges, hvor det færdige resultat skal flettes sammen.<br/>iv nummeret på den første adresse.<br/>iv nummeret på den sidste adresse.<br/>iv om der skal være sideskift mellem brevene.<br/>k F1=UDFØR<br/>etningen er udført, kan man evt. gå ind i brevfletningso<br/>g afpudse detaljer, f.eks. formatere de steder hvor der<br/>et indfletninger samt sætte attributter på.<br/>it kan det færdige resultat udskrives. Man kan frit væl<br/>ive en_flere eller alle teksterne.</pre>                                                                                                    | Sideskift mellem breve                                                             | JA . toubu                                                                                                    |             |
| <ul> <li>Angiv adresseregistrets navn, hvis ikke systemets forslag<br/>kan bruges.</li> <li>Angiv navn på den tekst, hvis ikke systemets forslag kan<br/>bruges, hvor det færdige resultat skal flettes sammen.</li> <li>Angiv nummeret på den første adresse.</li> <li>Angiv nummeret på den sidste adresse.</li> <li>Angiv om der skal være sideskift mellem brevene.</li> <li>Tryk F1=UDFØR</li> </ul>                                                                                                    | <pre>iv adresseregistrets navn, hvis ikke systemets forslag<br/>bruges.<br/>iv navn på den tekst, hvis ikke systemets forslag kan-<br/>ges, hvor det færdige resultat skal flettes sammen.<br/>iv nummeret på den første adresse.<br/>iv nummeret på den sidste adresse.<br/>iv om der skal være sideskift mellem brevene.<br/>k F1=UDFØR<br/>etningen er udført, kan man evt. gå ind i brevfletningso<br/>g afpudse detaljer, f.eks. formatere de steder hvor der<br/>et indfletninger samt sætte attributter på.<br/>it kan det færdige resultat udskrives. Man kan frit væl<br/>iv en flere eller alle teksterne</pre>                                                                                                    | F1=UDFOR F2=CENSERTY F35                                                           | PEDICEP FA-AFBRYD F6.VMD ABYTY                                                                                                    | ×           |
| <ul> <li>* Angiv adresseregistrets navn, hvis ikke systemets forslag<br/>kan bruges.</li> <li>* Angiv navn på den tekst, hvis ikke systemets forslag kan<br/>bruges, hvor det færdige resultat skal flettes sammen.</li> <li>* Angiv nummeret på den første adresse.</li> <li>* Angiv nummeret på den sidste adresse.</li> <li>* Angiv om der skal være sideskift mellem brevene.</li> <li>* Tryk F1=UDFØR</li> </ul>                                                                                                    | <pre>iv adresseregistrets navn, hvis ikke systemets forslag<br/>bruges.<br/>iv navn på den tekst, hvis ikke systemets forslag kan-<br/>ges, hvor det færdige resultat skal flettes sammen.<br/>iv nummeret på den første adresse.<br/>iv nummeret på den sidste adresse.<br/>iv om der skal være sideskift mellem brevene.<br/>k F1=UDFØR<br/>etningen er udført, kan man evt. gå ind i brevfletningso<br/>g afpudse detaljer, f.eks. formatere de steder hvor der<br/>et indfletninger samt sætte attributter på.<br/>it kan det færdige resultat udskrives. Man kan frit væl<br/>ive en flere eller alle teksterne.</pre>                                                                                                    |                                                                                    |                                                                                                    |             |
| <ul> <li>Angiv adresseregistrets navn, hvis ikke systemets forslag<br/>kan bruges.</li> <li>Angiv navn på den tekst, hvis ikke systemets forslag kan<br/>bruges, hvor det færdige resultat skal flettes sammen.</li> <li>Angiv nummeret på den første adresse.</li> <li>Angiv nummeret på den sidste adresse.</li> <li>Angiv om der skal være sideskift mellem brevene.</li> <li>Tryk F1=UDFØR</li> </ul>                                                                                                    | <pre>iv adresseregistrets navn, hvis ikke systemets forslag<br/>bruges.<br/>iv navn på den tekst, hvis ikke systemets forslag kan<br/>ges, hvor det færdige resultat skal flettes sammen.<br/>iv nummeret på den første adresse.<br/>iv nummeret på den sidste adresse.<br/>iv om der skal være sideskift mellem brevene.<br/>k F1=UDFØR<br/>etningen er udført, kan man evt. gå ind i brevfletningso<br/>g afpudse detaljer, f.eks. formatere de steder hvor der<br/>et indfletninger samt sætte attributter på.<br/>ut kan det færdige resultat udskrives. Man kan frit væl<br/>ive en_flere eller alle tekstorne.</pre>                                                                                                    |                                                                                    |                                                                                                    |             |
| <ul> <li>Angiv navn på den tekst, hvis ikke systemets forslag kan<br/>bruges, hvor det færdige resultat skal flettes sammen.</li> <li>Angiv nummeret på den første adresse.</li> <li>Angiv nummeret på den sidste adresse.</li> <li>Angiv om der skal være sideskift mellem brevene.</li> <li>Tryk F1=UDFØR</li> </ul>                                                                                                    | <pre>iv navn på den tekst, hvis ikke systemets forslag kan-<br/>ges, hvor det færdige resultat skal flettes sammen.<br/>iv nummeret på den første adresse.<br/>iv nummeret på den sidste adresse.<br/>iv om der skal være sideskift mellem brevene.<br/>k F1=UDFØR<br/>etningen er udført, kan man evt. gå ind i brevfletningso<br/>g afpudse detaljer, f.eks. formatere de steder hvor der<br/>et indfletninger samt sætte attributter på.<br/>ut kan det færdige resultat udskrives. Man kan frit væl<br/>ive en flere eller alle teksterne</pre>                                                                                                    | * Angiv adresseregistre<br>kan bruges.                                             | ts navn, hvis ikke systemets forsla                                                                                                    | g           |
| <ul> <li>Angiv navn på den tekst, hvis ikke systemets forslag kan<br/>bruges, hvor det færdige resultat skal flettes sammen.</li> <li>Angiv nummeret på den første adresse.</li> <li>Angiv nummeret på den sidste adresse.</li> <li>Angiv om der skal være sideskift mellem brevene.</li> <li>Tryk F1=UDFØR</li> </ul>                                                                                                    | <pre>iv navn på den tekst, hvis ikke systemets forslag kan-<br/>ges, hvor det færdige resultat skal flettes sammen.<br/>iv nummeret på den første adresse.<br/>iv nummeret på den sidste adresse.<br/>iv om der skal være sideskift mellem brevene.<br/>k F1=UDFØR<br/>etningen er udført, kan man evt. gå ind i brevfletningso<br/>g afpudse detaljer, f.eks. formatere de steder hvor der<br/>et indfletninger samt sætte attributter på.<br/>ut kan det færdige resultat udskrives. Man kan frit væl<br/>ive en flere eller alle tekstorne.</pre>                                                                                                    | S. ADAMATE                                                                         | para a ser and service de antes                                                                                                    | Fel         |
| <ul> <li>bruges, hvor det færdige resultat skal flettes sammen.</li> <li>Angiv nummeret på den første adresse.</li> <li>Angiv nummeret på den sidste adresse.</li> <li>Angiv om der skal være sideskift mellem brevene.</li> <li>Tryk F1=UDFØR</li> </ul>                                                                                                    | <pre>ges, hvor det færdige resultat skal flettes sammen<br/>iv nummeret på den første adresse.<br/>iv nummeret på den sidste adresse.<br/>iv om der skal være sideskift mellem brevene.<br/>k F1=UDFØR<br/>etningen er udført, kan man evt. gå ind i brevfletningso<br/>g afpudse detaljer, f.eks. formatere de steder hvor der<br/>et indfletninger samt sætte attributter på.<br/>ut kan det færdige resultat udskrives. Man kan frit væl<br/>ive en flere eller alle teksterne.</pre>                                                                                                    | * Angiv navn på den tek                                                            | st, hvis ikke systemets forslag kar                                                                                                    | 1           |
| <ul> <li>Angiv nummeret på den første adresse.</li> <li>Angiv nummeret på den sidste adresse.</li> <li>Angiv om der skal være sideskift mellem brevene.</li> <li>Tryk F1=UDFØR</li> </ul>                                                                                                    | <pre>iv nummeret på den første adresse.<br/>iv nummeret på den sidste adresse.<br/>iv om der skal være sideskift mellem brevene.<br/>k F1=UDFØR<br/>etningen er udført, kan man evt. gå ind i brevfletningso<br/>g afpudse detaljer, f.eks. formatere de steder hvor der<br/>et indfletninger samt sætte attributter på.<br/>ut kan det færdige resultat udskrives. Man kan frit væl<br/>ive en flere eller alle teksterne.</pre>                                                                                                    | bruges, nvor det iærd.                                                             | ige resultat skal flettes sammen.                                                                                                    |             |
| <ul> <li>Angiv nummeret på den sidste adresse.</li> <li>Angiv om der skal være sideskift mellem brevene.</li> <li>Tryk F1=UDFØR</li> </ul>                                                                                                    | <pre>iv nummeret på den sidste adresse.<br/>iv om der skal være sideskift mellem brevene.<br/>k F1=UDFØR<br/>etningen er udført, kan man evt. gå ind i brevfletningso<br/>g afpudse detaljer, f.eks. formatere de steder hvor der<br/>et indfletninger samt sætte attributter på.<br/>ut kan det færdige resultat udskrives. Man kan frit væl<br/>ive en flere eller alle teksterne.</pre>                                                                                                    | * Angiv nummeret på den                                                            | første adresse.                                                                                                    | .1          |
| Angiv nummeret på den sidste adresse.<br>Angiv om der skal være sideskift mellem brevene.<br>Tryk F1=UDFØR                                                                                                    | <pre>iv nummeret på den sidste adresse.<br/>iv om der skal være sideskift mellem brevene.<br/>k F1=UDFØR<br/>etningen er udført, kan man evt. gå ind i brevfletningso<br/>g afpudse detaljer, f.eks. formatere de steder hvor der<br/>et indfletninger samt sætte attributter på.<br/>ut kan det færdige resultat udskrives. Man kan frit væl<br/>ive en flere eller alle teksterne.</pre>                                                                                                    |                                                                                    | n d                                                                                                    | 1.          |
| Angiv om der skal være sideskift mellem brevene.<br>Tryk F1=UDFØR                                                                                                    | iv om der skal være sideskift mellem brevene.<br>k F1=UDFØR<br>etningen er udført, kan man evt. gå ind i brevfletningso<br>g afpudse detaljer, f.eks. formatere de steder hvor der<br>et indfletninger samt sætte attributter på.<br>ut kan det færdige resultat udskrives. Man kan frit væl<br>ive en flere eller alle teksterne                                                                                                    | Angiv nummeret på den                                                              | sidste adresse.                                                                                                    | 1.          |
| Tryk F1=UDFØR                                                                                                    | k F1=UDFØR<br>etningen er udført, kan man evt. gå ind i brevfletningso<br>g afpudse detaljer, f.eks. formatere de steder hvor der<br>et indfletninger samt sætte attributter på.<br>ut kan det færdige resultat udskrives. Man kan frit væl                                                                                                    | Angiv om der skal vær                                                              | e sideskift mellem brevene.                                                                                                    | -           |
| TIYR FI=ODFØR                                                                                                    | etningen er udført, kan man evt. gå ind i brevfletningso<br>g afpudse detaljer, f.eks. formatere de steder hvor der<br>et indfletninger samt sætte attributter på.<br>ut kan det færdige resultat udskrives. Man kan frit væl                                                                                                    |                                                                                    | 100230 000 00 00 00 00 00 00 00 00 00 00 00                                                                                                    |             |
|                                                                                                    | etningen er udført, kan man evt. gå ind i brevfletningso<br>g afpudse detaljer, f.eks. formatere de steder hvor der<br>et indfletninger samt sætte attributter på.<br>ut kan det færdige resultat udskrives. Man kan frit væl                                                                                                    | ITAK LI=ODLAK                                                                      |                                                                                                    |             |
|                                                                                                    | etningen er udført, kan man evt. gå ind i brevfletningso<br>g afpudse detaljer, f.eks. formatere de steder hvor der<br>et indfletninger samt sætte attributter på.<br>ut kan det færdige resultat udskrives. Man kan frit væl<br>ive en flere eller alle teksterne                                                                                                    |                                                                                    |                                                                                                    |             |
| Når fletningen er udført, kan man evt. gå ind i brevfletnin<br>gaven og afpudse detaljer, f.eks. formatere de steder hvor d<br>foretaget indfletninger samt sætte attributter på.                                                                                                    | ut kan det færdige resultat udskrives. Man kan frit væl                                                                                                    | Når fletningen er udført<br>gaven og afpudse detaljer<br>foretaget indfletninger s | , kan man evt. gå ind i brevfletnin<br>, f.eks. formatere de steder hvor o<br>amt sætte attributter på.                                                                                                    | ngso<br>ler |
| Fil slut kan det færdige resultat udskrives. Man kan frit                                                                                                    | ive en flere eller alle teksterne                                                                                                    | Fil slut kan det færdige                                                           | resultat udskrives. Man kan frit                                                                                                    | væl         |
|                                                                                                    |                                                                                                    |                                                                                    |                                                                                                    |             |

del

001

## opgave11

Formål - at flette et brev med en adresseliste

1. Opret en ny tekst: adrliste

2. Indret denne adrliste med 4 adresser på hver 4 linier.

3. Opret et standardbrev.

4. Definer nogle variable. Skriv lige så mange variable, som der er sammenhængende linier i adrliste.

.slaits she and

 Anbring markøren, hvor navn og adresse ønskes placeret i brevet.

Skriv de variabler som henviser til navn, adresse og by.

6. Skriv derefter et par linier i brevet.

7. Gem og afslut standardbrevet.

8. Vælg '3 - Brevfletning' fra tekst-menuen.

9. Vælg '4 - Udfør brevfletning'

10. Angiv navnet på standardbrevet.

11. Angiv navnet på adresselisten.

12. Angiv navnet på den opgave, hvor selve fletning skal foregå.

13. Udfør fletningen.

2004.00

14. Rediger den opgave hvor fletningen er foregået.

15. Udskriv evt. et par af brevene.

UNIPLEX II+ UDVIDET TEKSTBEHANDLING

|                                                                      | gavella                                                                                                    | 1   |
|----------------------------------------------------------------------|----------------------------------------------------------------------------------------------------|-----|
| Form                                                                 | nål – at flette flere gange i samme tekst.                                                                                      | 13. |
| 1.                                                                   | Opret en ny tekst.                                                                                                    |     |
| 2.                                                                   | Definer nogle variable. Skriv lige så mange variable,<br>der er sammenhængende linier i adrliste.                               | so  |
| 3.                                                                   | Anbring markøren, hvor navn og adresse ønskes placere<br>brevet.                                                                | t i |
|                                                                      | Skriv de variabler som henviser til navn, adresse og b                                                                          | by. |
| 4.                                                                   | Skriv en tekst med indfletninger fra de definerede van<br>Brug evt. forslag nederst på siden.                                   | ria |
|                                                                      | the control of the second second second second second second second second second second second second second s                 |     |
| 5.                                                                   | Brevflet denne tekst med adrliste.                                                                                              |     |
| 5.                                                                   | Brevflet denne tekst med adrliste.<br>Afpuds evt. det samlede resultat (formatering, attribuosv.).                              | utt |
| 5.<br>5.<br>7.                                                       | Brevflet denne tekst med adrliste.<br>Afpuds evt. det samlede resultat (formatering, attribu<br>osv.).<br>Udskriv evt. teksten. | utt |
| 5.<br>5.<br>7.                                                       | Brevflet denne tekst med adrliste.<br>Afpuds evt. det samlede resultat (formatering, attribu<br>osv.).<br>Udskriv evt. teksten. | utt |
| 5.<br>5.<br>7.                                                       | Brevflet denne tekst med adrliste.<br>Afpuds evt. det samlede resultat (formatering, attribu<br>osv.).<br>Udskriv evt. teksten. | utt |
| 5.<br>7.<br><u>nav</u><br>adr<br>by                                  | Brevflet denne tekst med adrliste.<br>Afpuds evt. det samlede resultat (formatering, attribusov.).<br>Udskriv evt. teksten.     | utt |
| 5.<br>7.<br><u>nav</u><br>adr<br>by<br>Kær                           | Brevflet denne tekst med adrliste.<br>Afpuds evt. det samlede resultat (formatering, attribu<br>osv.).<br>Udskriv evt. teksten. | utt |
| 5.<br>7.<br>7.<br>Nav<br>adr<br>by<br>Kær<br>Vi<br>bek<br>vor<br>men | Brevflet denne tekst med adrliste.<br>Afpuds evt. det samlede resultat (formatering, attribu<br>osv.).<br>Udskriv evt. teksten. | utt |

| dde               |                                             |                       |                                                                                                    |              |
|-------------------|---------------------------------------------|-----------------------|----------------------------------------------------------------------------------------------------|--------------|
| OPRI              | ET ET ADRESSE                               | REGISTER              | <u></u>                                                                                                    |              |
| adre              | Uniplex er<br>esseregister:<br>Vælg '3 -    | der mulighed          | for at oprette                                                                                                  | sit eget     |
| *                 | Vælg '2 -                                   | Opret adresseregiste  | er'                                                                                                    |              |
| Syst              | temet fremkom                               | umer med følgende ska | ermbillede:                                                                                                    |              |
|                   | Na                                          | uvn på adresseregiste | er: brevflet.adr_                                                                                               |              |
|                   |                                             |                       |                                                                                                    |              |
| For<br>Ful<br>St: | rnavn :<br>lde navn:<br>illing :            |                       |                                                                                                    |              |
| Adu               | resse :                                     |                       |                                                                                                    |              |
|                   |                                             |                       |                                                                                                    |              |
|                   |                                             |                       |                                                                                                    |              |
|                   |                                             |                       |                                                                                                    |              |
|                   | 8                                           |                       |                                                                                                    |              |
| F1:               | UDFØR F2=GEN                                | SKRIV F3>REDIGER F4=  | =AFBRYD F6>KMD.AF                                                                                               | RKIV         |
| *                 | Angiv navnet<br>kan bruges.<br>Angiv fornav | n.                    | t, hvis systemets                                                                                               | forslag ikke |
| *                 | Angiv det fu                                | lde navn.             |                                                                                                    |              |
| *                 | Angiv firman                                | avn                   |                                                                                                    |              |
| an ees as an an   | Angiv adress                                | o On til E linion     | na na seconda de la composición de la composición de la composición de la composición de la composición de la c | èx -         |
| ф<br>*            | Tryk F1=UDFØ                                | R                     | prie in an an an an an an an an an an an an an                                                                  |              |
| Adre              | essen gemmes                                | og næste adresse kar  | n indtastes.                                                                                                    |              |
| For               | at forlade f                                | ormularen efter endi  | t indtastning gøre                                                                                              | es følgende: |
| *                 | Tryk F4=AFBR                                | YD                    |                                                                                                    |              |
|                   |                                             |                       |                                                                                                    |              |

| PRET STANL                                                                                                    | ARDBREV                                                                                                    |                                                                                                    | MILL.                                                                                                    | 12.78                                                                    |
|----------------------------------------------------------------------------------------------------|----------------------------------------------------------------------------------------------------|----------------------------------------------------------------------------------------------------|----------------------------------------------------------------------------------------------------|--------------------------------------------------------------------------|
| Uniplex<br>ndeholder<br>tandard ad                                                                                                    | har man mu<br>variabler,<br>kresseregist                                                                                                    | lighed for at<br>svarende til<br>tret.                                                                                                    | oprette et stand<br>de felter, der ble                                                                                                    | ardbrev,<br>ev udfyldt                                                   |
|                                                                                                    |                                                                                                    | 184 - 3 x ·                                                                                                    | 化合物化物 化化化化化                                                                                                    | ist all 4                                                                |
| Vælg                                                                                                    | '3 - Brevfl                                                                                                    | letning' i tek                                                                                                    | st-menuen.                                                                                                    |                                                                          |
| Vælg                                                                                                    | '1 - Opret                                                                                                    | standardbrev!                                                                                                    | stat to secondent                                                                                                    | s (* salaa ay)                                                           |
| Angiv r                                                                                                    | avn på star                                                                                                    | ndardbrev                                                                                                    | 1880 - 17 19 19 19 19 19 19 19 19 19 19 19 19 19                                                                                                    | and and a second second                                                  |
|                                                                                                    | 21.0 .                                                                                                    | - 1958 .00 . ··                                                                                                    | N31 - 33                                                                                                    |                                                                          |
|                                                                                                    |                                                                                                    |                                                                                                    |                                                                                                    |                                                                          |
| ølgende vi                                                                                                    | I blive vis                                                                                                    | st på skærmen:                                                                                                    |                                                                                                    |                                                                          |
|                                                                                                    |                                                                                                    |                                                                                                    |                                                                                                    | · / / / / · · · · · · · · · · · · · · ·                                  |
|                                                                                                    |                                                                                                    | and the Area was a                                                                                                    |                                                                                                    |                                                                          |
| UNIPLEX BE                                                                                                    | EVELET                                                                                                    |                                                                                                    | TAB SL65                                                                                                    | #1 0                                                                     |
| V. T                                                                                                    |                                                                                                    | ·····                                                                                                    | т т                                                                                                    | TRACE AND A                                                              |
| Vfornavn                                                                                                    |                                                                                                    |                                                                                                    |                                                                                                    | · ***                                                                    |
| Vnavn                                                                                                    |                                                                                                    |                                                                                                    |                                                                                                    |                                                                          |
| Vtitol                                                                                                    |                                                                                                    | Maria and Street                                                                                                    | 2 302 2 2 2 2 3 3 3 3 3 3 3 3 3 3 3 3 3                                                                                                    | E. 18 7- 198.                                                            |
| . VLILEI                                                                                                    |                                                                                                    |                                                                                                    |                                                                                                    |                                                                          |
|                                                                                                    |                                                                                                    |                                                                                                    |                                                                                                    |                                                                          |
| .viirma                                                                                                    |                                                                                                    |                                                                                                    |                                                                                                    |                                                                          |
| .Vadrl                                                                                                    | All Sec.                                                                                                    | 5 an 1472 23 5 5 5 5 5 6 6 6 6 6 6 6 6 6 6 6 6 6 6                                                                                                    | an ang manang the second second second second second second second second second second second second second se                                                                                                    |                                                                          |
| .Vadr1<br>.Vadr2                                                                                                    | Note the state of the state                                                                                                    | n and an and a second second second second second second second second second second second second second second                                                                                                    | an an an an an an an an an an an an an a                                                                                                    |                                                                          |
| .Vadr1<br>.Vadr2<br>.Vadr3                                                                                                    | na e persona a                                                                                                    | <ul> <li>Constant of the second second s</li></ul> | un angeler en de la companya de la companya de la companya de la companya de la companya de la companya de la c<br>La companya de la companya de la companya de la companya de la companya de la companya de la companya de la comp |                                                                          |
| .Vadr1<br>.Vadr2<br>.Vadr3<br>.Vadr4                                                                                                    | на 2000 на 2000 на 2000 на 2000 на 2000 на 2000 на 2000 на 2000 на 2000 на 2000 на 2000 на 2000 на 2000 на 2000                                                                                                    | Constraint of the second second se          | ananganan da sanangan da kanangan kanangan sanangan sanangan sanangan sanangan sanangan sanangan sanangan sanan<br>Sanangan sanangan sanangan sanangan sanangan sanangan sanangan sanangan sanangan sanangan sanangan sanangan san  |                                                                          |
| .Vilrma<br>.Vadr1<br>.Vadr2<br>.Vadr3<br>.Vadr4<br>.Vadr5                                                                                                    |                                                                                                    |                                                                                                    |                                                                                                    |                                                                          |
| .Vilrma<br>.Vadr1<br>.Vadr2<br>.Vadr3<br>.Vadr4<br>.Vadr5<br>.TA12                                                                                                    |                                                                                                    |                                                                                                    | 7 VI.C 2012 - 31                                                                                                    | **                                                                       |
| .Vadr1<br>.Vadr2<br>.Vadr3<br>.Vadr4<br>.Vadr5<br>.TA12<br>Dnavn ~                                                                                                    |                                                                                                    |                                                                                                    | ана на на на на на на на на на на на на                                                                                                    |                                                                          |
| .Vadr1<br>.Vadr2<br>.Vadr3<br>.Vadr4<br>.Vadr5<br>.TA12<br>Dnavn ~                                                                                                    |                                                                                                    |                                                                                                    | 1                                                                                                    |                                                                          |
| .Viirma<br>.Vadr1<br>.Vadr2<br>.Vadr3<br>.Vadr4<br>.Vadr5<br>.TA12<br>Dnavn ~<br>Dtitel~                                                                               |                                                                                                    |                                                                                                    | 7 VI. 1 6136 - 53                                                                                                    |                                                                          |
| .Viirma<br>.Vadr1<br>.Vadr2<br>.Vadr3<br>.Vadr4<br>.Vadr5<br>.TA12<br>Dnavn ~<br>Dtitel~<br>Dadr1~                                                                     |                                                                                                    |                                                                                                    | 7 V. J. J. J. S. S. S. S. S. S. S. S. S. S. S. S. S.                                                                                                    | A si i<br>T fasi                                                         |
| .Viirma<br>.Vadr1<br>.Vadr2<br>.Vadr3<br>.Vadr4<br>.Vadr5<br>.TA12<br>Dnavn ~<br>Dtitel~<br>Dadr1~<br>Dadr2~                                                           | 1000 - 44<br>101 - 4 (1990) - 4<br>11 - 4 (1990) - 4<br>11 - 47<br>12 - 47<br>13 - 47<br>14 - 47<br>14 - 47 |                                                                                                    |                                                                                                    | ri nasi                                                                  |
| .Viirma<br>.Vadr1<br>.Vadr2<br>.Vadr3<br>.Vadr4<br>.Vadr5<br>.TA12<br>Dnavn ~<br>Dtitel~<br>Dadr1~<br>Dadr2~<br>Dadr2~<br>Dadr3~                                       |                                                                                                    |                                                                                                    | FL SELECTIV T                                                                                                    | Alena -                                                                  |
| .Viirma<br>.Vadr1<br>.Vadr2<br>.Vadr3<br>.Vadr4<br>.Vadr5<br>.TA12<br>Dnavn ~<br>Dtitel~<br>Dadr1~<br>Dadr2~<br>Dadr2~<br>Dadr3~<br>Dadr4~                             |                                                                                                    |                                                                                                    | Férestary r<br>Annalis de la company<br>rossi<br>formations                                                                                                    | Alex .                                                                   |
| .Vilrma<br>.Vadr1<br>.Vadr2<br>.Vadr3<br>.Vadr4<br>.Vadr5<br>.TA12<br>Dnavn ~<br>Dtitel~<br>Dadr1 ~<br>Dadr2 ~<br>Dadr2 ~<br>Dadr3 ~<br>Dadr4 ~<br>Dadr5 ~             |                                                                                                    |                                                                                                    | FÉ SÉRETAY Y<br>Lavrage ne a vers                                                                                                    | A A A A A A A A A A A A A A A A A A A                                    |
| .Vilrma<br>.Vadr1<br>.Vadr2<br>.Vadr3<br>.Vadr4<br>.Vadr5<br>.TA12<br>Dnavn ~<br>Dtitel~<br>Dadr1 ~<br>Dadr2 ~<br>Dadr3 ~<br>Dadr3 ~<br>Dadr4 ~<br>Dadr5 ~             |                                                                                                    |                                                                                                    | Férestaria v<br>Avriation de veva<br>Somition                                                                                                    | Alerson<br>Alerson<br>Kan TT<br>Alerson<br>Alerson<br>Alerson<br>Alerson |
| .Vilrma<br>.Vadr1<br>.Vadr2<br>.Vadr3<br>.Vadr4<br>.Vadr5<br>.TA12<br>Dnavn ~<br>Dtitel~<br>Dadr1 ~<br>Dadr2 ~<br>Dadr2 ~<br>Dadr3 ~<br>Dadr4 ~<br>Dadr5 ~             |                                                                                                    |                                                                                                    | Féreile ne vers                                                                                                    | Aler<br>Kan Tr<br>Kan Tr<br>Aler<br>Kangi k<br>Kagi k                    |
| .Valrma<br>.Vadr1<br>.Vadr2<br>.Vadr3<br>.Vadr4<br>.Vadr5<br>.TA12<br>Dnavn ~<br>_Dtitel~<br>_Dadr1 ~<br>_Dadr1 ~<br>_Dadr2 ~<br>_Dadr3 ~<br>_Dadr4 ~<br>_Dadr5 ~<br>_ |                                                                                                    |                                                                                                    | EZ GERTINY Y<br>Lavede ne e<br>Somon<br>Somon<br>det fu de neva                                                                                                    | Alexan<br>Alexan<br>Alexan<br>Alexan<br>Alexan<br>Alexan<br>Alexan       |

Alle linierne som indeholder Dvariabelnavn samt Nfornavn kan enten slettes eller flyttes til de ønskede positioner.

Se eksempel på næste side:

6. go 48 rú - 13**893.**M

The states a set

《 《报题节点上整理 》行案" "

dde

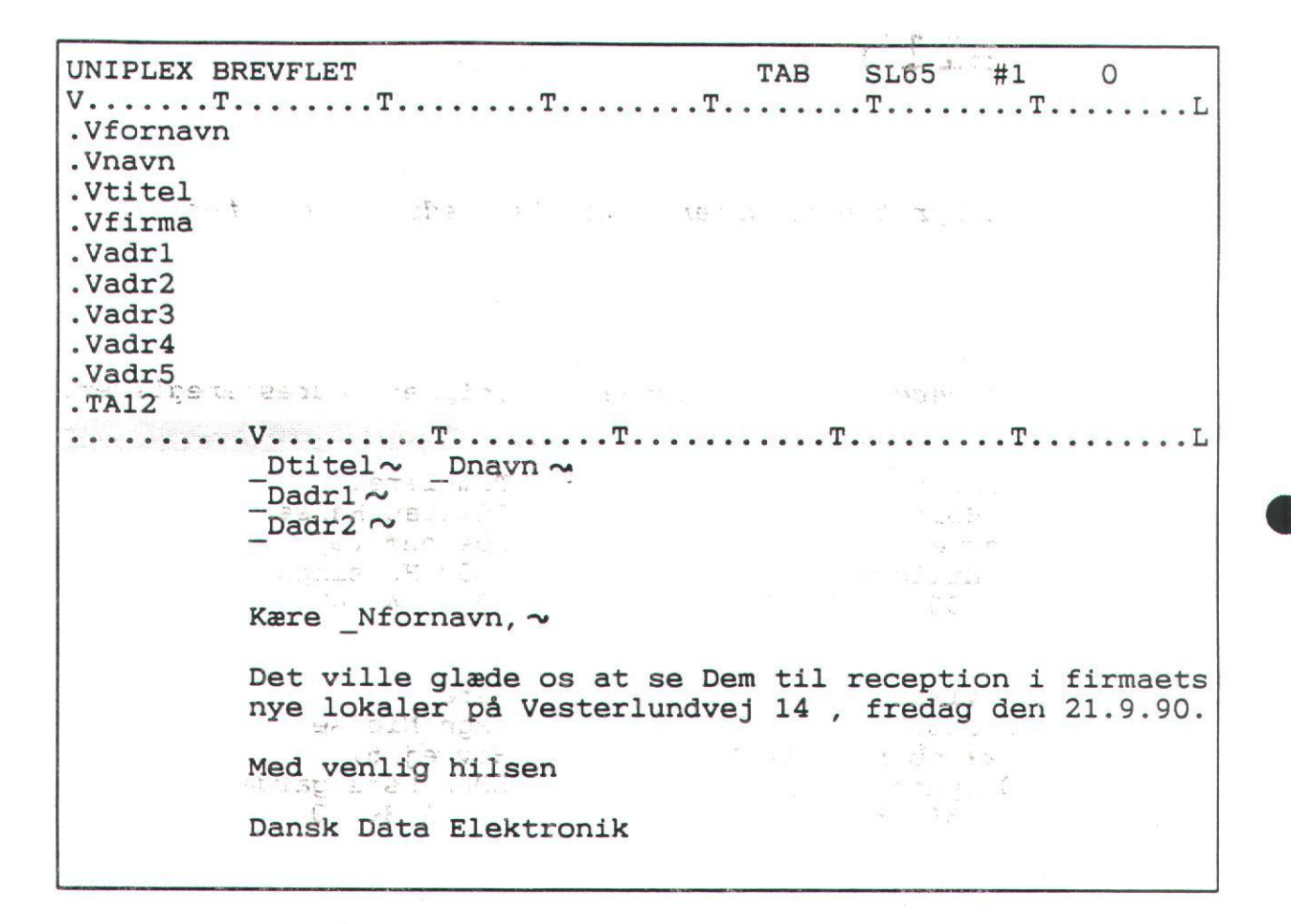

## FORMATERINGSKODER

I forbindelse med adresse- og brevfletning, kan der bruges nogle formateringskoder til at formatere resultatet af brevfletningen.

Anvendes der ikke formateringskoder, placeres variablerne på en sådan måde, at der altid vil være et mellemrum mellem variablen og det næste ord.

Ens for disse formateringskoder er, at de indsættes efter understregningen og før variablen.

De mest almindelige formateringskoder er følgende:

- L Feltet venstrestilles
- R Feltet højrestilles
- N Feltet må ikke efterfølges af mellemrum

D Linien skal slettes, hvis variablen er tom

UNIPLEX II+ UDVIDET TEKSTBEHANDLING

I IAV RE THE THE

. .

i ifer .: Voar

1 .: 67. . S. 1. N. 7 . JE 5 · · · · · · ·

. . . . .

95

## opgave11b

Formål - at oprette personer i Uniplex' adresseregister.

Opret nedenstående personer i Uniplex' adresseregister. 1.

1 23 44

a trains

Overlærer Ivar Holten Jespervej 12 3400 Hillerød 42 25 56 78

Fast vikar Remi Støckel Ulrikkenborg Alle 1 2800 Lyngby 42 34 56 78

Lærer i iv tails Lærer Vagn Nielsen Hovvej 67 3060 Espergærde 42 21 89 00

Timelærer

Lillian Hansen

Rosenhøjvej 7

3000 Helsingør 49 21 43 43

# 2. Tilføj evt. flere adresser til adresseregistret. Arrange

formercringukoder til an formatise tes in the solutions

Anvendes der ikke unstellungsloder, piske variab k sedan mide, at der fild et et et stilleren heisen 00 de 18009 01 00

9 3000020201 DL 5 Ent the drame corte and the sisi ins a po asymings. ...

Le as i almi dellare for de traceri en de cond

1 104 . 03 1

1.2

The set of the set of the set of

UNIPLEX II+ UDVIDET TEKSTBEHANDLING

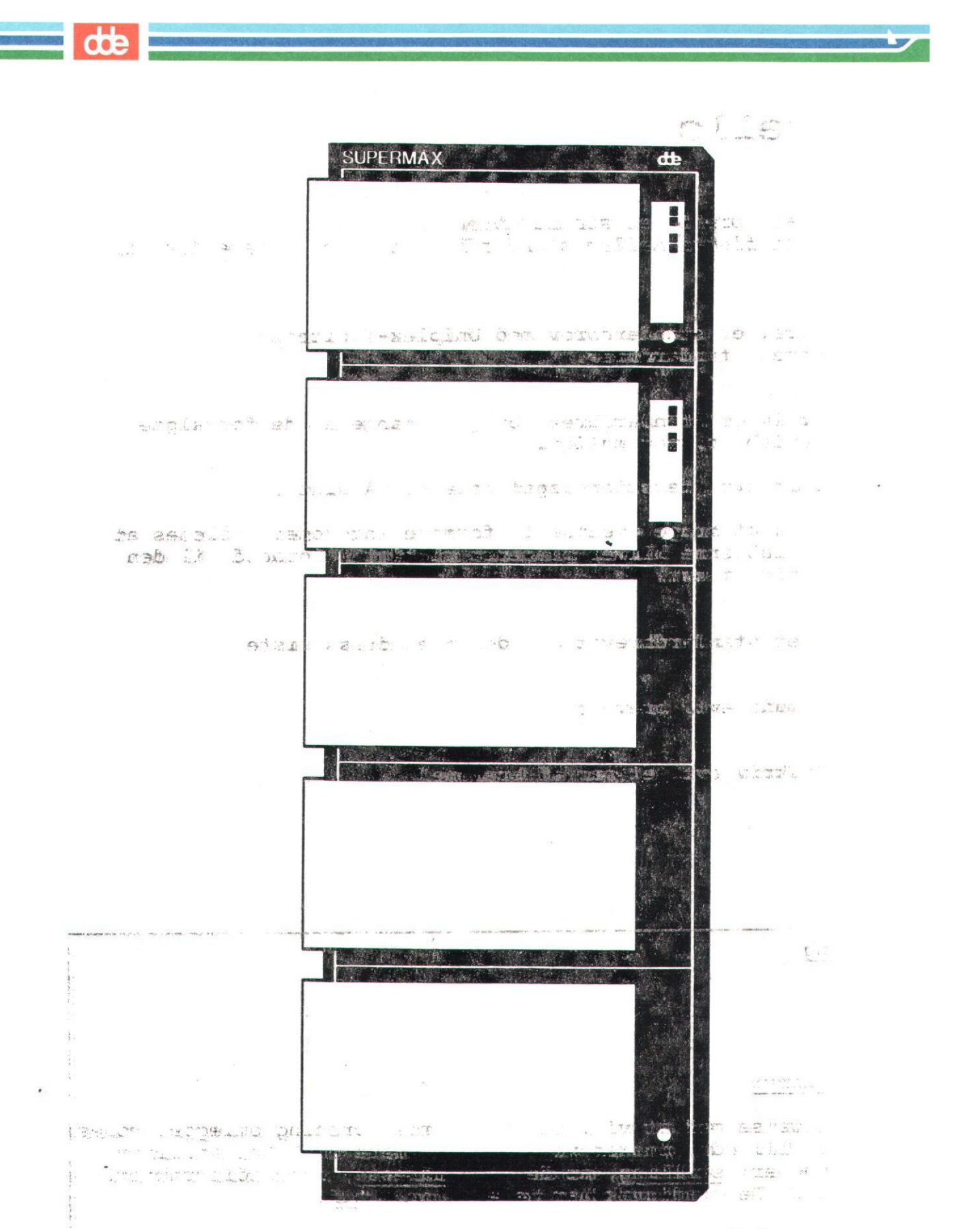

11-41-5

.S. ....

96

1:

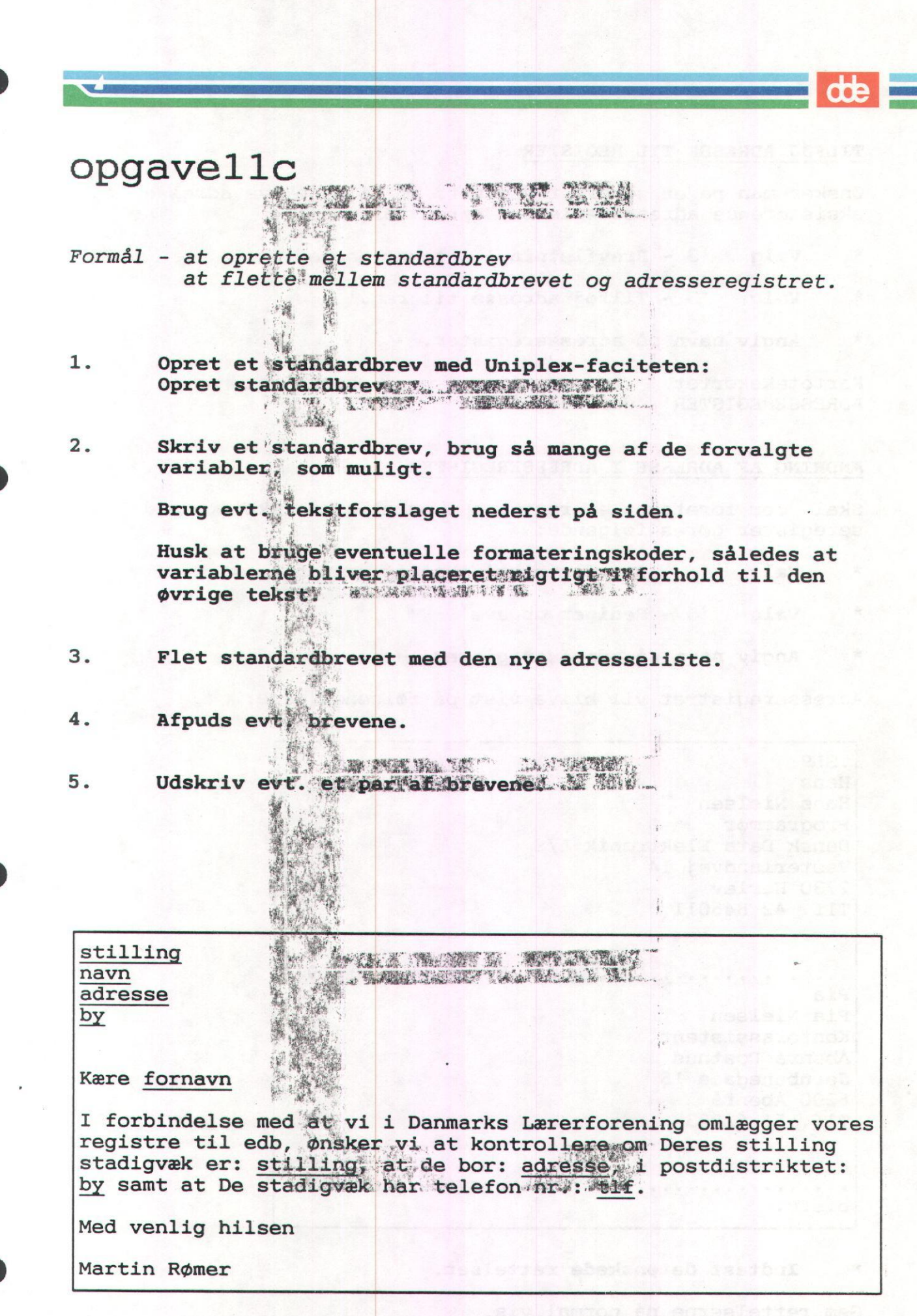

| ILFØJ ADRESSE TIL REGISTER                                                                                                    |                                          | . Law                      |        |
|----------------------------------------------------------------------------------------------------|------------------------------------------|----------------------------|--------|
| onsker man på et senere tidspunkt, at                                                                                                    | tilføje                                  | nye adresser               | til et |
| ksisterende adresseregister, gøres fo                                                                                                    | ølgende:                                 |                            |        |
| Vælg '3 - Brevfletning' i tekst                                                                                                    | t-menuen.                                | Salas tas                  |        |
| Vælg '3 - Tilføj adresse til re                                                                                                    | eg.'                                     | an (197 <b>13 -</b> 191    |        |
| Angiv navn på adresseregister.                                                                                                    | ot autom                                 | les S an a                 |        |
| artotekskortet, som tidligere er                                                                                                    | beskre                                   | vet under                  | 'OPREI |
| DRESSEREGISTER', udfyldes.                                                                                                    | Con is                                   | "SUTBTON:                  |        |
|                                                                                                    |                                          |                            |        |
| NUDING AP ADDECE I ADDECCEDECTOMED                                                                                                    |                                          |                            |        |
| NDRING AF ADRESSE I ADRESSEREGISTER                                                                                                    | - 5                                      |                            |        |
| kal der foretages en rettelse i et a<br>eregister gøres følgende:                                                                                                    | allerede                                 | eksisterende               | adres- |
| Vælg 3 - Brevfletning' i teks                                                                                                    | t-menuen.                                | .4n 1 7 7                  |        |
|                                                                                                    | a grand and a star in a                  |                            |        |
| Vala 15 - Rediger opgave!                                                                                                    | ts reet                                  | 35                         |        |
| Vælg '5 - Rediger opgave'                                                                                                    | jistre:<br>i lien                        | e sient                    |        |
| Vælg '5 - Rediger opgave'<br>ense de tammentrol ta el no de se<br>Angiv navn på adresseregister.                                                                                                    | jerre:<br>Listre:                        | an sient                   |        |
| Vælg '5 - Rediger opgave'<br>end litte ammenisted ta al to det af<br>Angiv navn på adresseregister.                                                                                                    | jistre:<br>1 lien<br>1 lien              | alistan.                   |        |
| Vælg '5 - Rediger opgave'<br>Angiv navn på adresseregister.<br>Angis statisticker vist på føl                                                                                                    | lgende må                                | de:                        |        |
| Vælg '5 - Rediger opgave'<br>Angiv navn på adresseregister.<br>dresseregistret vil blive vist på føl                                                                                                    | sa sa sa sa sa sa sa sa sa sa sa sa sa s | ide:                       |        |
| Vælg '5 - Rediger opgave'<br>Angiv navn på adresseregister.<br>Opdigeseregistret vil blive vist på føl                                                                                                    | lgende må                                | -peV text                  |        |
| Vælg '5 - Rediger opgave'<br>Angiv navn på adresseregister.<br>Optileteret vil blive vist på føl<br>.SL9<br>Hans                                                                                                    | igende må                                | pel sa                     |        |
| Vælg '5 - Rediger opgave'<br>Angiv navn på adresseregister.<br>dresseregistret vil blive vist på føl<br>.SL9<br>Hans<br>Hans Nielsen                                                                                                    | lgende må                                | ie sient<br>de:<br>pel set |        |
| Vælg '5 - Rediger opgave'<br>Angiv navn på adresseregister.<br>Adresseregistret vil blive vist på fø.<br>.SL9<br>Hans<br>Hans Nielsen<br>Programmør                                                                                                    | lgénde má                                | de:<br>Jeff sol            |        |
| Vælg '5 - Rediger opgave'<br>Angiv navn på adresseregister.<br>Adresseregistret vil blive vist på fø<br>SL9<br>Hans<br>Hans Nielsen<br>Programmør<br>Dansk Data Elektronik A/S                                                                                                    | igende må                                | de:                        |        |
| Vælg '5 - Rediger opgave'<br>Angiv navn på adresseregister.<br>Adresseregistret vil blive vist på fø<br>.SL9<br>Hans<br>Hans Nielsen<br>Programmør<br>Dansk Data Elektronik A/S<br>Vesterlundvej 14                                                                                                    | lgénde má                                | de:                        |        |
| Vælg '5 - Rediger opgave'<br>Angiv navn på adresseregister.<br>Adresseregistret vil blive vist på fø.<br>.SL9<br>Hans<br>Hans Nielsen<br>Programmør<br>Dansk Data Elektronik A/S<br>Vesterlundvej 14<br>2730 Herlev                                                                                                    | lgënde më                                | de:                        |        |
| Vælg '5 - Rediger opgave'<br>Angiv navn på adresseregister.<br>Open state i and a som state<br>adresseregistret vil blive vist på fø<br>.SL9<br>Hans<br>Hans Nielsen<br>Programmør<br>Dansk Data Elektronik A/S<br>Vesterlundvej 14<br>2730 Herlev<br>Tlf. 42 845011                                                                                          | igende må                                | de:                        |        |
| Vælg '5 - Rediger opgave'<br>Angiv navn på adresseregister.<br>dresseregistret vil blive vist på fø.<br>.SL9<br>Hans<br>Hans Nielsen<br>Programmør<br>Dansk Data Elektronik A/S<br>Vesterlundvej 14<br>2730 Herlev<br>Tlf. 42 845011                                                                                                    | lgénde má                                | de:                        |        |
| Vælg '5 - Rediger opgave'<br>Angiv navn på adresseregister.<br>dresseregistret vil blive vist på fø.<br>.SL9<br>Hans<br>Hans Nielsen<br>Programmør<br>Dansk Data Elektronik A/S<br>Vesterlundvej 14<br>2730 Herlev<br>Tlf. 42 845011                                                                                                    | lgende må                                | de:                        |        |
| Vælg '5 - Rediger opgave'<br>Angiv navn på adresseregister.<br>dresseregistret vil blive vist på fø<br>.SL9<br>Hans<br>Hans Nielsen<br>Programmør<br>Dansk Data Elektronik A/S<br>Vesterlundvej 14<br>2730 Herlev<br>Tlf. 42 845011<br>                                                                                                    | lgende må                                | ide:                       |        |
| Vælg '5 - Rediger opgave'<br>Angiv navn på adresseregister.<br>dresseregistret vil blive vist på fø.<br>.SL9<br>Hans<br>Hans Nielsen<br>Programmør<br>Dansk Data Elektronik A/S<br>Vesterlundvej 14<br>2730 Herlev<br>Tlf. 42 845011<br>                                                                                                    | lgénde má                                | de:                        |        |
| Vælg '5 - Rediger opgave'<br>Angiv navn på adresseregister.<br>dresseregistret vil blive vist på fø.<br>.SL9<br>Hans<br>Hans Nielsen<br>Programmør<br>Dansk Data Elektronik A/S<br>Vesterlundvej 14<br>2730 Herlev<br>Tlf. 42 845011<br>                                                                                                    | lgende må                                | ide:                       |        |
| Vælg '5 - Rediger opgave'<br>Angiv navn på adresseregister.<br>dresseregistret vil blive vist på fø.<br>.SL9<br>Hans<br>Hans Nielsen<br>Programmør<br>Dansk Data Elektronik A/S<br>Vesterlundvej 14<br>2730 Herlev<br>Tlf. 42 845011<br>                                                                                                    | lgende må                                | de:                        |        |
| Vælg '5 - Rediger opgave'<br>Angiv navn på adresseregister.<br>dresseregistret vil blive vist på fø:<br>.SL9<br>Hans<br>Hans Nielsen<br>Programmør<br>Dansk Data Elektronik A/S<br>Vesterlundvej 14<br>2730 Herlev<br>Tlf. 42 845011<br>                                                                                                    | lgende må                                | de:                        |        |
| Vælg '5 - Rediger opgave'<br>Angiv navn på adresseregister.<br>Adresseregistret vil blive vist på fø<br>SL9<br>Hans<br>Hans Nielsen<br>Programmør<br>Dansk Data Elektronik A/S<br>Vesterlundvej 14<br>2730 Herlev<br>Tlf. 42 845011<br>                                                                                                    | lgende må                                | ide:                       |        |
| Vælg '5 - Rediger opgave'<br>Angiv navn på adresseregister.<br>Adresseregistret vil blive vist på fø<br>SL9<br>Hans<br>Hans Nielsen<br>Programmør<br>Dansk Data Elektronik A/S<br>Vesterlundvej 14<br>2730 Herlev<br>Tlf. 42 845011<br>                                                                                                    | lgende må                                | ide:                       |        |
| Vælg '5 - Rediger opgave'<br>Angiv navn på adresseregister.<br>Adresseregistret vil blive vist på fø<br>Mans<br>Hans Nielsen<br>Programmør<br>Dansk Data Elektronik A/S<br>Vesterlundvej 14<br>2730 Herlev<br>Tlf. 42 845011<br>(#1 brevflet.a<br>Pia<br>Pia Nielsen<br>Kontorassistent<br>Åbenrå Posthus<br>Jernbanegade 15<br>6200 Åbenrå<br>Tlf. 51 623838 | lgende må                                | de:                        |        |
| <pre>Vælg '5 - Rediger opgave'<br/>Angiv navn på adresseregister.<br/>Adresseregistret vil blive vist på fø:<br/>.SL9<br/>Hans<br/>Hans Nielsen<br/>Programmør<br/>Dansk Data Elektronik A/S<br/>Vesterlundvej 14<br/>2730 Herlev<br/>Tlf. 42 845011<br/></pre>                                                                                               | lgende må<br>adr SL9)                    | ide:                       |        |
| <pre>Vælg '5 - Rediger opgave'<br/>Angiv navn på adresseregister.<br/>Adresseregistret vil blive vist på fø:<br/>.SL9<br/>Hans<br/>Hans Nielsen<br/>Programmør<br/>Dansk Data Elektronik A/S<br/>Vesterlundvej 14<br/>2730 Herlev<br/>Tlf. 42 845011<br/></pre>                                                                                               | lgende må<br>adr SL9)                    | ide:                       |        |

\* Indtast de ønskede rettelser.

Gem rettelserne på normal vis.

.98

•

UNIPLEX IIF UDVIDET TERSTBEHANDLING

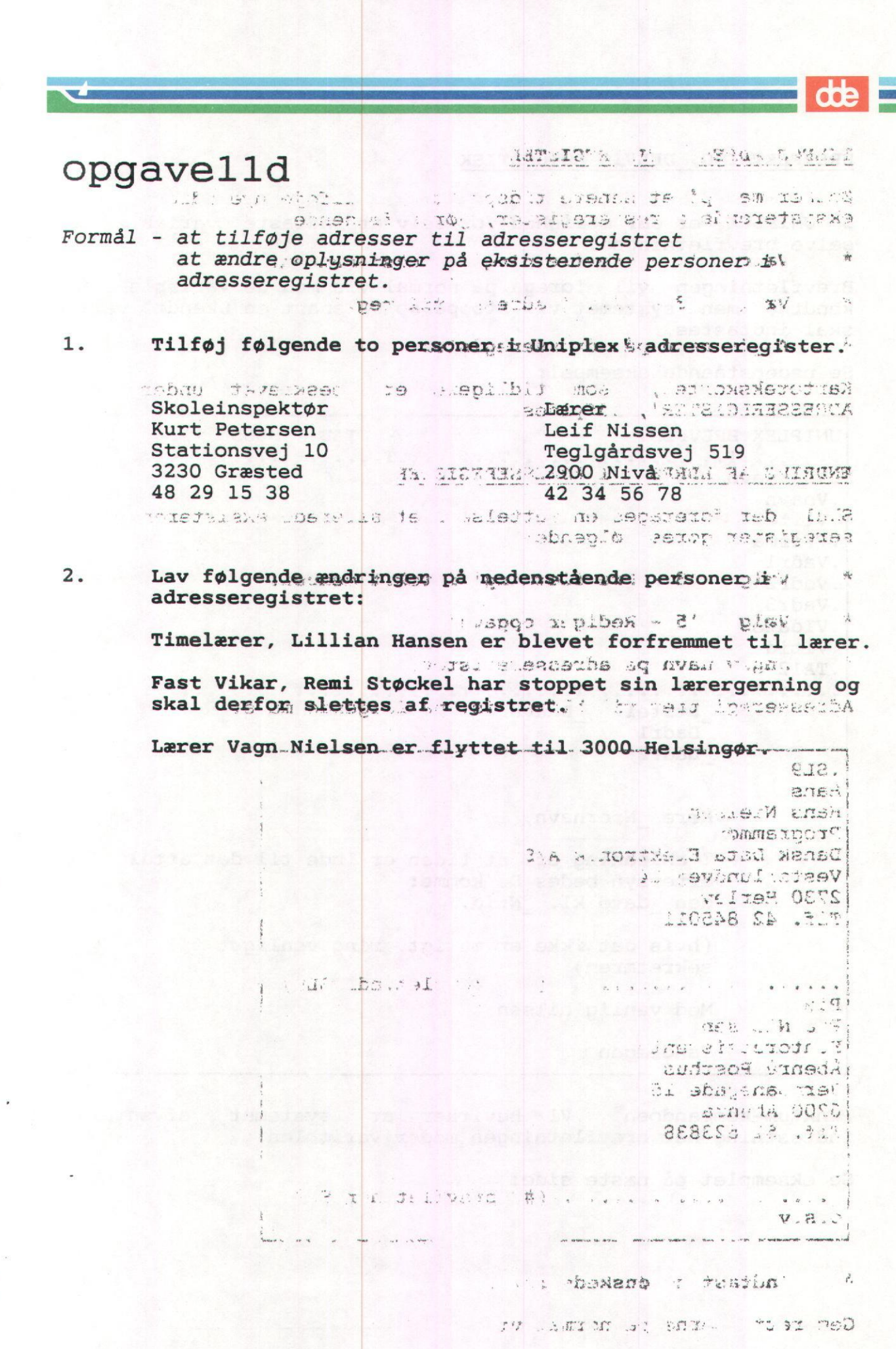

UNIPLEX II+ UDVIDET TEKSTBEHANDLING

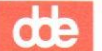

### BREVFLETNING, DELVIS AUTOMATISK

I UNIPLEX er der mulighed for selv at indtaste variable under selve brevfletningen.

Herial' & Jorphysers

Brevfletningen vil foregå på normal vis med de variable som er kendte, men systemet vil stoppe op så snart en ukendt variabel skal indtastes.

Se nedenstående eksempel:

1 1 1 15 1 SK

2

UNIPLEX BREVFLET TAB SL65: 10 TAB SL65: 100#1 0 .Vfornavn -Vnavn .Vtitel -Vfirma .Vadr1 · . . . . .Vadr2 .Vadr3 .VIdato . ಕ್ರಮಗಳಿಗೆ 60 ಮಾಗಿ. 1-10 2000 .VItid .TA12 · 211 Dtitel Dnavn Dadr1 stist Dadr2 is after in shirt to , 6 public of - mai ac secse : crat... Kære \_Nfornavn, the second second second second second second second second second second second second second second second se 2 y a transport result a set is and I anledning af, at tiden er inde til det aftalte eftersyn bedes De komme: den \_dato kl. \_Ntid. nseluis in training works (hvis det ikke er muligt, ring venligst til sekretæren) & ned 100%s te area Med venlig hilsen Tandlægen b The Argon Saint I PAGE AN DEADLAST AND Punktum-kommandoen .VI bevirker at systemet afventer en indtastning når brevfletningen møder variablen. SEL FALLYSING Se eksemplet på næste side: Liter Jak MUT OF BALLER (9971 741 1766) 

UNIPLEX II + UDVIDET TEKSTBEHANDLING 0101

EKSEMPEL:

TAMOTUR : V.S. MATERITICA

Indtast dato: 4.2.2 1 1 se of perguine a distant of Kontorassistent Pia Nielsen Jernbanegade: 15 ... è ère: 2 ... ne a cue vers 6200 Åbenrå a to egg a to the ave an stonal tap in inta Kære Pia, de hedenstation exsemination I anledning af, at tiden er inde til det aftalte eftersyn bedes De komme: 1.50203077 istrativ. - mm. 2.17 Indtast tid: 1715' Kontorassistent Pia Nielsen Eriz: . Jernbanegade 15 6200 Åbenrå 32311. was a at the second of a second deal for the she will be and a Kære Pia, nvant actad I anledning af, at tiden er inde til det aftalte eftersyn bedes De komme: den 15.12.90 kl. Keirs Vforma n. itte ren in but re mbis re , spiniture i and the production of the Kontorassistent Pia Nielsen 6200 Åbenrå The second states of the second Kære Pia, alir pilas bei I anledning af, at tiden er inde til det aftalte eftersyn bedes De komme: den 15.12.90 kl. 10.00. (hvis det likkever muligt; ming venligst til massed sekretæren) Se aver , and the set Med venlig hilsen Tandlægen .....(#1 SL66) 0.S.V.

UNIPLEX II+ UDVIDET TEKSTBEHANDLING

|                                                                                  |                                                                                                    |                                                                                               | TANK WARD WARDING WARD                                                                                                    |                                |
|----------------------------------------------------------------------------------|----------------------------------------------------------------------------------------------------|-----------------------------------------------------------------------------------------------|----------------------------------------------------------------------------------------------------|--------------------------------|
| pqc                                                                              | avelle                                                                                                    |                                                                                               | REALTER                                                                                                    |                                |
|                                                                                  | ann artes subs<br>San sine i                                                                                                    |                                                                                               | na seuti<br>nar nar<br>istrar 1 sud                                                                                                    | 1.07 - 24<br>0 - 1<br>5 - 15 V |
| 'ormål                                                                           | - at flette halva<br>norm                                                                                                    | utomatisk                                                                                     |                                                                                                    | 2 6 . 2 5 2 5                  |
|                                                                                  | Opret et standard<br>Opret standardbre                                                                                                    | brev med Un<br>v.                                                                             | hiplex-facili                                                                                                    | letén:                         |
|                                                                                  | Skriv et standard<br>variabler, som mu                                                                                                    | brev, brug<br>ligt.                                                                           | så mange af d                                                                                                    | le forvalgte                   |
|                                                                                  | Brug tekstforslag                                                                                                    | et nederst                                                                                    | på siden.                                                                                                    | a attach                       |
|                                                                                  | De to variabler:<br>fletningen.                                                                                                    | KURSUS og                                                                                     | DATO skal kunr                                                                                                    | ne indtastes u                 |
| 100<br>Marine - 11                                                               |                                                                                                    |                                                                                               |                                                                                                    | e e s a d                      |
|                                                                                  |                                                                                                    |                                                                                               |                                                                                                    |                                |
| 281.1                                                                            | Flet brevet med a                                                                                                    | dresseregin<br>vfletninge                                                                     | stret.                                                                                                    | temet spørger o                |
| 2813<br>I.                                                                       | Flet brevet med a<br>MCC J HARTA<br>Indtast under bre<br>Afpuds og udskriv                                                                                                    | dresseregin<br>vfletningen<br>evt. breve                                                      | stret.<br>A de data syst<br>I VECO 1991<br>ene.<br>SOMBE ICI I                                                                                                    | temet spørger o                |
| still                                                                            | Flet brevet med a<br>MCC i HMCFA<br>Indtast under bre<br>Afpuds og udskriv<br>ing                                                                                                    | dresseregin<br>vfletningen<br>evt. breve                                                      | stret.<br>n de data syst<br>iven 1391<br>ene.<br>enverseri                                                                                                    | temet spørger o                |
| still<br>navn<br>adres                                                           | Flet brevet med a<br>MCC J MARKA<br>Indtast under bre<br>Afpuds og udskriv<br>ing                                                                                                    | dresseregin<br>vfletningen<br>evt. brev                                                       | stret.<br>A de data syst<br>i vera titi<br>ene.<br>save set i<br>zalet<br>i<br>sage a                                                                                                    | temet spørger (                |
| still<br>navn<br>adres<br>by                                                     | Flet brevet med a<br>Indtast under brevet<br>Afpuds og udskriv<br>ing<br>Se                                                                                                    | dresseregin<br>vfletningen<br>evt. breve                                                      | stret.                                                                                                    | temet spørger (                |
| still<br>navn<br>adres<br>by<br>Vedr.                                            | Flet brevet med a<br>Indtast under bre<br>Afpuds og udskriv<br>ing<br>se<br>: Deltagelse i DDE                                                                                                    | dresseregin<br>vfletningen<br>evt. breve                                                      | stret.<br>A de data syst<br>I VEATA 13 - I<br>ene.<br>ECIMES 2011<br>20120<br>1.559(12<br>1.559(12)<br>1.559(12)<br>1 | temet spørger (                |
| still<br>navn<br>adres<br>by<br>Vedr.<br>Herme                                   | Flet brevet med av<br>Indtast under brev<br>Afpuds og udskriv<br>ing<br>se<br>: Deltagelse i DDE<br>d bekræftes følgen                                                                                  | dresseregin<br>vfletningen<br>evt. brev<br>-Kursus<br>de kursust                              | stret.                                                                                                    | temet spørger (                |
| still<br>navn<br>adres<br>by<br>Vedr.<br>Herme<br>Kursu<br>Dato                  | Flet brevet med a<br>Indtast under brevet<br>Afpuds og udskriv<br>ing<br>se<br>: Deltagelse i DDE<br>d bekræftes følgen<br>st: navn<br>s : <u>kursus</u><br>: dato                                      | dresseregin<br>vfletningen<br>evt. brev<br>-Kursus<br>de kursust                              | stret.                                                                                                    | temet spørger (                |
| still<br>navn<br>adres<br>by<br>Vedr.<br>Herme<br>Kursu<br>Dato<br>Kurse<br>gade | Flet brevet med av<br>Indtast under brevet<br>Afpuds og udskriv<br>ing<br>se<br>: Deltagelse i DDE<br>d bekræftes følgen<br>st: navn<br>s : kursus<br>: dato<br>t afholdes i DDEs<br>199, Herlev i tids | dresseregin<br>vfletningen<br>evt. brevo<br>-Kursus<br>de kursust<br>undervisni<br>rummet 9.0 | stret.                                                                                                    | temet spørger (                |

### INTERAKTIV BREVFLETNING

I stedet for at bruge inddata fra et adresseregister, kan man brevflette interaktivt, hvilket vil sige, at man løbende indtaster variable i standardbrevet.

Standardbrevet bygges op som nedenstående eksempel:

UNIPLEX BREVELET SATE A COM A THITAB ... SL65 #1.~ 0 .....T.....T.....T......T......T.ve.e.e.s.T.e....L .Vefternavn .Vfornavne .Vcprnr at salardirev brue a mance at (a for sursk? I .Vfødested .Vbopæl .Vudsteder and the date of the second spectrum of the second second seco .Vgyldig on a lass of the could had be stal k and in giblygv. .Vnummer CNATON INTEREX NATE MERGES- NUMBEROR .TA12 in the of KØREKORT PERMIS DE CONDUIRE 1 Sterneyn ersb s. Leonbore liverid refun respond A. Lefternavn 2. Fornavne Afguds ou udskriv ev blavene. 5. Lfornavne 3. Personnr. og fødested Lfødested \_Lcprnr onlilite 4. Bopel sidelysy alls it's appaintesthat test ad:resea bopæl ird 5. Udstedt af 6. Udstedt dem 't lem 1: auerie threatht setismied aerre? Ludstedt 1. 2. 2011 1.2833. 7. Gyldigt indtil Surany : 1.1123.1 Lgyldig PUT Rils | 612 613 Embedetsesio Rurset afholdes i DODE n sealt gilnov ber toriosam #. " Udsteders underskrift Annelise Flipsfeldt 

### de

## opsamling2

## Formål – at repetere dele af det gennemgåede stof. På næste side findes en kopi af teksten: kano en som af teksten: kano 1. Opret fire adresser i et nyt adresseregister.

### Fornavn, navn, adresse, postnr og by.

2. Brevet skal kunne hente følgende variable:

| 08 n. 187<br>1911 - 19 | nets are so a bit dias a birocontes and<br>navna styb deC Teanad etcar a b | 58 £'1<br>6 1  |
|------------------------|----------------------------------------------------------------------------|----------------|
| ିଟ୍ ବନ୍ୟାନ୍            | postnr                                                                     | 4 Y L          |
|                        | by                                                                         |                |
| Loteros.               | Kære a fornavn eviste as a sta sta sta                                     | ישרים אי<br>בנ |
|                        | . S                                                                        | 1.<br>A        |

- 3. Start et vindue op med tekstbehandling.
- 4. Indflet teksten: kano i dette vindue.
- 5. Stavekontroller teksten. Overvej om evt. ord skal indsættes i din supplementsordbog.
- 6. Ordet 'Laden' skal stå fremhævet og understreget.
- 7. Formater hele teksten.
- 8. Gem teksten, uden at forlade den.
- 9. Skift vindue til standardbrevet.
- 10. Indflet den netop gemte tekst i standardbrevet, to linier under: Kære fornavn.
- Øverst i standardbrevet skal dags dato inkluderes ved udskrift.
- 12. Gem standardbrevet og flet det med det nyoprettede adresseregister.
- Indret brevflet.opgaven således, at alle brevene kan udskrives med en proportionalskrift.
- 14. Udskriv brevene med proportionalskriften Helvetica.
- 15. Indsæt evt. de ord, som du i punkt 5 valgte, skulle indsættes i supplementsordbogen.

E

## kano

### 

Så er endnu en sæson gået og vor gamle klub, 'Laden' står atter over for en hård vinter. Det har været en sæson med mange gide ture og stor aktivitet blandt 'Ladens' medlemmer. Kanoerne er blevet luftet som alddrig før og søerne omkring Mølleåen grundigt udforsket, maaarbs fyn ja k nagarbs af Jalqu ve po musog ,seemus musn of F

Inden vinteren for alvor tager fat, er det imidlertid vigtigt, at 'Ladens' medlemmer husker, at tage diverse ejendele hjem, som ikke täler iden is fugt, "Baden ins døjer i med hvert efterår/vinter. i inv stat indi s ber staut ist jerrad

Husk også at feje eventuelle vesne blade væk fra bådebroen, når I i løbet af vinteren kommer forbi. Den dyre brogskulle jo gerne holde i mange år endnu, så det er bare om sat passe på den.

Skulle der være noget galt i løbet af vinteren, bør i streks ringe til formanden og evt. også skrive i Tadens protekol, hvad det er der er sket. 

Med ønsket om en god vinter og et 'væl mødt' til foråret.

- "Formanden" , à Indilet rekulen: " " " ett. vindue.
- . 73 Stavekontsoiler teksnan. Overvet an ave or t skal indertion i in subplementation
- Crdet 'Laden' skal sta fremnævet ... a.marstrugs . . 3
  - 5 Formater nele telstin.
  - . 9 Gem teksten, ulum a fo c' en.
    - .0 fer vinder the autory raise
- 10. Indflet den netwo op i latet i gran. afdaraste inter start tare flate.
- .Jiltiebu Lev
  - move a ber set with the severablesure to set 5 arrens rolater.
- ic Indret browles opging in madax, at alle frave. SCRTTVes med an processift.
- 14. Udahri never nev prograd have been structure.
- arcley " store inist eve. de oru and a suppl at some the

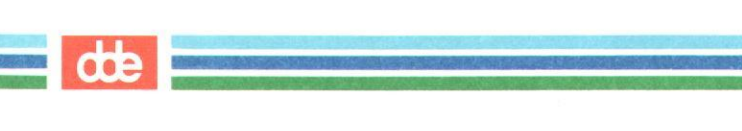

가 소망하는 바이에 가려갔다. 이 나라가 가지 않는 것이 가지 않는 것이다. 이 다 나라 한 것이라면서, 이 귀엽에 같은 것이 가지 않는 것이다. 에너는 것 이 사가 가지 않는 것이라 같은 것이 가지 않는 것이다. 같이

요즘 그는 2만 한 것이 가 있어서 한 것이 다. 나는 것 있었다.

## opsamlingla

Formål - at redigere, formatere og tilrette en tekst

På næste side findes en kopi af opsamlingla. Tallene i venstre margen svarer til tallene i opgaven.

- 1. Rediger teksten: opsamlingla
- 2. Indsæt nedenstående tekst: Men så sikker havde han været
- 3. Indsæt ordet: kostskole
- 4. Slet det markerede navn og indsæt istedet: de to
- 5. Slet de markerede linier.
- Indsæt følgende sætning: Jo, kan du liste amerikansk olie i ham, uden at han mærker det,
- 7. Slet det markerede ord.
- 8. Indsæt en tom linie.
- 9. Undgå formatering af dette afsnit v.hj.a. punktum-kommando.
- 10. Slet til højre for \* ANNULER dog dette straks igen.
- 11. Hop til toppen af teksten.
- 12. FIND ordet "krøllet" og ERSTAT det med ordet: nystrøget.
- 13. Sæt orddeling til MANUEL
- 14. Formater de første 8 afsnit.

- 15. Sæt orddeling til AUTO
- 18. Formater resten af opgaven.
- 19. Hop til toppen af teksten og indsæt i en tom linie følgende overskrift centreret: INDBRUDDET HOS TYKKE NIELS
- 20. Hop ned til bunden af teksten og højrestil de sidste 3 linier
- 21. Afslut teksten og udskriv.
## opsamlingla

2

3

4

5

6

Han hed slet ikke Mads. Han havde bare engang stædigt holdt på, at de skulle have karbonade til middag, og så blev det frikadeller. \* i sin sag, så han havde sagt: - Hvis vi ikke får karbonade, må i kalde mig Mads! Da så frikadellerne kom, var han selvfølgelig døbt med det samme.

Mads interesserede sig i det hele taget meget for mad, og det var også det, der gav anledning til denne lille historie.

Han boede på den smukke, gamle \* Borgstrup. Han havde eneværelse og var i det hele taget godt forkælet som fars og mors dreng.

Poul og Henrik var hans klassekammerater, og lystigere svende end Tykke Mads skulle man lede længe efter. Særlig var Tykke Mads skive for deres lystige indfald, og indbruddet var måske det bedste af dem alle.

Det gik således til:

Sidste søndag før juleferien var maden altid særlig god på Borgstrup, og i år havde Mads oven i købet fået snuset op, at eftermaden stod på ananas-fromage. Mads var henrykt, særligt da det var hans tur til »at tage først«.

- Det tykke bæst! sagde Poul, da han og Henrik lørdag aften stod oppe på deres fælles værelse. - Nu hugger han da mondst det halve af fromagen.

- Det tykke bæst! sagde Poul, da han og Henrik lørdag aften stod oppe på deres fælles værelse. - Nu hugger han da mondst det halve af fromagen.

-Ja, jeg står og tænker på, at det er min tur til at tage først, hvis han ikke kommer, svarede Henrik grundende. -Ikke kommer. Hvorfor skulle han ikke komme? - Ja, det er det, vi skulle finde på for ham. - Kan vi ikke låse ham inde? - Han springer ud af vinduet. - Hm. Kunne vi ikke give ham noget ind...? - \* så er det godt gjort. Jeg kan ikke.
- Jamen, hvad vil du så, Henrik? - Det er jo det, jeg står og spekulerer på... Du, kunne man ikke tage hans bukser?

- Ja, han bliver jo Han vil ikke savne dem før Middag. Så kunne Var for sent.

- Den er jo egentlig krøllet! sagde Poul stille beundrende. -

Vi hugger dem, mens han er nede og spise til aften nu... men av! Han har jo ét par på!

- Sandsynligvis ja, bemærkede Henrik tørt, - men dem kan vi jo <mark>hugge, h</mark>ugge, når han går til sengs. Kom nu!

Få minutter efter var de to drenge på vej ned til Tykke
Mads' enemærker. Døren stod åben.
- De hænger inde i skabet, skynd dig lidt, befalede Henrik,
medens han selv var ivrigt beskæftiget henne i krogen.

- SMA S

- Vi må også have hans badedragt. Her er de!
- Og underbukserne, du! udbrød Poul.
- Næ, véd du nu hvad, dem kan han da ikke stille med til middagsbordet! Men skidt med det, tag dem blot for en sikkerheds skyld.
- De åbnede døren ind \* til linnedskabet og fik fat på Mads' unævnelige.

- Se så, nu i sikkerhed med byttet!

Uddrag af novellen »Indbruddet hos Tykke Mads« af Rudolf Bruhn

7

8

9

10